# Procédure d'installation Déploiement ASSURMER

# ASSURMER

記録の

Montpellier, Occitanie, France Kévin Boulier, Ezequiel-Junior Varela Montieiro, Maxence Martin-Parent / SISR 1B

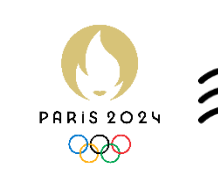

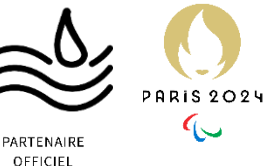

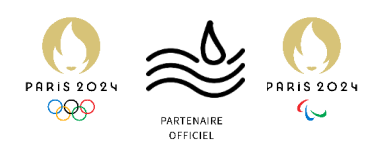

# Métadonnées

| Version | Nom                                        | Commentaires                       | Dernière<br>modification | Destinataires | Diffusion du document |
|---------|--------------------------------------------|------------------------------------|--------------------------|---------------|-----------------------|
| 0.1     | Maxence<br>MARTIN-<br>PARENT               | Rédaction<br>introduction          | 30/12/2023               | DSI           | Interne               |
| 0.2     | Maxence<br>MARTIN-<br>PARENT               | Rédaction<br>étape 1               | 02/01/2024               | DSI           | Interne               |
| 0.3     | Maxence<br>MARTIN-<br>PARENT               | Rédaction<br>étape 4               | 02/01/2024               | DSI           | Interne               |
| 0.4     | Kevin<br>BOULIER                           | Rédaction<br>étape 3               | 07/01/2024               | DSI           | Interne               |
| 0.5     | Maxence<br>MARTIN-<br>PARENT               | Aide à la<br>correction<br>étape 3 | 07/01/2024               | DSI           | Interne               |
| 0.6     | Ezequiel-<br>Junior<br>VARELA-<br>MONTEIRO | Rédaction<br>étape 2               | 07/01/2024               | DSI           | Interne               |
| 1       | TOUS                                       | Correction<br>finale               | 07/01/2024               | DSI           | Interne               |

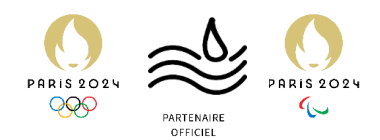

# Table des matières

| Table des matières                             | . 3 |
|------------------------------------------------|-----|
| Introduction                                   | . 4 |
| Etape 1 : Configurer le DHCP pour WDS          | . 5 |
| Etape 2 : Configurer WDS                       | . 9 |
| Etape 3 : Installation et configuration de MDT | 23  |
| Etape 4 : Personnalisation de MDT              | 56  |

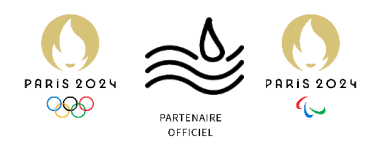

# Introduction

Introduction de la procédure d'installation

**RAPPEL :** Dans le cadre de cet AP, nous admettons les faits suivants :

- La présence d'une infrastructure fonctionnelle au sein d'ASSURMER.
- La présence de plusieurs serveurs exécutant tous Windows Server 2022
- La présence des services AD DS<sup>1</sup>, DNS<sup>2</sup>, et DHCP<sup>3</sup>, sur un serveur ASSURDC02, tous déjà configurés et en état de fonctionnement. Le serveur est contrôleur du domaine assurmer.local.
- La fourniture d'un serveur **Windows Server 2022** déjà intégré au domaine *assurmer.local*, nommé **ASSURDEPLOY**.

De même, nous avons testé cette procédure sur l'hyperviseur VMWare Workstation Pro 17. Ces machines virtuelles sont toutes configurées sur le même réseau virtuel, séparées de la machine bare-métal qui est l'host.

Les configurations pourront donc varier selon l'environnement utilisé par la suite du déploiement sur l'infrastructure réelle d'ASSURMER.

<sup>&</sup>lt;sup>1</sup> AD DS : Active Directory Domain Services, annuaire LDAP (protocole de centralisation de l'annuaire) <sup>2</sup> DNS : Domain Name System, service qui traduit les noms/IP.

<sup>&</sup>lt;sup>3</sup> DHCP : Dynamic Host Configuration Protocol, service qui distribue les informations réseaux (IP, DNS, etc...)

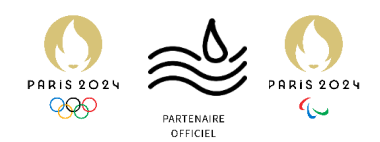

# Etape 1 : Configurer le DHCP pour WDS

Essentiel au bon fonctionnement du boot PXE

Avant de commencer l'installation de WDS et de MDT, nous devons préparer des configurations nécessaires dans le DHCP du serveur ASSURDC02.

Ainsi, nous allons procéder à l'ajout d'options et de stratégies pour permettre le **boot PXE** sur notre infrastructure.

Informations importantes pour la suite :

- ASSURDC02 a comme adresse IP 192.168.0.1.
- ASSURDEPLOY a comme adresse IP 192.168.0.2.
- L'étendue DHCP d'ASSURMER est à l'adresse 192.168.0.0.
- 1. Se connecter au serveur ASSURDC02 et démarrer la console DHCP.
- 2. Démarrer **PowerShell**, car nous allons procéder à la configuration à l'aide de scripts.
- 3. Insérer ceci dans la console, et appuyer sur la touche Entrée du clavier :

« Add-DhcpServerv4OptionDefinition -ComputerName ASSURDC02 -Name PXEClient -Description "PXE Support" -OptionId 060 -Type String »

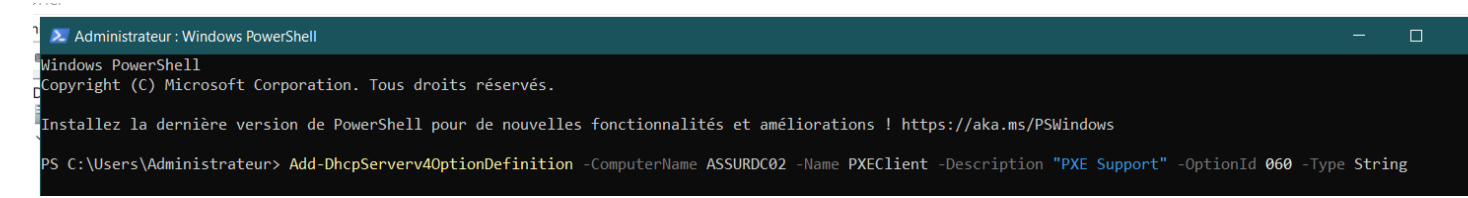

 On peut vérifier que la commande est bien effective en redémarrant la console DHCP, faire un clic droit sur les options de notre étendue DHCP, et chercher « 060 PXEClient » dans la liste.

| Fichier Action Affichage ?<br><b> =</b>                                                                                                    |                                                                                                    |                                                | _ | Général Avancé                                                                                                    |                                                                  |
|----------------------------------------------------------------------------------------------------|----------------------------------------------------------------------------------------------------|------------------------------------------------|---|----------------------------------------------------------------------------------------------------|------------------------------------------------------------------|
| <ul> <li>DHCP</li> <li>assurdc02.assurmer.local</li> <li>IPv4</li> <li>IPv4</li> <li>IPv6</li> <li>Configurer les option</li> <li>Stratégies</li> <li>Stratégies</li> <li>IPv6</li> </ul> | Nom d'option<br>E 066 Nom d'hô<br>C 067 Nom du fi<br>D 066 Nom d'hô<br>E 067 Nom du fi<br>D 060 PXEClient<br>C 060 PXEClient<br>Surs<br>C 040<br>d u fi<br>d du fi<br>d du fi<br>d du fi | Actions<br>Options d'étendue<br>Autres actions | • | Options disponibles         048 Police système X Windows         049 Affichage sur système X Windows         060 PXEClient         064 Nom de domaine NIS+            Entrée de données         Valeur chaîne : | Descriptic<br>Tableau c<br>Tableau c<br>PXE Sup<br>Nom du c<br>→ |

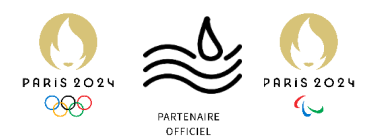

Pour éviter toute erreur, par la suite nous allons utiliser PowerShell ISE, qui permet d'effectuer plein de commandes à la suite et éviter toutes confusions et erreurs dans nos commandes.

5. Démarrer Powershell ISE, puis copier ces variables dans la fenêtre :

# Nom d'hôte du serveur DHCP
\$DhcpServerName = "ASSURDC02"
# Adresse IP du serveur WDS
\$PxeServerIp = "192.168.0.2"
# Adresse réseau de l'étendue DHCP ciblée
\$Scope = "192.168.0.0"

6. Appuyer sur entrée, puis coller ces commandes, et appuyer sur entrée :

Add-DhcpServerv4Class -ComputerName **\$DhcpServerName** -Name "PXEClient - UEFI x64" -Type Vendor -Data "PXEClient:Arch:00007" -Description "PXEClient:Arch:00007" Add-DhcpServerv4Class -ComputerName **\$DhcpServerName** -Name "PXEClient - UEFI x86" -Type Vendor -Data "PXEClient:Arch:00006" -Description "PXEClient:Arch:00006" Add-DhcpServerv4Class -ComputerName **\$DhcpServerName** -Name "PXEClient - BIOS x86 et x64" -Type Vendor -Data "PXEClient:Arch:00000" -Description "PXEClient:Arch:00000"

| Administrateur : Windows PowerShell ISE -                                                                                                    |                       |                  | ×     |
|----------------------------------------------------------------------------------------------------|-----------------------|------------------|-------|
| Fichier Modifier Afficher Outils Déboguer Composants additionnels Aide                                                                                                    |                       |                  |       |
|                                                                                                    |                       |                  |       |
|                                                                                                    |                       | Scrip            | it 🕑  |
| PS C:\Users\Administrateur> # Nom d'hôte du serveur DHCP<br>SthepServerName = "ASSURCO2"<br># Addresse IP du serveur WDS<br>SPysesrverIp = "192.168.0.2"<br># Addresse réseau de l'étendue DHCP ciblée<br>Scroppe = "192.168.0.0"<br>Add-DhcpServerV4Class -ComputerName <u>SDhcpServerName</u> -Name "PXEClient - UEFI x64" -Type Vendor -Data "PXEClient:Arch:00007" -Description "PXEClient:Arch:00<br>Add-DhcpServerV4Class -ComputerName <u>SDhcpServerName</u> -Name "PXEClient - UEFI x64" -Type Vendor -Data "PXEClient:Arch:000007" -Description "PXEClient:Arch:00<br>Add-DhcpServerV4Class -ComputerName <u>SDhcpServerName</u> -Name "PXEClient - UEFI x66" -Type Vendor -Data "PXEClient:Arch:000000" -Description "PXEClient:Arch:00<br>Add-DhcpServerV4Class -ComputerName <u>SDhcpServerName</u> -Name "PXEClient - BIOS x86 et x64" -Type Vendor -Data "PXEClient:Arch:000000" -Description "PXEClient:<br> | 0007<br>0006<br>: Arc | "<br>"<br>h:0000 | 0" ~  |
|                                                                                                    |                       |                  | 2     |
| Ln 10 Col 1                                                                                                    |                       | 1                | 100 % |

Rendu de la commande dans l'ISE

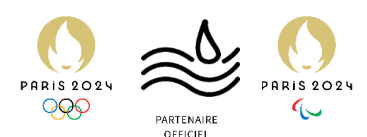

7. Ne pas fermer l'ISE, puis se rendre sur la console DHCP (qu'on aura à nouveau redémarré), puis faire un clic droit sur « *IPv4* », puis « *Définir les classes des fournisseurs* », où on devrait obtenir :

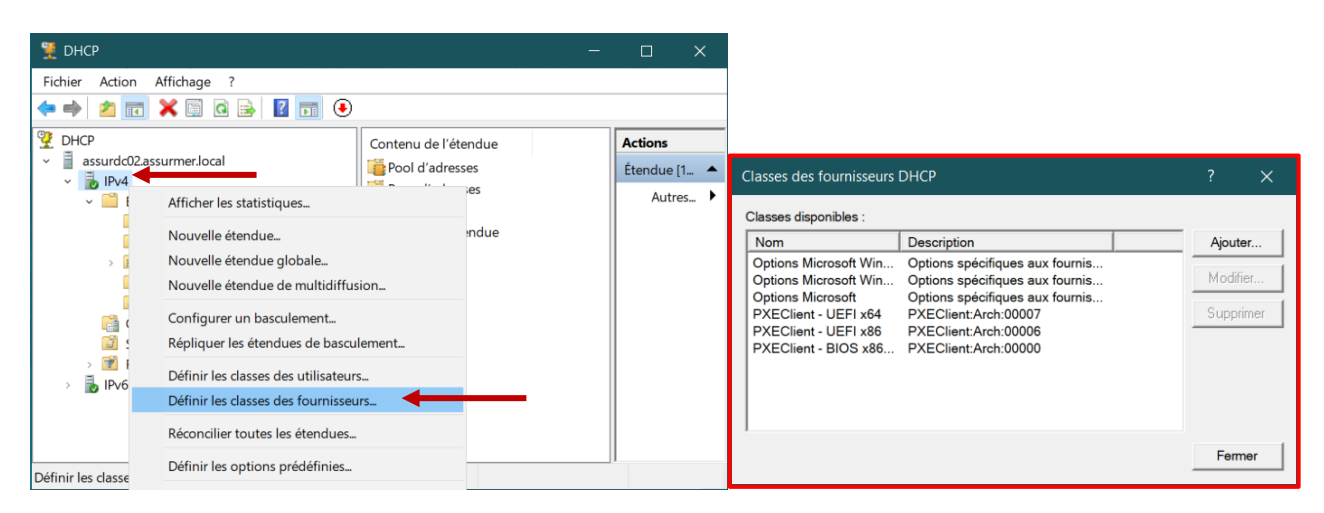

Enfin, nous allons avoir besoin de créer des stratégies DHCP pour le boot PXE.

8. Revenir sur l'ISE, et coller les successions de commandes suivantes, une par une :

**\$PolicyNameUEFIx64 = "**PXEClient - UEFI x64"

Add-DhcpServerv4Policy -ComputerName **\$DhcpServerName** -ScopeId **\$Scope** -Name **\$PolicyNameUEFIx64** -Description "Options DHCP pour boot UEFI x64" -Condition Or -VendorClass EQ, "PXEClient - UEFI x64\*"

Set-DhcpServerv4OptionValue -ComputerName **\$DhcpServerName** -ScopeId **\$Scope** - OptionId 060 -Value PXEClient -PolicyName **\$PolicyNameUEFIx64** 

Set-DhcpServerv4OptionValue -ComputerName **\$DhcpServerName** -ScopeId **\$Scope** - OptionId 066 -Value **\$PxeServerIp** -PolicyName **\$PolicyNameUEFIx64** 

Set-DhcpServerv4OptionValue -ComputerName **\$DhcpServerName** -ScopeId **\$Scope** - OptionId 067 -Value boot\x64\wdsmgfw.efi -PolicyName **\$PolicyNameUEFIx64** 

\$PolicyNameUEFIx86 = "PXEClient - UEFI x86"

Add-DhcpServerv4Policy -ComputerName **\$DhcpServerName** -ScopeId **\$Scope** -Name **\$PolicyNameUEFIx86** -Description "Options DHCP pour boot UEFI x86" -Condition Or -VendorClass EQ, "PXEClient - UEFI x86\*"

Set-DhcpServerv4OptionValue -ComputerName **\$DhcpServerName** -ScopeId **\$Scope** - OptionId 060 -Value PXEClient -PolicyName **\$PolicyNameUEFIx86** 

Set-DhcpServerv4OptionValue -ComputerName **\$DhcpServerName** -ScopeId **\$Scope** - OptionId 066 -Value **\$PxeServerIp** -PolicyName **\$PolicyNameUEFIx86** 

Set-DhcpServerv4OptionValue -ComputerName **\$DhcpServerName** -ScopeId **\$Scope** - OptionId 067 -Value boot\x86\wdsmgfw.efi -PolicyName **\$PolicyNameUEFIx86** 

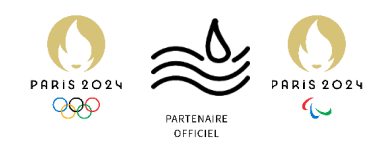

**\$PolicyNameBIOS =** "PXEClient - BIOS x86 et x64"

Add-DhcpServerv4Policy -ComputerName **\$DhcpServerName** -ScopeId **\$Scope** -Name **\$PolicyNameBIOS** -Description "Options DHCP pour boot BIOS x86 et x64" -Condition Or -VendorClass EQ, "PXEClient - BIOS x86 et x64\*"

Set-DhcpServerv4OptionValue -ComputerName **\$DhcpServerName** -ScopeId **\$Scope** - OptionId 066 -Value **\$PxeServerIp** -PolicyName **\$PolicyNameBIOS** 

Set-DhcpServerv4OptionValue -ComputerName **\$DhcpServerName** -ScopeId **\$Scope** - OptionId 067 -Value boot\x64\wdsnbp.com -PolicyName **\$PolicyNameBIOS** 

| 🚵 Administrateur : Windows PowerShell ISE                                                                                                    |            |          | ×    |
|----------------------------------------------------------------------------------------------------|------------|----------|------|
| Fichier Modifier Afficher Outils Déboguer Composants additionnels Aide                                                                                                    |            |          |      |
|                                                                                                    |            |          |      |
|                                                                                                    |            | Script   |      |
| PS C:\Users\Administrateur> SPOlicyNameUETIX86 = "PXEClient - UEFI X86"<br>Add-Dhcpserver440ltiorycomputername ShcpServerName -ScopeI Scope -Name SPOlicyNameUEFIX86 -Description "Options DHCP pour boot UEFI X86"<br>Set-DhcpServer440ptionValue -ComputerName ShcpServerName -ScopeI Scope -OptionId 060 -Value PXEClient -PolicyNameUEFIX86<br>Set-DhcpServer40ptionValue -ComputerName ShcpServerName -ScopeI Scope -OptionId 066 -Value SPxeServerIp -PolicyNameUEFIX86<br>Set-DhcpServer40ptionValue -ComputerName ShcpServerName -ScopeI Scope -OptionId 066 -Value SPxeServerIp -PolicyNameUEFIX86<br>Set-DhcpServer40ptionValue -ComputerName SUbcpServerName -ScopeI Scope -OptionId 067 -Value boot\x86\wdSmgfw.efi -PolicyNameUEFIX86 | -Condition | n Or −Ve | nd   |
| ۲                                                                                                    |            |          | >    |
| Ln 5 Col 147                                                                                                    |            | 1        | 00 % |

Exemple pour le x86 UEFI

9. Vérifier que la configuration est visible dans la console DHCP (après l'avoir redémarrée à nouveau) dans *IPv4*, *étendue*, *Stratégies*.

| Fichier Action Affichage ?                   Action Affichage ?                     Pichier Action Affichage ?                   Pichier Action Affichage ?                   Pichier Action Affichage ?                   Pichier Action Affichage ?                   Pichier Action Affichage ?                   Pichier Action Affichage ?                   Pichier Action Affichage ?                   Pichier Action Affichage ?                   Pichier Action Affichage ?                   Pichier Action Affichage ?                   Pichier Action Affichage ?                    Pichier Action Affichage ?                   Pichier Action Affichage ?                   Pichier Action Affichage ?                   Pichier Action Affichage ?                   Pichier Action Affichage ?                   Pichier Action Affichage ?                   Pichier Action Affichage ?                   Pichier Action Affichage ?                   Pichier Action Affichage ?                   Pichier Action Affichage ?                   Pichier Action Afficiant - BIOS x86 et x64                 Options DHCP pour 3                 Pichier Actions                   Pichier Actie Actions | 턫 DHCP                                                                                                    |                             |                                                             |            |                    |                | _ | × |
|----------------------------------------------------------------------------------------------------|----------------------------------------------------------------------------------------------------|-----------------------------|-------------------------------------------------------------|------------|--------------------|----------------|---|---|
| DHCP   assurdc02.assurmer.local   iiii IPv4   iiiii PXEClient - BIOS x86 et x64   Options DHCP pour 1   iiiiiiiiiiiiiiiiiiiiiiiiiiiiiiiiiiii                                                                                                    | Fichier     Action     Affichage     ?       Image: Constraint of the state of the state of the |                             |                                                             |            |                    |                |   |   |
| <ul> <li>PX4Client - BIOS x86 et x64</li> <li>Options DHCP pour 1</li> <li>Etendue</li> <li>PX4Client - BIOS x86 et x64</li> <li>Options DHCP pour 2</li> <li>Étendue</li> <li>PXEClient - UEFI x66</li> <li>Options DHCP pour 3</li> <li>Étendue</li> <li>PXEClient - UEFI x64</li> <li>Options DHCP pour 3</li> <li>Étendue</li> <li>Stratégies</li> <li>Options d'étendue</li> <li>Stratégies</li> <li>Options de serveur</li> <li>Stratégies</li> <li>Filtres</li> <li>PY6</li> </ul>                                                                                                    | DHCP                                                                                                    | Nom de la stratégie         | Description                                                 | Ordre de t | Niveau             | Actions        |   |   |
|                                                                                                    | <ul> <li>IPv4</li> <li>Étendue [192.168.0.0] LAN_ASSURMER</li> <li>Pool d'adresses</li> <li>Baux d'adresses</li> <li>Réservations</li> <li>Options d'étendue</li> <li>Stratégies</li> <li>Options de serveur</li> <li>Stratégies</li> <li>Piltres</li> <li>IPv6</li> </ul>                                                                                                    | PXEClient - BIOS x86 et x64 | Options DHCP pour<br>Options DHCP pour<br>Options DHCP pour | 3          | Étendue<br>Étendue | Autres actions |   | , |

La configuration pour le boot PXE est maintenant terminée, et nous pouvons nous déconnecter d'ASSURDC02 pour ASSURDEPLOY, et ainsi configurer WDS et MDT.

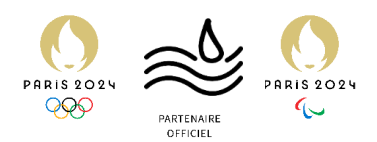

# **Etape 2 : Configurer WDS**

Création de notre serveur de déploiement

1. Sur le second serveur destiné à WDS et MDT, dans le Gestionnaire de serveur, sélectionner « Ajouter des rôles et des fonctionnalités ».

| 📥 Gestionnaire de serveur                        |                                                                     |                                                    |               | – 🗆 X                |
|--------------------------------------------------|---------------------------------------------------------------------|----------------------------------------------------|---------------|----------------------|
| Gestionna                                        | aire de serveur 🕨 Tab                                               | eau de bord                                        | • 🕝   🚩 Gérer | Outils Afficher Aide |
| Tableau de bord                                  | BIENVENUE DANS GESTION                                              | AIRE DE SERVEUR                                    |               | ^                    |
| Tous les serveurs<br>Services de fichiers et d ▷ | DÉMARRAGE                                                           | Configurer ce serveur local                        |               |                      |
|                                                  | RAPIDE                                                              | Ajouter des rôles et des fonctionnalités           |               |                      |
|                                                  | NOUVEAUTÉS                                                          | Créer un groupe de serveurs                        |               |                      |
|                                                  | EN SAVOIR PLUS                                                      | Connecter ce serveur aux services cloud            |               | Masquer              |
|                                                  | Rôles et groupes de serveurs<br>Rôles : 1   Groupes de serveurs : 1 | Nombre total de serveurs : 1                       |               |                      |
|                                                  | Services de fichiers e de stockage                                  | 1 Serveur local 1                                  | eurs 1        |                      |
|                                                  | Facilité de gestion     Événements                                  | Facilité de gestion     Événements     Événements  | ion           |                      |
|                                                  | Services                                                            | 3 Services 3 Services<br>Performances Performances |               | ~                    |

2. Cliquer sur « suivant ».

| 8         |                                                                                                    |                                                                                                    |                                                                                                    |                                                                                                    |                                                      |                           |                                                                                       |
|-----------|----------------------------------------------------------------------------------------------------|----------------------------------------------------------------------------------------------------|----------------------------------------------------------------------------------------------------|----------------------------------------------------------------------------------------------------|------------------------------------------------------|---------------------------|---------------------------------------------------------------------------------------|
| Corbeille |                                                                                                    | ቬ Assistant Ajout de rôles et de fo                                                                                                    | nctionnalités                                                                                                    |                                                                                                    | - 🗆 ×                                                |                           |                                                                                       |
|           | Gestionnaire de serveur                                                                                                    | Avant de comme                                                                                                    | ncer                                                                                                    | S                                                                                                    | RVEUR DE DESTINATION<br>FRASMWS02.assummer.fr        | ×                         |                                                                                       |
|           | Gestionnaire d<br>Gestionnaire d<br>Gestionnaire d<br>BIEN<br>Serveur local<br>Gestionnaire d<br>BIEN<br>BIEN | Avant de commencer<br>Type d'installation<br>Sélection du serveur<br>Roles de serveurs<br>Fonctionnalités<br>Confirmation<br>Résultats | Cel Asisiant permet d'induiter de roite, a<br>determiner les rolles, annece de rolle os fo<br>de votre organisation, tels que le partage o<br>Pour supprimer des rôles, de services de<br>Demarer l'Asisiant de Suppression de rôl<br>Avant de continuer, vérifiez que les travau<br>• Le compte d'administrateur possède un<br>• Les paramters réseau, comme les adres<br>• Les deminers reiseau, comme les adres<br>• Les deminers mises à jour de sécurit de<br>Sivous divers verloifer que l'une des condi<br>Coluce Les étapes, pois relancer l'Asista<br>Cliquez sur Suivant pour continuer. | de sarvice de rôle ou des fonctionnal<br>interimental de la visibilite en fonction de<br>de documents ou l'hébergement d'un s<br>olie ou des fonctionnalités :<br>e suivants ont été effectués :<br>mot de passe fort<br>es el P datajoues, sont configurés<br>Windows Update sont installées<br>ions préalables ci-dessus a été satisfaite<br>t. | tés. Vous devez<br>becoins informatiques<br>ite Web. | frer Outils Afficher Aude |                                                                                       |
|           | EN 5<br>Rôles<br>Rôles                                                                                                    | 1   Groupes de serveurs : 1   No                                                                                                    | Ignorer cette page par défaut            Imbre total de serveurs : 1                                                                                                    | 2récédent Suivagt > Inst                                                                                                    | aller Annuler                                        | Masquer                   |                                                                                       |
|           |                                                                                                    | Services de fichiers et 1<br>de stockage<br>) Facilité de gestion<br>Événements<br>Services<br>Performances                            | Serveur local     Facilité de gestion     Événements     Services     Performances                                                                                                    | Tous les serveurs     Facilité de gestion     Événements     Services     Berformances                                                                                                    | 1                                                    |                           | Windows Server 2019 Datacenter Evaluation                                             |
|           |                                                                                                    |                                                                                                    |                                                                                                    |                                                                                                    |                                                      |                           | Elcence Windows valide pour 166 jours<br>Build 17763.rs5_release.180914-1434<br>22:03 |
|           |                                                                                                    |                                                                                                    |                                                                                                    |                                                                                                    |                                                      |                           | ^ 😼 🗫 30/12/2023                                                                      |

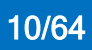

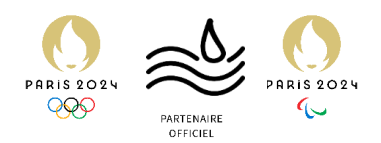

3. Cliquer sur « suivant ».

| NOL       Matquer         NOL       Matquer         Not       Matquer         Role:       C Decident Suiverty         Role:       C Decident Suiverty         Role:       C Decident Suiverty         Role:       C Decident Suiverty         Role:       C Decident Suiverty         Role:       C Decident Suiverty         Role:       C Decident Suiverty         Role:       C Decident Suiverty         Role:       C Decident Suiverty         Role:       C Decident Suiverty         Role:       Decidemance         Decidemance       Decidemance                                                                                                    | ate<br>Cestionnaire de serveur<br>Cestionnaire de serveur<br>Cestionnaire de<br>Gestionnaire de<br>Biel<br>Serveur local<br>Tous les serveurs<br>Services de fichiers et d Þ | Assistant Ajout de rôles et de foi<br>Sélectionner le tyj<br>Avant de commencer<br>Type d'installation<br>Sélection du serveur<br>Rôles de serveurs<br>Fonctionnalités<br>Confirmation<br>Résultats | Inctionnalités De d'installation Selectionnez le type d'installation. Vous p ordinateur physique ou virtuel en fonction () Installation baseé sur un delo ou un Configurez un serveur unique en ajout ) Installation des services Bareña da Installate les services de rôle mécessaire deployer des bureaux bases sur des on | gatev<br>ra<br>novrez installer des föles et des fonctionnal<br>nement, ou sur un diague dur virtue hors<br>f <b>ronctionallit</b><br>nt des röles, des services de rôle et des fo<br><b>tance</b><br>à rinfastructure VDI (Virtual Desktop Infin<br>inateurs virtuels ou sur des sessions. | - C X     | rer Outils Afficher Ade |                                                                                           |
|----------------------------------------------------------------------------------------------------|----------------------------------------------------------------------------------------------------|----------------------------------------------------------------------------------------------------|----------------------------------------------------------------------------------------------------|----------------------------------------------------------------------------------------------------|-----------|-------------------------|-------------------------------------------------------------------------------------------|
| Image: Services de Griefens et 1<br>de stockage       Image: Services de Griefens et 1<br>de stockage       Image: Services de Griefens et 1<br>de stockage       Image: Services de Griefens et 1<br>de stockage       Image: Services de Griefens et 1<br>de stockage       Image: Services de Griefens et 1<br>de stockage       Image: Services de Griefens et 1<br>de stockage       Image: Services de Griefens et 1<br>de stockage       Image: Services de Griefens et 1<br>de Services de Griefens et 1<br>de Services de Services de Griefens et 1<br>de Services de Services de Griefens et 1<br>de Services de Services de Se |                                                                                                    | s<br>e                                                                                                    | eties total da manager 1                                                                                                    | Precedent Surveys > Installe                                                                                                    | r Annuler | Masquer                 |                                                                                           |
| Windows Server 2019 Datact<br>Licence Windows valid<br>Build 1778/38.75 des                                                                                                    |                                                                                                    | Services de fichiers et 1 de stockage  Facilité de gestion Événements Services Performances                                                                                                    | Serveur local     Serveur local     Serveur local     Serveur local     Services     Services     Services                                                                                                    | 1 Tous les serveurs<br>• Facilité de gestion<br>Événements<br>3 Services<br>Parformances                                                                                                    | 1         |                         |                                                                                           |
|                                                                                                    |                                                                                                    |                                                                                                    |                                                                                                    |                                                                                                    |           |                         | Windows Server 2019 Datacenter<br>Licence Windows valide por<br>Build 17763.rs5_release.1 |

4. Sélectionner le serveur et cliquer sur « suivant ».

| Corbaille |                                                                                                    | Arristant Ajout de rôles et de fo                                                                                                    | nctionnalités                                                                                                    |                                                                                                    | ×                    |                                                             |
|-----------|----------------------------------------------------------------------------------------------------|----------------------------------------------------------------------------------------------------|----------------------------------------------------------------------------------------------------|----------------------------------------------------------------------------------------------------|----------------------|-------------------------------------------------------------|
| Condenie  |                                                                                                    | Sélectionner le se                                                                                                    | rveur de destination                                                                                                    | SERVEUR DE DESTINA<br>FRASMINSO2.assun                                                                                                    | ATION                |                                                             |
|           | Gestionnaire de serveur                                                                                                    | Avant de commencer<br>Type d'Installation<br>Sélection du serveur                                                                               | Sélectionnez le serveur ou le disque dur virtu<br>© Sélectionner un serveur du pool de serve<br>O Sélectionner un disque dur virtuel                                                                 | el sur lequel installer des rôles et des fonctionnalités.<br>urs                                                                                                    |                      | <                                                           |
|           | Tableau de bord     BIEN       Serveur local     Image: Services de fichiers et d >       Services de fichiers et d >     Définition | Rôles de serveurs<br>Fonctionnalités<br>Confirmation<br>Résultats                                                                               | Pool de serveurs Filtre : Nom Adresse IP Filtre : Nom Adresse IP FRASKV500.assummer.fr 102.1680.2  FrASSKV500.assummer.fr 102.1680.2  Fordinateur(s) trouve(s) Cotte page présente les serveurs apou | Système d'exploitation<br>Microsoft Windows Server 2019 Datacenter Fuelu<br>nt Windows Server 2012 du une vestion ultérieure et<br>tet des serveurs dans la Sestionnaire de serveur. Les<br>ellement ajoutés dont la collecte de données est touj                                                                                                    | qui<br>jours Masquer |                                                             |
|           | Rôle<br>Rôles<br>C                                                                                                    | I Groupes de serveurs : 1 No     Services de fichiers et 1     de stockage     Facilité de gestion     Événements     Services     Derformances | e prime total de serveurs : 1           iiiiiiiiiiiiiiiiiiiiiiiiiiiiiiiiiiii                                                                                                    | cedent     Suivagt >     Installer     Ann       Image: Tous les serveurs     1       Image: Tous les serveurs     1       Image: Tous les serveurs <th>uler</th> <th>Windows Server 2019 Datacenter Evaluation</th> | uler                 | Windows Server 2019 Datacenter Evaluation                   |
| ・ 人 目     | é 🛤 占                                                                                                    |                                                                                                    |                                                                                                    |                                                                                                    |                      | Build 17763.rs5_release.180914-1434<br>∧ 1 4 4 30/12/2023 ↓ |

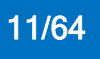

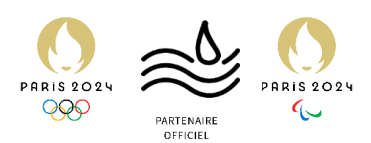

5. Sélectionner « Service de déploiement Windows » (WDS), une boîte de dialogue s'ouvrira alors.

| Corbeille |                                                                                                    | 📠 Assistant Ajout de rôles et de fon                                                                                                    | ctionnalités                                                                                                    |                                                                                                    | - 🗆 X                                                                                                    |                          |                                                                                       |
|-----------|----------------------------------------------------------------------------------------------------|----------------------------------------------------------------------------------------------------|----------------------------------------------------------------------------------------------------|----------------------------------------------------------------------------------------------------|----------------------------------------------------------------------------------------------------|--------------------------|---------------------------------------------------------------------------------------|
|           | Cettionnaire de serveur  Cettionnaire de serveur  Tableau de bord  Serveur local  Tous les serveurs  Services de fichiers et d b  N | Sélectionner des ro<br>Avant de commencer<br>Type d'installation<br>Sélection du serveur<br>Roles de serveurs<br>Confirmation<br>Résultats | Controllered ender Sease  Controllered ender Sease  Controllered ende | E serveur sélectionné.                                                                                  | ENULU DE DESTINATION<br>FRASTINUSSE assument:<br>Indepleiement:<br>Interest des moyens<br>misés pour déployer<br>à distance des<br>Jointainon Mindons sur<br>s via le réseau. | rer Outils Afficher Aide |                                                                                       |
|           |                                                                                                    | Services de serveurs: 1 Non Services de fichiers et 1 Gestockage Facilité de gestion Événements Services Deformances                       | Poicé  bre total de serveurs : 1      Serveur local      Serveur local      facilité de gestion     Événements      Services     Berformances                                                                                                    | ent Suivagt > Init<br>Tous les serveurs<br>Facilité de gestion<br>Événements<br>Services<br>Performance | aller Annuler                                                                                                    |                          | Windows Server 2019 Datacenter Evaluation<br>Licence Virtudous valide poor 16/jor-168 |
| م 🖿       | H 🧀 🗮 🔚                                                                                                    |                                                                                                    |                                                                                                    |                                                                                                    |                                                                                                    |                          | ∧ 💀 4₂ 22:03 🖓                                                                        |

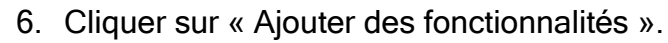

| Corbeille                                                                                                    | 🖍 Assistant Ajout de rôles et de fonctionnalités — 🗆 🔀                                                                                                    |                                                                                          |
|----------------------------------------------------------------------------------------------------|----------------------------------------------------------------------------------------------------|------------------------------------------------------------------------------------------|
| E Gestionnaire de serveur<br>Control Control Control Control<br>E Tableau de bord<br>E Tableau de bord<br>E Tableau de bord<br>E Serveur local<br>E Services de fichiers et d I | Sélectionner des Asistant Ajout er dies et de fonctionnalités requises pour Services de<br>Auent de communer<br>Type d'installate<br>Particionnalités requises pour Services de<br>Applement Windows ?<br>Particionnalités requises pour Services de<br>Applement Windows ?<br>Particionnalités requises pour Services de<br>Applement Windows ?<br>Particionnalités requises pour services de<br>Applement Windows ?<br>Particionnalités requises pour services de<br>Applement Windows ?<br>Particionnalités requises pour services de<br>Applement Windows ?<br>Particionnalités requises pour services de<br>Applement Windows ?<br>Particionnalités requises pour services de<br>Applement Windows ?<br>Particionnalités requises pour services de<br>Particionnalités requises pour services de<br>Particionnalités requises pour services |                                                                                          |
|                                                                                                    | Role       < Drécédent                                                                                                    |                                                                                          |
| # C 田 C ■ L                                                                                                    | Windows Server 2019 Da<br>Licence Windows<br>Bendi 1778.ndy<br>수 평교 4g. 3g                                                                                                    | tacenter Evaluation<br>alide pour 166 jours<br>release.180914-1434<br>22:03<br>0/12/2023 |

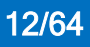

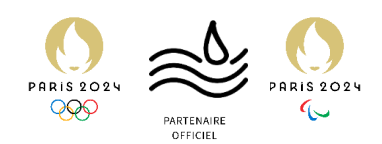

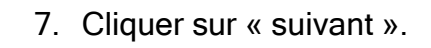

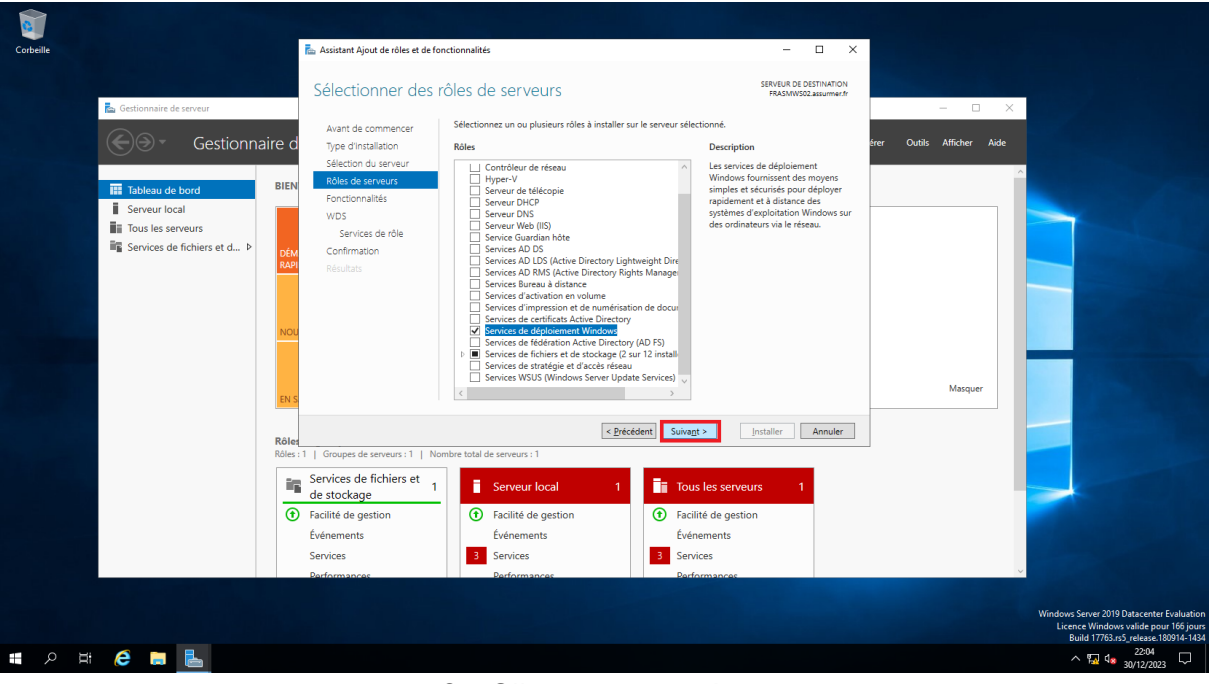

### 8. Cliquer sur « suivant ».

| Corbeille | E Gestionnaire de serveur                                                                          | Assistant Ajout de rôles et de for<br>Sélectionner des f<br>Avant de commencer                                                                | ctionnalités<br>Onctionnalités<br>Sélectionnez une ou plusieurs fonctionnalités i                                                                                                    | - SERVEUR DE DESTI<br>FRAMMOZZAN<br>installer sur le serveur sélectionné.                                                                                                    | X                              |                                                                                                    |
|-----------|----------------------------------------------------------------------------------------------------|----------------------------------------------------------------------------------------------------|----------------------------------------------------------------------------------------------------|----------------------------------------------------------------------------------------------------|--------------------------------|----------------------------------------------------------------------------------------------------|
|           | Image: Services de fichiers et d ▷     BIEN       Image: Services de fichiers et d ▷     Determine | r) pe unavaladori<br>Selection du serveur<br>Roles de serveurs<br>Fonctionnalités<br>WDS<br>Services de rôle<br>Confirmation<br>Résultats     | Northernet Additioned     Barched Additioned     Barched Additioned     Barched Acche     Chifferement de lectore BitLocker     Client pour NFS     Client pour NFS     Client pour N      | Ation et de<br>Vindows<br>Vindows | vous urr r r r r c s s Masquer |                                                                                                    |
|           | Rðla<br>Rita<br>G                                                                                  | Services de serveurs : 1   Nor<br>Services de fichiers et 1<br>de stockage 1<br>Facilité de gestion<br>Événements<br>Services<br>Performances | nbre total de serveurs : 1  Serveur local  Acceleration  Acceleration  A | Sovies     Sovies     Derformances                                                                                                    |                                | Windows Server 2019 Dutacenter Evaluation<br>Licence Windows valide pour 166 jours<br>Build 1703 Ar 3 yelena: B091-1613 |
|           | # 🧲 🚍 📥                                                                                            |                                                                                                    |                                                                                                    |                                                                                                    |                                | ∧ 🔛 4 <mark>⊗</mark> 30/12/2023 🖓                                                                                       |

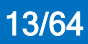

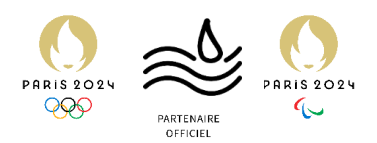

### 9. Cliquer sur « suivant ».

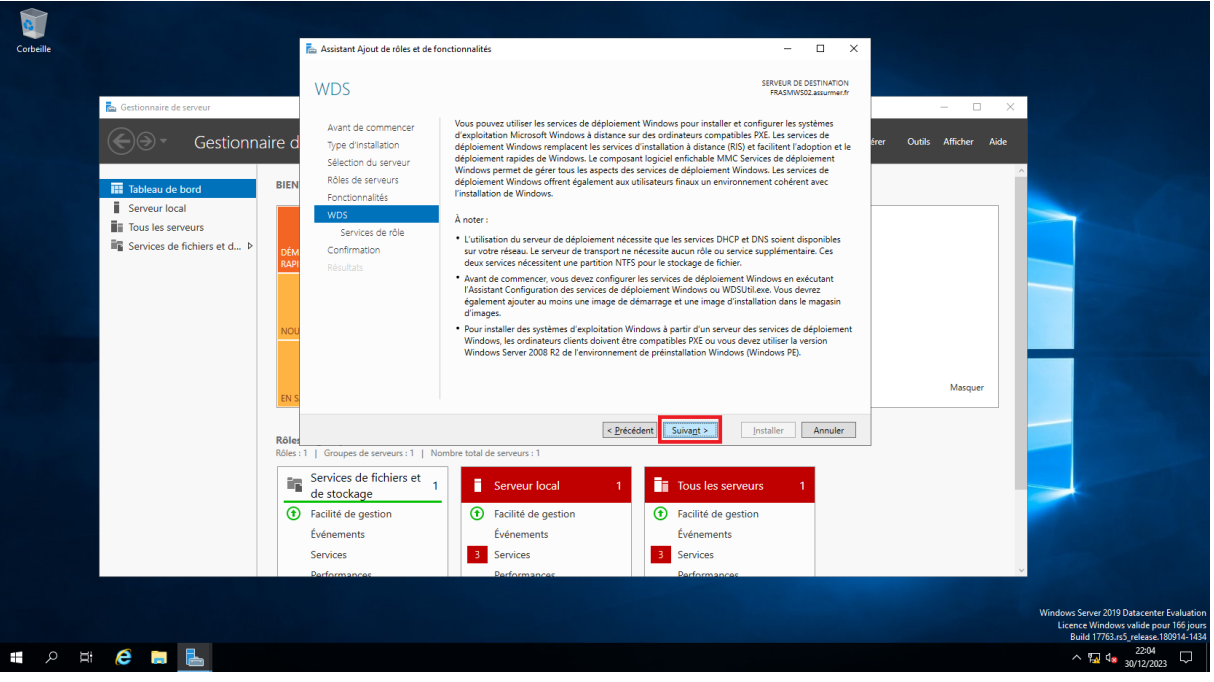

### 10. Cliquer sur « suivant ».

| Corbeille                                                                                                    | 📠 Assistant Ajout de rôles et de fonctionnalités                                                                                                    | – – ×                                                                                                    |                                                                                                    |
|----------------------------------------------------------------------------------------------------|----------------------------------------------------------------------------------------------------|----------------------------------------------------------------------------------------------------|----------------------------------------------------------------------------------------------------|
| Construction of the serveur of the serveur of the s | Sélectionner des services de rôle<br>Avant de commencer<br>Type dinstallation<br>Sélection du serveur<br>Roles de serveurs<br>Fonctionnalités<br>WD<br>Confirmation<br>Résultats                                                                                                    | SUGLE OF DESTINATION<br>FRANTINGS auximits.<br>a de déploiement Windows<br>Los serves de déploiement fournt<br>sources de déploiement Vindows,<br>et d'andailés de déploiement Vindows,<br>et d'andailés de déploiement Vindows,<br>vous pouvez créter à personnaliser<br>de simages, et les villare ensuite<br>pour reinstaliser de déploiment dépand des<br>composed de base du serveur de<br>transport. | rer Outlis Afficher Aide                                                                                                |
|                                                                                                    | Comparison of the serveurs of the serveur serveurs of the serveurs of the serveur serveurs of the serveur serveur | Suivage > Installer Annuller<br>Tous les serveurs 1<br>Facilité de gestion<br>Événements<br>Services<br>Berformances                                                                                                    | Windows Server 2019 Datacenter Evaluation<br>Licence Windows valide pour 108 jours<br>Build 1776 ns7 refease 109914-104 |

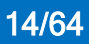

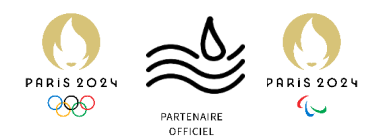

# 11. Cliquer sur « Oui ».

| Corbeille                                                                                                    |                                                                                                    | ᡖ Assistant Ajout de tôles et de fonctionnaîltés                                                                                                    | ×                                                                                                    |
|----------------------------------------------------------------------------------------------------|----------------------------------------------------------------------------------------------------|----------------------------------------------------------------------------------------------------|----------------------------------------------------------------------------------------------------|
|                                                                                                    | Cectionnaire de serveur  Cectionnaire de serveur  Cectionnaire de serveur  Cectionnaire de  Eserveur local  Cectionaire  Services de fichiers et d b  Cectionaire  Note  Note Note                                                                                                    | Avant de commencer<br>Type d'installation         Avant de commencer<br>Type d'installation         Selection du serveur<br>Rolts de serveurs<br>Fonctionnalids<br>WDS<br>Services de rôle<br>Confirmation         Conformation<br>Recultaris         Protection allés<br>MDS<br>Services de rôle<br>Confirmation         Recultaris         Recultaris         Services de rôle<br>Confirmation         Recultaris         Recultaris         Confirmation         Recultaris         Services de rôle<br>Confirmation         Recultaris         Recultaris | server referance<br>server referance<br>set automation; i ndecsaive<br>me dea cubic d administration) obient. Affichies sur<br>sour detactiver leurs cases à cocher.<br>dovs<br>                                                                                                    |
| н<br>Полони<br>Полони | Role<br>Role<br>Tools<br>Tools<br>To | Frecedent     Groupes de serveurs : 1   Nombre total de serveurs : 1     Groupes de serveurs : 1     Gestrokcage     Facilité de gestion     Gydnements     Services     Barformances                                                                                                    | Suvart> Installer Annuler  Tous les serveurs  Annule  Tous les serveurs  Annule  Mindows Serve 2019 Datacente Evaluation  Licence Windows volte pour 166 jun  Bardows and road to an annule to an annule to annule t |

### 12. Cliquer sur « Installer ».

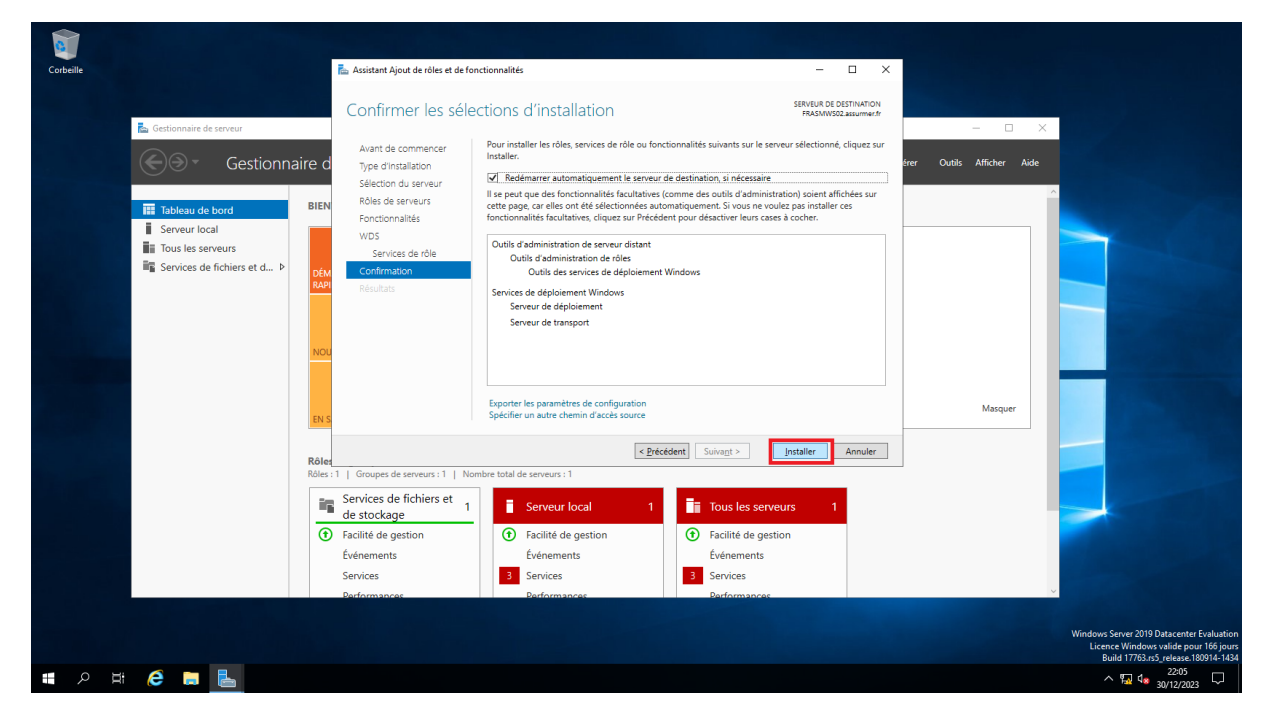

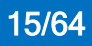

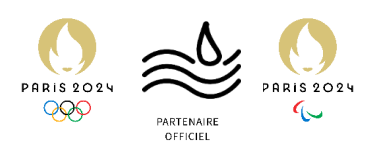

### 13. Cliquer sur « Fermer ».

| Corbeille                                                                                                    | Assistant Ajout de rôles et de fonctionnalités                                                                                                    | – 🗆 X                                                                                                    |
|----------------------------------------------------------------------------------------------------|----------------------------------------------------------------------------------------------------|----------------------------------------------------------------------------------------------------|
| Cettionnaire de serveur<br>Cettionnaire de serveur<br>Cettionnaire de<br>Cettionnaire de<br>Cettionnaire de<br>Cettionnaire de serveur<br>Serveur local<br>Cettionnaire de serveurs<br>Services de fichiers et d P<br>Services de fichiers et d P<br>Services de fichiers et d P | Avant de commenor         Spe d'installation         Spe d'installation         Rôles de arreurs         Ponchonnaltés         Wois         Services de role         Confirmation         Résultats    Wois Services de déploiement Windows Services de déploiement Windows Service de déploiement Windows Service de déploiement Windows Service de déploiement Windows Service de déploiement Windows Service de déploiement Bradows Service de déploiement Bradows Service de transport Wois pouvez fermer cet Assistant sans interromprie les taches en cours Four progression ou rouvre, cette page en cliquat sur Notifications de la cetter Nous pouvez fermer cet Assistant sans interromprie les taches en cours Four progression ou rouvre, cette page en cliquat sur Notifications de la cetter Nous pouvez fermer cet Assistant sans interromprie les taches en cours Four progression ou rouvre, cette page en cliquat sur Notifications de la cetter | SERVIUR DI OSTITUMION<br>FRAMMOSCassimienti<br>ere Outili Afficher Ade                                                                                                    |
| Róle<br>Roles<br>C                                                                                                    | Exporter les paramètres de configuration                                                                                                    | Ferrer Annuler  Former Annuler  Masquer  Masquer |

14. Sur l'onglet WDS sélectionner le serveur, et ouvrez la « Console de gestion des services de déploiements de Windows ».

| <complex-block><complex-block><complex-block><complex-block><complex-block></complex-block></complex-block></complex-block></complex-block></complex-block>                                                                                                    | Corbeille                                                                                       |                                                                                                    |                                                                                                    |               |                                                                                                    |
|----------------------------------------------------------------------------------------------------|-------------------------------------------------------------------------------------------------|----------------------------------------------------------------------------------------------------|----------------------------------------------------------------------------------------------------|---------------|----------------------------------------------------------------------------------------------------|
| I baleau de bord         I baleau de bord         I bou les server local         I bou les servers         I bou les servers         I boursal         I boursal         I boursal         I boursal         I boursal         I boursal         I boursal <tr< th=""><th>E Gestionnaire de serveur</th><th>ire de serveur ⊁ WDS</th><th>• @   <b>F_</b> @</th><th>− □ ×</th><th></th></tr<>                                                                                                    | E Gestionnaire de serveur                                                                       | ire de serveur ⊁ WDS                                                                                                    | • @   <b>F_</b> @                                                                                  | − □ ×         |                                                                                                    |
| Image: Served of information of servery local       Image: Served of information of servery local         Image: Served of information of servery local       Image: Served of information of servery local         Image: Served of information of servery local       Image: Served of information of servery local         Image: Served of information of servery local       Image: Served of Servery local         Image: Served of information of servery local       Image: Served of Servery local         Image: Served of information of servery local       Image: Served of Servery local         Image: Served of Servery local       Image: Served of Servery local         Image: Served of Servery local       Image: Served of Servery local         Image: Served of Servery local       Image: Served of Servery local         Image: Served of Servery local       Image: Served of Servery local         Image: Served of Servery local       Image: Served of Servery local         Image: Served of Servery local       Image: Served of Servery local         Image: Served of Servery local       Image: Served of Servery local         Image: Served of Servery local       Image: Served of Servery local         Image: Served of Servery local       Image: Served of Servery local         Image: Served of Servery local       Image: Served of Servery local         Image: Servery local       Image: Served 2019 Delecenter Servery local | III Tableau de bord<br>■ Serveur local<br>■ Tous les serveurs<br>■ Seneire de fachiere at d. b. | SERVEURS<br>Tous les serveurs   1 au total                                                                                                    |                                                                                                    | TÁCHES V      |                                                                                                    |
| Nom du serveur ID Grævité Source Journal Date et heure                                                                                                    | En WOS                                                                                          | Tenden a serveur V Adersaa Invalie and gestion  FRASMWOV AD TO SERVE Considered de señver source and dimension  FRASMWOV AD TO SERVE Considered de señver source and dimension  Aporter de serveur local  Gestion de l'ordinatur  Connesion Bureau à distance  Windows Devechel  Conside de gestion des services de delpoiement de Windows  EVENEME  Tous les évé  Fitter  Copier | Demiere mus a jour / Activation de Vindons<br>20/12/2023 22:06:01 00431-20000-00000-AA588 (Active) | TACHES V      |                                                                                                    |
| Licence Windows valide pour to jo<br>DBuild 1754.55 release.280914-1                                                                                                    |                                                                                                 | Nom du serveur ID Gravité Source                                                                                                    | Journal                                                                                            | Date et heure | Windows Server 2019 Datacenter Evaluation<br>Licence Windows valide popu (16 jupu<br>Build (1794.36 sr celears 10914-143) |

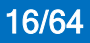

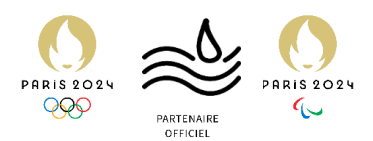

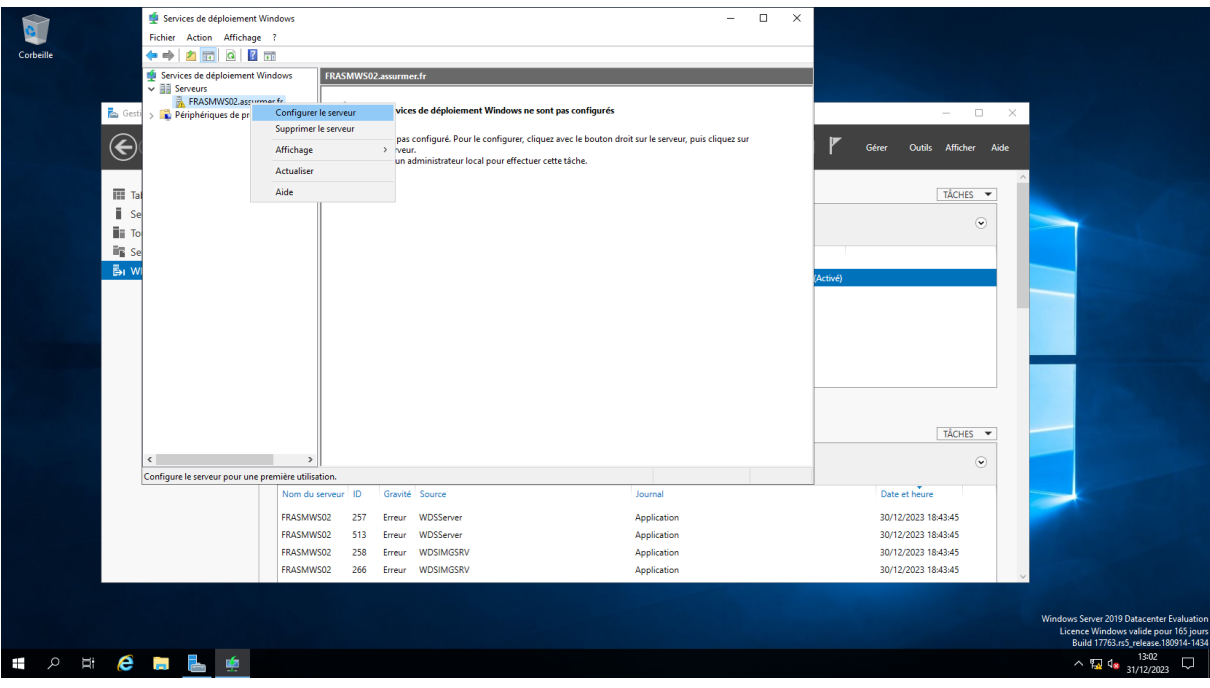

#### 15. Sélectionner le serveur et cliquer sur « Configurer le serveur ».

#### 16. Cliquer sur « suivant ».

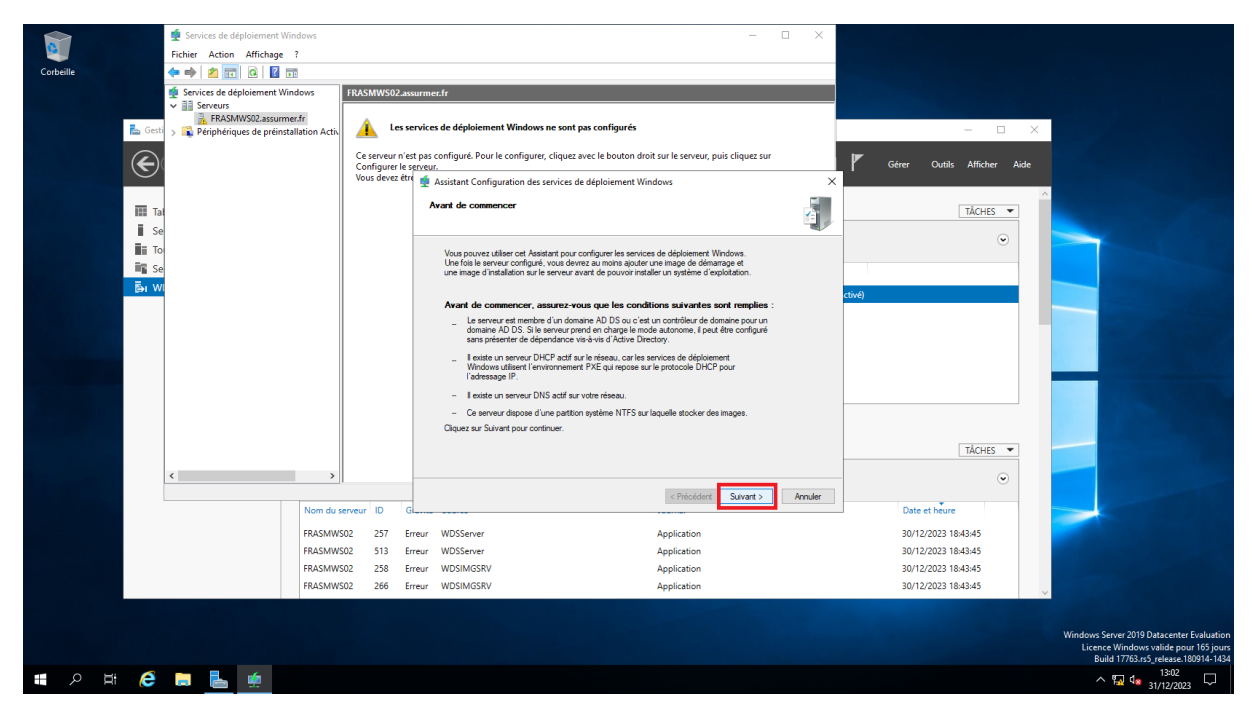

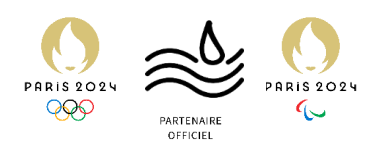

17. Veiller à ce que le serveur soit intégrer dans l'Active Directory et cliquer sur « suivant ».

|           | Services de déploiement Windows                                  |                                              | - 1                                                                                                  | o ×     |                              |                                                                              |
|-----------|------------------------------------------------------------------|----------------------------------------------|----------------------------------------------------------------------------------------------------|---------|------------------------------|------------------------------------------------------------------------------|
| <u> </u>  | Fichier Action Affichage ?                                       |                                              |                                                                                                    |         |                              |                                                                              |
| Corbeille | 🗢 🔿 🖄 🚾 🙆 🖬                                                      |                                              |                                                                                                    |         |                              |                                                                              |
|           | Services de déploiement Windows  Serveurs  FRASMWS02.assummer.fr | FRASMWS02.assurme                            | s.dr                                                                                                 |         |                              |                                                                              |
|           | Gesti > 🙀 Périphériques de préinstallation Activ                 |                                              | s de dépoiement mindows ne sont pas configures                                                       |         | ×                            |                                                                              |
|           |                                                                  | Ce serveur n'est pas<br>Configurer le serveu | configuré. Pour le configurer, cliquez avec le bouton droit sur le serveur, puis cliquez sur<br>r.   |         | 📕 Gérer Outils Afficher Aide |                                                                              |
|           |                                                                  | vous devez euro 👱                            | Assistant Configuration des services de déploiement Windows                                          | ×       |                              |                                                                              |
|           | Tal                                                              |                                              | ptions d'Installation                                                                                |         | TÂCHES 💌                     |                                                                              |
|           | Se<br>To                                                         |                                              |                                                                                                    | ~       | $\odot$                      |                                                                              |
|           | 📲 Se                                                             |                                              | Sélectionnez l'une des options suivantes :                                                           |         |                              |                                                                              |
|           | i wi                                                             |                                              | Intégré à Active Directory                                                                           |         | -5-0                         |                                                                              |
|           |                                                                  |                                              | Ce serveur est membre d'un domaine AD DS ou c'est un contrôleur de domaine<br>pour un domaine AD DS. |         | cuve)                        |                                                                              |
|           |                                                                  |                                              | O Serveur autonome                                                                                   |         |                              |                                                                              |
|           |                                                                  |                                              | Configurez le serveur de telle sorte qu'il soit autonome et qu'il fonctionne                         |         |                              |                                                                              |
|           |                                                                  |                                              | independamment d'Active Directory.                                                                   |         |                              |                                                                              |
|           |                                                                  |                                              |                                                                                                    |         |                              |                                                                              |
|           |                                                                  |                                              |                                                                                                    |         |                              |                                                                              |
|           |                                                                  |                                              |                                                                                                    |         |                              |                                                                              |
|           |                                                                  |                                              |                                                                                                    |         |                              |                                                                              |
|           |                                                                  |                                              |                                                                                                    |         | TACHES 🔻                     |                                                                              |
|           | < >>                                                             |                                              |                                                                                                    |         | •                            |                                                                              |
|           |                                                                  |                                              | < Précédent Suivant >                                                                                | Annuler |                              |                                                                              |
|           | Nom du s                                                         | erveur ID G                                  |                                                                                                    |         | Date et heure                |                                                                              |
|           | FRASMWS                                                          | 502 257 Erreur                               | WDSServer Application                                                                                |         | 30/12/2023 18:43:45          |                                                                              |
|           | FRASMW                                                           | 502 513 Erreur                               | WDSServer Application                                                                                |         | 30/12/2023 18:43:45          |                                                                              |
|           | FRASMWS                                                          | 502 258 Erreur                               | WDSIMGSRV Application                                                                                |         | 30/12/2023 18:43:45          |                                                                              |
|           | FRASMWS                                                          | 502 266 Erreur                               | WDSIMGSRV Application                                                                                |         | 30/12/2023 18:43:45          | San All                                                                      |
|           |                                                                  |                                              |                                                                                                    |         |                              |                                                                              |
|           |                                                                  |                                              |                                                                                                    |         |                              | Windows Server 2019 Datacenter Evaluation                                    |
|           |                                                                  |                                              |                                                                                                    |         |                              | Licence Windows valide pour 165 jours<br>Build 17763.rs5_release.180914-1434 |
| # 2 ¤     | # 🤌 🛤 🔚 🌸                                                        |                                              |                                                                                                    |         |                              | ^ ₩ 4s 13:02 ↓                                                               |

18. Ici entrer l'emplacement du dossier dans lequel se trouvera nos fichiers d'installation.

| Corbeille  | Services de déploiement Windows Fichier Action Affichage ? | FRASMWS02.assurm                                                                    | exfr<br>25 de déploiement Windows ne sont pas configuré                                                                                                    | X                                                                                                    | ×                                                                                                    |                                                                                                    |
|------------|------------------------------------------------------------|-------------------------------------------------------------------------------------|----------------------------------------------------------------------------------------------------|----------------------------------------------------------------------------------------------------|----------------------------------------------------------------------------------------------------|----------------------------------------------------------------------------------------------------|
|            |                                                            | Ce serveur n'est pas<br>Configurer le s <u>erveu</u><br>Vous devez être 👳           | configuré. Pour le configurer, cliquez avec le bouton<br>r.<br>Assistant Configuration des services de déploiement<br><b>Emplocement du dossier d'Installation à distance</b>                                                                                                    | a droit sur le serveur, puis cliquez sur<br>Windows                                                                 | Gérer Outils Afficher Aide                                                                                                    |                                                                                                    |
|            | Ша То<br>Bi≩ Se<br>Бы W                                    |                                                                                     | Le dosser d'instalation à detance contenda des may<br>dégloisment Window. Dossess une settion affilian<br>buctes les inages a dister. Cette partition de être de la<br>partition système.<br>Entres le chemin du dosser d'instalation à distance.<br>Diremin d'acole:<br>El Reindehinzal | er de démange, des mages<br>ne pegrade pour contexe<br>pegrade pour contexe<br>pe NTS et ne pas être la<br>Percourt | ctive)                                                                                                    |                                                                                                    |
|            | Nom du<br>FRASMW<br>FRASMW<br>FRASMW<br>FRASMW             | erveur ID G<br>502 257 Erreur<br>502 513 Erreur<br>502 258 Erreur<br>502 266 Erreur | WD55erver<br>WD55erver<br>WD5MG5RV<br>WD5MG5RV<br>WD5MG5RV                                                                                                    | <pre><pre>cePrecedent Survant &gt; Annuler Application Application Application Application</pre></pre>              | Date et Neure           30/12/2023 18:43:45           30/12/2023 18:43:45           30/12/2023 18:43:45           30/12/2023 18:43:45 |                                                                                                    |
| <u>ا</u> م | # 6 🖬 💺 🙀                                                  |                                                                                     |                                                                                                    |                                                                                                    |                                                                                                    | Windows Server 2019 Datacenter Evaluation<br>Licence Windows valide pour 165 jours<br>Build 17/63.rs5 releases 18914-1434<br>Taylor and American Statement Statement Statemen |

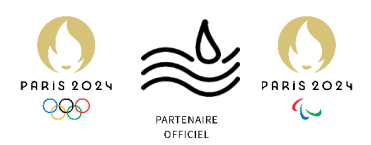

19. Sélectionner « Répondre à tous les ordinateurs clients », Ensuite cliquer sur « Suivant ».

|           | 👲 Services de déploiement Windows                |                      |                                                                | – 🗆 ×                                                                                                    |                            |                                           |
|-----------|--------------------------------------------------|----------------------|----------------------------------------------------------------|----------------------------------------------------------------------------------------------------|----------------------------|-------------------------------------------|
| <u> </u>  | Fichier Action Affichage ?                       |                      |                                                                |                                                                                                    |                            |                                           |
| Corbeille | 🗢 🔿 🙍 🖬 🙆 🖬                                      |                      |                                                                |                                                                                                    |                            |                                           |
|           | 🝨 Services de déploiement Windows                | FRASMWS02.assurm     | ıer.fr                                                         |                                                                                                    |                            |                                           |
|           | ✓ III Serveurs                                   |                      |                                                                |                                                                                                    |                            |                                           |
|           | Gesti > 🙀 Périphériques de préinstallation Activ | 🔒 Les servic         | es de déploiement Windows ne sont pas con                      | nfigurés                                                                                                    | - 🗆 ×                      |                                           |
|           |                                                  | Co conveyer plast pa | s configuró. Pour la configurar, cliques suas la               | houton droit cur le censur, puir cliques cur                                                                                  | -                          |                                           |
|           |                                                  | Configurer le serve  | ur.                                                            | bouton aron sur le serveur, pais cirquez sur                                                                                  | Gérer Outils Afficher Aide |                                           |
|           |                                                  | Vous devez etre ฐ    | Assistant Configuration des services de déplo                  | siement Windows ×                                                                                                    |                            |                                           |
|           | TH TH                                            |                      | Paramètres initiaux du serveur PXE                             |                                                                                                    | TÂCHES                     |                                           |
|           |                                                  |                      |                                                                |                                                                                                    | incites -                  |                                           |
|           | Je T                                             |                      | 17 JF 11 176 J                                                 |                                                                                                    | $\odot$                    |                                           |
|           | <b>E</b>                                         |                      | clients connus sont les clients qui ont été préins             | ries ordinateurs clients auquel ce serveur doit repondre. Les<br>stallés. Lorsque l'ordinateur physique effectue un démarrage |                            |                                           |
|           | - Se                                             |                      | PAE, le système d'exploitation s'installe selon le             | s parametres que vous avez derinis.                                                                                           |                            |                                           |
|           |                                                  |                      |                                                                |                                                                                                    | ctivé)                     |                                           |
|           |                                                  |                      | Sélectionnez une des options suivantes :                       |                                                                                                    |                            |                                           |
|           |                                                  |                      | Ne répondre à aucun ordinateur client                          |                                                                                                    |                            |                                           |
|           |                                                  |                      | <ul> <li>Répondre uniquement aux ordinateurs client</li> </ul> | ts connus                                                                                                    |                            |                                           |
|           |                                                  |                      | Répondre à tous les ordinateurs clients (con                   | inus et inconnus)                                                                                                    |                            |                                           |
|           |                                                  |                      | approuvez les ordinateurs avec le nœud                         | les ordinateurs inconnus. Si vous utilisez cette option,<br>l Périphériques en attente du composant logiciel enfichable.      |                            |                                           |
|           |                                                  |                      | Les ordinateurs approuvés seront ajoutés                       | s à la liste des clients préinstallés.                                                                                        |                            | and the second second second second       |
|           |                                                  |                      | Pour configurer ce serveur, cliquez sur Suivant.               |                                                                                                    |                            |                                           |
|           |                                                  |                      |                                                                |                                                                                                    | TÂCHES 💌                   |                                           |
|           |                                                  |                      |                                                                |                                                                                                    | incites -                  |                                           |
|           | < >                                              |                      |                                                                |                                                                                                    | •                          |                                           |
|           |                                                  |                      |                                                                | < Précédent Sulvant > Annuler                                                                                                 |                            |                                           |
|           | Nom du                                           | serveur ID Gi        |                                                                |                                                                                                    | Date et heure              |                                           |
|           | FRASMW                                           | S02 257 Erreur       | WDSServer                                                      | Application                                                                                                    | 30/12/2023 18:43:45        |                                           |
|           | FRASMW                                           | S02 513 Erreur       | WDSServer                                                      | Application                                                                                                    | 30/12/2023 18:43:45        |                                           |
|           | FRASMW                                           | S02 258 Erreur       | WDSIMGSRV                                                      | Application                                                                                                    | 30/12/2023 18:43:45        |                                           |
|           | FRASMW                                           | S02 266 Erreur       | WDSIMGSRV                                                      | Application                                                                                                    | 30/12/2023 18:43:45        | States and States and States              |
|           |                                                  |                      |                                                                |                                                                                                    |                            |                                           |
|           |                                                  |                      |                                                                |                                                                                                    |                            | Windows Server 2019 Datacenter Evaluation |
|           |                                                  |                      |                                                                |                                                                                                    |                            | Licence Windows valide pour 165 jours     |
|           |                                                  |                      |                                                                |                                                                                                    |                            | Build 17763.rs5_release.180914-1434       |
|           | e 🗖 🚰                                            |                      |                                                                |                                                                                                    |                            | ^ 🖫 🤹 1/12/2023 🖓                         |

20. Décocher la case « Ajouter les images au serveur maintenant », et enfin cliquer sur « Terminer »

|           | Services de déploiement Windows                  |                     |                                                                                                    | - 🗆 🗙                                       |                            |                                                                                    |
|-----------|--------------------------------------------------|---------------------|----------------------------------------------------------------------------------------------------|---------------------------------------------|----------------------------|------------------------------------------------------------------------------------|
| <b>1</b>  | Fichier Action Affichage ?                       |                     |                                                                                                    |                                             |                            |                                                                                    |
| Corbeille | 🗢 🔶 🖄 🚾 🙆 🖬                                      |                     |                                                                                                    |                                             |                            |                                                                                    |
|           | 🔹 Services de déploiement Windows                | FRASMWS02.assurm    | ner.fr                                                                                                    |                                             |                            |                                                                                    |
|           | ✓ III Serveurs                                   |                     |                                                                                                    |                                             |                            |                                                                                    |
|           | Gesti > 👔 Périphériques de préinstallation Activ | 🔒 Les servio        | ces de déploiement Windows ne sont pas configurés                                                                                                    | – 🗆 ×                                       |                            |                                                                                    |
|           |                                                  | -                   |                                                                                                    |                                             |                            |                                                                                    |
|           |                                                  | Configurer le serve | is configure. Pour le configurer, cliquez avec le bouton droit sur le serveur,<br>sur.                                                                          | r, puis cliquez sur                         | Gérer Outils Afficher Aide |                                                                                    |
|           |                                                  | Vous devez être 👲   | Assistant Configuration des services de déploiement Windows                                                                                                    | ×                                           |                            |                                                                                    |
|           |                                                  |                     | Opération terminée                                                                                                    | 3                                           |                            |                                                                                    |
|           | Tal                                              |                     | operation common                                                                                                    | 🖆 🖉                                         | TĂCHES 🔻                   |                                                                                    |
|           | Se                                               |                     |                                                                                                    | <b>4</b> /                                  | $\odot$                    |                                                                                    |
|           | То                                               |                     | Les services de déploiement Windows sont configurés. Pour modifier les para                                                                                     | mètres, cliquez avec le                     | Ŭ I                        |                                                                                    |
|           | 📲 Se                                             |                     | boukon aroli, sur le serveur et cilquez sur Proprietes.                                                                                                    |                                             |                            |                                                                                    |
|           | B₁ WI                                            |                     | À présent que le serveur est configuré, vous devez ajouter des images. Parmi                                                                                    | elles, une image de                         | rtivé)                     |                                                                                    |
|           |                                                  |                     | démarrage (il s'agit d'un environnement de démarrage dans lequel démarrer in<br>les images d'installation (autrement dt, les images des systèmes d'exploitation | itialement l'ordinateur) et<br>à déployer). |                            |                                                                                    |
|           |                                                  |                     |                                                                                                    |                                             |                            |                                                                                    |
|           |                                                  |                     | Pour ajouter des images avec l'Assistant, activez la case à cocher. Sinon, clic                                                                                 | quez avec le bouton                         |                            |                                                                                    |
|           |                                                  |                     | droit sur le nœud des images d'installation ou de demarrage dans le composar                                                                                    | nt.                                         |                            |                                                                                    |
|           |                                                  |                     | Ajouter les images au serveur maintenant                                                                                                    |                                             |                            |                                                                                    |
|           |                                                  |                     |                                                                                                    |                                             |                            |                                                                                    |
|           |                                                  |                     | Pourferner cet Assistant, cliquez sur Terminer.                                                                                                    |                                             |                            |                                                                                    |
|           |                                                  |                     |                                                                                                    |                                             |                            |                                                                                    |
|           |                                                  |                     |                                                                                                    |                                             | TÂCHES 💌                   |                                                                                    |
|           |                                                  |                     |                                                                                                    |                                             |                            |                                                                                    |
|           | < >                                              |                     |                                                                                                    |                                             | •                          |                                                                                    |
|           |                                                  | 10 0                | < Précéder                                                                                                    | nt Terminer Annuler                         |                            |                                                                                    |
|           | Nom du                                           | serveur ID Glass    |                                                                                                    |                                             | Date et neure              |                                                                                    |
|           | FRASMW                                           | S02 257 Erreur      | r WDSServer Application                                                                                                    |                                             | 30/12/2023 18:43:45        |                                                                                    |
|           | FRASMW                                           | ISO2 513 Erreur     | r WDSServer Application                                                                                                    |                                             | 30/12/2023 18:43:45        |                                                                                    |
|           | FRASMW                                           | SO2 258 Erreur      | r WDSIMGSRV Application                                                                                                    |                                             | 30/12/2023 18:43:45        |                                                                                    |
|           | FRASMW                                           | S02 266 Erreur      | r WDSIMGSRV Application                                                                                                    |                                             | 30/12/2023 18:43:45        |                                                                                    |
|           |                                                  |                     |                                                                                                    |                                             |                            |                                                                                    |
|           |                                                  |                     |                                                                                                    |                                             |                            |                                                                                    |
|           |                                                  |                     |                                                                                                    |                                             |                            | Windows Server 2019 Datacenter Evaluation<br>Licence Windows valide pour 165 jours |
|           |                                                  |                     |                                                                                                    |                                             |                            | Build 17763.rs5_release.180914-1434                                                |
|           | 🗄 🧀 🔚 🗯                                          |                     |                                                                                                    |                                             |                            | ∧ 🖫 🔩 13:04                                                                        |
|           |                                                  |                     |                                                                                                    |                                             |                            | 31/12/2023                                                                         |

Ici notre serveur est configuré, et nous pouvons rajouter les images de démarrage et d'installation, comme le déploiement de Windows 11 via WDS uniquement ne fonctionne pas, nous allons ajouter des images Windows 10, en cas de nécessité d'un PC hors domaine ou en cas de nécessité de Windows 10 sur un PC particulier.

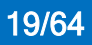

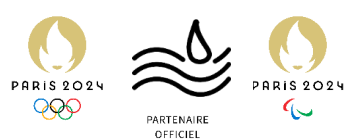

21. Dans l'onglet « images de démarrage », faire un clic droit et cliquer sur « Ajouter une image de démarrage »

| 🝨 Services de déploiement Windows                                                                                                    |                                                                                                    |                 |        |                     |      |                                   |          |                                |   | - 0 ×                |
|----------------------------------------------------------------------------------------------------|----------------------------------------------------------------------------------------------------|-----------------|--------|---------------------|------|-----------------------------------|----------|--------------------------------|---|----------------------|
| Fichier Action Affichage ?                                                                                                    |                                                                                                    |                 |        |                     |      |                                   |          |                                |   |                      |
| 🗢 🔿 🙍 📷 🗟 🖬                                                                                                    |                                                                                                    |                 |        |                     |      |                                   |          |                                |   |                      |
| 🝨 Services de déploiement Windows                                                                                                    | Images de démarr                                                                                                    | rage 2 image(s) | de dém | arrage              |      |                                   |          |                                |   |                      |
| Berveurs     Berveurs     Berveurs     Berveurs                                                                                                    | Nom de l'image                                                                                                    | Architecture    | État   | Taille décompressée | Date | Version du système d'exploitation | Priorité |                                |   |                      |
| > iii Images d'installation                                                                                                    | Microsoft Win                                                                                                    | . x64           | Hor    | 2143 Mo             | 16/1 | 10.0.22621                        | 500000   |                                |   |                      |
| 📓 Images de démarrage                                                                                                    | Lite Touch Wi                                                                                                    | x64             | En li  | 2093 Mo             | 16/1 | 10.0.22621                        | 500000 . |                                |   |                      |
| > im Peripheriques en attente > int Transmission par multidiffusioner multidiffusioner multidiffus |                                                                                                    |                 |        |                     |      |                                   |          |                                |   |                      |
| > 📫 Pilotes                                                                                                    |                                                                                                    |                 |        |                     |      |                                   |          |                                |   |                      |
| > Périphériques de préinstallation Activ                                                                                                    |                                                                                                    |                 |        |                     |      |                                   |          |                                |   |                      |
|                                                                                                    |                                                                                                    |                 |        |                     |      |                                   |          |                                |   |                      |
|                                                                                                    |                                                                                                    |                 |        |                     |      |                                   |          |                                |   |                      |
|                                                                                                    |                                                                                                    |                 |        |                     |      |                                   |          |                                |   |                      |
|                                                                                                    |                                                                                                    |                 |        |                     |      |                                   |          |                                |   |                      |
|                                                                                                    |                                                                                                    |                 |        |                     |      |                                   |          |                                |   |                      |
|                                                                                                    |                                                                                                    |                 |        |                     |      |                                   |          | Ajouter une image de démarrage | 1 |                      |
|                                                                                                    |                                                                                                    |                 |        |                     |      |                                   |          | Exporter la liste              | • |                      |
|                                                                                                    |                                                                                                    |                 |        |                     |      |                                   |          | Affichage >                    |   |                      |
|                                                                                                    |                                                                                                    |                 |        |                     |      |                                   |          | Réorganiser les icônes >       |   |                      |
|                                                                                                    |                                                                                                    |                 |        |                     |      |                                   |          | Aligner les icônes             |   |                      |
|                                                                                                    |                                                                                                    |                 |        |                     |      |                                   |          | Aide                           |   |                      |
|                                                                                                    |                                                                                                    |                 |        |                     |      |                                   |          |                                |   |                      |
|                                                                                                    |                                                                                                    |                 |        |                     |      |                                   |          |                                |   |                      |
|                                                                                                    |                                                                                                    |                 |        |                     |      |                                   |          |                                |   |                      |
|                                                                                                    |                                                                                                    |                 |        |                     |      |                                   |          |                                |   |                      |
|                                                                                                    |                                                                                                    |                 |        |                     |      |                                   |          |                                |   |                      |
|                                                                                                    |                                                                                                    |                 |        |                     |      |                                   |          |                                |   |                      |
|                                                                                                    |                                                                                                    |                 |        |                     |      |                                   |          |                                |   |                      |
|                                                                                                    |                                                                                                    |                 |        |                     |      |                                   |          |                                |   |                      |
|                                                                                                    |                                                                                                    |                 |        |                     |      |                                   |          |                                |   |                      |
|                                                                                                    |                                                                                                    |                 |        |                     |      |                                   |          |                                |   |                      |
|                                                                                                    |                                                                                                    |                 |        |                     |      |                                   |          |                                |   |                      |
| < >                                                                                                    |                                                                                                    |                 |        |                     |      |                                   |          |                                |   |                      |
| Ajoute une image de démarrage au serveur.                                                                                                    |                                                                                                    |                 |        |                     |      |                                   |          |                                |   | 1267                 |
| 📲 🔎 🛱 🔁 🔚                                                                                                    | in 1997 - 1997 - |                 |        |                     |      |                                   |          |                                |   | ^ 💀 🦣 at (12/2022) 🖓 |

22. Sélectionner le fichier boot.wim de l'image que l'on souhaite installer.

| 🝨 Services de déploiement Windows             |                 |                |          |                 |       |                     |                                                                                               |                                                         |   | – 8 ×                |
|-----------------------------------------------|-----------------|----------------|----------|-----------------|-------|---------------------|-----------------------------------------------------------------------------------------------|---------------------------------------------------------|---|----------------------|
| Fichier Action Affichage ?                    |                 |                |          |                 |       |                     |                                                                                               |                                                         |   |                      |
| 🗢 🔿 🙍 🚾 🗟 🖬                                   |                 |                |          |                 |       |                     |                                                                                               |                                                         |   |                      |
| 🔹 Services de déploiement Windows             | Images de démar | rage 2 image(s | ) de dém | arrage          |       |                     |                                                                                               |                                                         |   |                      |
| Serveurs                                      | Nom de l'image  | Architecture   | État     | Taille décompre | ssée  | Date                | Version du système d'exploitation                                                             | Priorité                                                |   |                      |
| > iii Images d'installation                   | Microsoft Win.  | x64            | Hor      | 2143 Mo         |       | 16/1                | 10.0.22621                                                                                    | 500000                                                  |   |                      |
| 📓 Images de démarrage                         | Lite Touch Wi   | . x64          | En li    | 2093 Mo         |       | 16/1                | 10.0.22621                                                                                    | 500000                                                  |   |                      |
| > Périphériques en attente                    |                 |                |          |                 |       |                     |                                                                                               |                                                         |   |                      |
| > 2 Pilotes                                   |                 |                |          |                 |       |                     |                                                                                               |                                                         |   |                      |
| > S Périphériques de préinstallation Activité |                 |                |          |                 | 单 Ass | istant /            | kjout d'images                                                                                |                                                         | × |                      |
|                                               |                 |                |          |                 | Fichi | ier ima             | ge                                                                                            | ¢                                                       |   |                      |
|                                               |                 |                |          |                 |       |                     |                                                                                               |                                                         | - |                      |
|                                               |                 |                |          |                 |       | Entrez I            | 'emplacement du fichier image Windows co                                                      | ntenant les images à ajouter.                           |   |                      |
|                                               |                 |                |          |                 |       | Emplace             | ament du fichier -                                                                            |                                                         |   |                      |
|                                               |                 |                |          |                 |       | E:\Ren              | toteInstall\boot.wim                                                                          | Parcourir                                               |   |                      |
|                                               |                 |                |          |                 |       | _                   |                                                                                               |                                                         |   |                      |
|                                               |                 |                |          |                 |       | Remarq<br>Install.w | ue : les images d'installation et de démarra;<br>im) sont présentes sur le DVD d'installation | ge par detaut (Boot.wim et<br>dans le dossier \Sources. |   |                      |
|                                               |                 |                |          |                 |       |                     |                                                                                               |                                                         |   |                      |
|                                               |                 |                |          |                 |       | Informat            | ions complémentaires sur les images et les                                                    | types d'images                                          |   |                      |
|                                               |                 |                |          |                 |       |                     |                                                                                               |                                                         |   |                      |
|                                               |                 |                |          |                 |       |                     |                                                                                               |                                                         |   |                      |
|                                               |                 |                |          |                 |       |                     |                                                                                               |                                                         |   |                      |
|                                               |                 |                |          |                 |       |                     |                                                                                               |                                                         |   |                      |
|                                               |                 |                |          |                 |       |                     | < Pré                                                                                         | cédent Suivant > Annuler                                |   |                      |
|                                               |                 |                |          |                 |       |                     |                                                                                               |                                                         |   |                      |
|                                               |                 |                |          |                 |       |                     |                                                                                               |                                                         |   |                      |
|                                               |                 |                |          |                 |       |                     |                                                                                               |                                                         |   |                      |
|                                               |                 |                |          |                 |       |                     |                                                                                               |                                                         |   |                      |
|                                               |                 |                |          |                 |       |                     |                                                                                               |                                                         |   |                      |
|                                               |                 |                |          |                 |       |                     |                                                                                               |                                                         |   |                      |
|                                               |                 |                |          |                 |       |                     |                                                                                               |                                                         |   |                      |
| < >>                                          | ]               |                |          |                 |       |                     |                                                                                               |                                                         |   |                      |
|                                               | 8 -4            |                |          |                 |       |                     |                                                                                               |                                                         |   | 13:58                |
| 📲 🗡 🕂 🤁 🗖                                     |                 |                |          |                 |       |                     |                                                                                               |                                                         |   | ^ Ha Va 31/12/2023 🔞 |

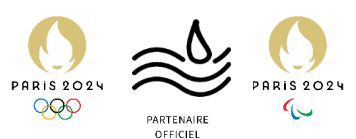

23. Renommer l'image ou non l'image à notre convenance, puis cliquer sur « Suivant »

| 🝨 Services de déploiement Windows                                                           |                  |              |            |                 |         |                    |                                                                           |                  |         |  |              | - 8 ×          |
|---------------------------------------------------------------------------------------------|------------------|--------------|------------|-----------------|---------|--------------------|---------------------------------------------------------------------------|------------------|---------|--|--------------|----------------|
| Fichier Action Affichage ?                                                                  |                  |              |            |                 |         |                    |                                                                           |                  |         |  |              |                |
| 💎 🖤   📶 💽   🗃   🖬 🖬                                                                         | 1                | 21           | N 44 17-14 |                 | _       | -                  |                                                                           |                  | _       |  |              |                |
| <ul> <li>Services de deploiement windows</li> <li>III Serveurs</li> </ul>                   | Images de démari | Architecture | i) de demi | Taille décompre | ssée D  | ate                | Version du système d'exploitation                                         | Priorité         |         |  |              |                |
| <ul> <li>FRASMWS02.assurmer.fr</li> <li>Images d'installation</li> </ul>                    | 🔯 Microsoft Win  | x64          | Hor        | 2143 Mo         | 1       | 5/1                | 10.0.22621                                                                | 500000           |         |  |              |                |
| Images de démarrage                                                                         | Lite Touch Wi    | . x64        | En li      | 2093 Mo         | 10      | 5/1                | 10.0.22621                                                                | 500000           |         |  |              |                |
| <ul> <li>im Peripheriques en attente</li> <li>im Transmission par multidiffusion</li> </ul> |                  |              |            |                 |         |                    |                                                                           |                  |         |  |              |                |
| > Pilotes Périphériques de préinstallation Activité                                         |                  |              |            |                 | 📫 Arrie | tant Ai            | iout d'images                                                             |                  | ×       |  |              |                |
|                                                                                             |                  |              |            |                 | Métad   | lonnée             | es d'image                                                                |                  |         |  |              |                |
|                                                                                             |                  |              |            |                 |         |                    |                                                                           |                  |         |  |              |                |
|                                                                                             |                  |              |            |                 | En      | trez un<br>« Micro | nom et une description pour l'image suiva<br>soft Windows Setup (amd64) » | nte :            |         |  |              |                |
|                                                                                             |                  |              |            |                 | No      | m de l'i           | image :                                                                   |                  |         |  |              |                |
|                                                                                             |                  |              |            |                 |         | icrosoft           | Windows Setup (amd64)                                                     |                  |         |  |              |                |
|                                                                                             |                  |              |            |                 | De<br>M | iscriptio          | in de l'image :<br>:Windows Setup (amd64)                                 |                  |         |  |              |                |
|                                                                                             |                  |              |            |                 | An      | chitectu           | ire de l'image :                                                          |                  |         |  |              |                |
|                                                                                             |                  |              |            |                 | ×6      | 4                  |                                                                           |                  |         |  |              |                |
|                                                                                             |                  |              |            |                 |         |                    |                                                                           |                  |         |  |              |                |
|                                                                                             |                  |              |            |                 |         |                    |                                                                           |                  |         |  |              |                |
|                                                                                             |                  |              |            |                 |         |                    |                                                                           |                  |         |  |              |                |
|                                                                                             |                  |              |            |                 |         |                    |                                                                           |                  |         |  |              |                |
|                                                                                             |                  |              |            |                 |         |                    | < <u>B</u> ré                                                             | oédent Suivant > | Annuler |  |              |                |
|                                                                                             |                  |              |            |                 |         |                    |                                                                           |                  |         |  |              |                |
|                                                                                             |                  |              |            |                 |         |                    |                                                                           |                  |         |  |              |                |
|                                                                                             |                  |              |            |                 |         |                    |                                                                           |                  |         |  |              |                |
|                                                                                             |                  |              |            |                 |         |                    |                                                                           |                  |         |  |              |                |
|                                                                                             |                  |              |            |                 |         |                    |                                                                           |                  |         |  |              |                |
|                                                                                             |                  |              |            |                 |         |                    |                                                                           |                  |         |  |              |                |
| < >                                                                                         |                  |              |            |                 |         |                    |                                                                           |                  |         |  |              |                |
|                                                                                             |                  |              |            |                 |         |                    |                                                                           |                  |         |  |              | 13:59          |
| 💷 🔎 🖽 ಿ 📒                                                                                   | 📥 🙁              |              |            |                 |         |                    |                                                                           |                  |         |  | ^ F <u>a</u> | 4 31/12/2023 1 |

# 24.Cliquer sur « Suivant »

| 🝨 Services de déploiement Windows                                    |                  |                 |          |                 |             |                                |                                                                        |                          |          | _            | 0 ×         |
|----------------------------------------------------------------------|------------------|-----------------|----------|-----------------|-------------|--------------------------------|------------------------------------------------------------------------|--------------------------|----------|--------------|-------------|
| Fichier Action Affichage ?                                           |                  |                 |          |                 |             |                                |                                                                        |                          |          |              |             |
| 🗢 🄿 🙍 🚾 🔒 📓 🖬                                                        |                  |                 |          |                 |             |                                |                                                                        |                          |          |              |             |
| 🝨 Services de déploiement Windows                                    | Images de démarr | rage 2 image(s) | ) de dém | arrage          |             |                                |                                                                        |                          |          |              |             |
| Serveurs                                                             | Nom de l'image   | Architecture    | État     | Taille décompre | ssée Da     | e Versio                       | n du système d'exploitation                                            | Priorité                 |          |              |             |
| > Images d'installation                                              | 🔯 Microsoft Win  | . x64           | Hor      | 2143 Mo         | 16/         | 1 10.0.2                       | 2621                                                                   | 500000                   |          |              |             |
| Images de démarrage                                                  | Lite Touch Wi    | x64             | En li    | 2093 Mo         | 16/         | 1 10.0.2                       | 2621                                                                   | 500000                   |          |              |             |
| > Périphériques en attente                                           |                  |                 |          |                 |             |                                |                                                                        |                          |          |              |             |
| <ul> <li>iransmission par multidiffusion</li> <li>Pilotes</li> </ul> |                  |                 |          |                 |             |                                |                                                                        |                          |          |              |             |
| > 🖺 Périphériques de préinstallation Activ                           |                  |                 |          |                 | 🔹 Assisti   | nt Ajout d'ir                  | mages                                                                  |                          | ×        |              |             |
|                                                                      |                  |                 |          |                 | Résum       |                                |                                                                        |                          | <b>I</b> |              |             |
|                                                                      |                  |                 |          |                 | Vou         | avez sélecti                   | onné les images suivantes                                              |                          |          |              |             |
|                                                                      |                  |                 |          |                 | Gro         | pe d'images                    | Images de démarrage                                                    |                          |          |              |             |
|                                                                      |                  |                 |          |                 | Fich        | erimage :                      | E:\RemoteInstall\boot.wim                                              |                          |          |              |             |
|                                                                      |                  |                 |          |                 | ima         | es sélectionn                  | ióos :                                                                 |                          |          |              |             |
|                                                                      |                  |                 |          |                 | N           | m                              |                                                                        |                          |          |              |             |
|                                                                      |                  |                 |          |                 | M           | rosoft Windo                   | ws Setup (amd64)                                                       |                          |          |              |             |
|                                                                      |                  |                 |          |                 | Pou<br>séle | modifier votre<br>tionnées sur | e sélection, cliquez sur Précédent<br>le serveur, cliquez sur Suivant. | Pour ajouter les images  |          |              |             |
|                                                                      |                  |                 |          |                 |             |                                | < <u>P</u> ré                                                          | cédent <u>S</u> uivant > | Annuler  |              |             |
|                                                                      |                  |                 |          |                 |             |                                |                                                                        |                          |          |              |             |
|                                                                      |                  |                 |          |                 |             |                                |                                                                        |                          |          |              |             |
|                                                                      |                  |                 |          |                 |             |                                |                                                                        |                          |          |              |             |
|                                                                      |                  |                 |          |                 |             |                                |                                                                        |                          |          |              |             |
|                                                                      |                  |                 |          |                 |             |                                |                                                                        |                          |          |              |             |
|                                                                      |                  |                 |          |                 |             |                                |                                                                        |                          |          |              |             |
| < > >                                                                |                  |                 |          |                 |             |                                |                                                                        |                          |          |              |             |
|                                                                      |                  |                 |          |                 |             |                                |                                                                        |                          |          |              |             |
| ा २ म 🥭 🛤                                                            | <b>L</b>         |                 |          |                 |             |                                |                                                                        |                          |          | ^ 🖫 d∎ 13:59 | 9<br>1023 🖥 |

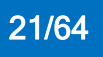

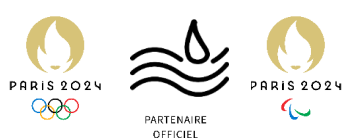

25. Dans l'onglet « images d'installation », faire un clic droit et cliquer sur « Ajouter une image d'installation »

| 🝨 Services de déploiement Windows |                                                                                                    | - a ×              |
|-----------------------------------|----------------------------------------------------------------------------------------------------|--------------------|
| Fichier Action Affichage ?        |                                                                                                    |                    |
| ← ⇒ 🖄 📰 🔒 🖬 🖬                     |                                                                                                    |                    |
| Fichier Action Affichage ?        | Images dinstallation       0 groupe(s) di images         Groupe d'images       Aucun diément à afficher dans cet aperçu.         Aposter une image d'installation       Aposter une image d'installation         Aposter une image d'installation       Affichage         Affichage       >         Affichage       > |                    |
|                                   |                                                                                                    |                    |
| Ajouter une ℑ d'installation      |                                                                                                    | 14-01              |
| 📲 🔎 🖽 🤁 🔚                         |                                                                                                    | ^ 🔽 🔩 31/12/2023 🗟 |

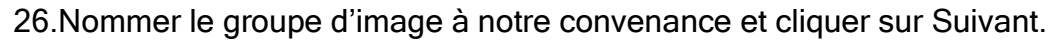

| <b>.</b>                                  | 0 1 0                                       |                                                                                                    | •<br>               |
|-------------------------------------------|---------------------------------------------|----------------------------------------------------------------------------------------------------|---------------------|
| Services de deploiement windows           |                                             |                                                                                                    |                     |
| Fichier Action Affichage r                |                                             |                                                                                                    |                     |
| Services de déploiement Windows           | Income direct listing () accord() directory |                                                                                                    |                     |
| <ul> <li>III Serveurs</li> </ul>          | Groupe(s) d images                          |                                                                                                    |                     |
| <ul> <li>FRASMWS02.assurmer.fr</li> </ul> | Groupe a images                             |                                                                                                    |                     |
| Images d'installation Images de démarrage |                                             | Aucun élément à afficher dans cet ap                                                                                                    | erçu.               |
| > 📸 Périphériques en attente              |                                             |                                                                                                    |                     |
| > Riloter                                 |                                             |                                                                                                    |                     |
| > Périphériques de préinstallation Activ  |                                             | n Assistant Ajout d'images                                                                                                    | ×                   |
| _                                         |                                             | Groupe d'images                                                                                                    |                     |
|                                           |                                             |                                                                                                    |                     |
|                                           |                                             |                                                                                                    |                     |
|                                           |                                             | Let Assistant ajoute une mage d'installation a votre serveur. Le serveur doit disposer d'u<br>image d'installation et d'une image de démarrage pour pouvoir démarrer un client via | ne                  |
|                                           |                                             | l'environnement PXE (Pre-Boot Execution) et installer un système d'exploitation.                                                                                                   |                     |
|                                           |                                             | Un groupe d'images partage une sécurité et des ressources de fichiers communes. Indig                                                                                              | LIEZ                |
|                                           |                                             | le groupe pour l'image d'installation à ajouter.                                                                                                    |                     |
|                                           |                                             | Sélectionner un groupe d'images                                                                                                    |                     |
|                                           |                                             | existant                                                                                                    |                     |
|                                           |                                             | Créer un groupe d'images nommé     ImageGroup1                                                                                                    |                     |
|                                           |                                             |                                                                                                    |                     |
|                                           |                                             |                                                                                                    |                     |
|                                           |                                             |                                                                                                    |                     |
|                                           |                                             |                                                                                                    |                     |
|                                           |                                             |                                                                                                    |                     |
|                                           |                                             |                                                                                                    |                     |
|                                           |                                             | < Précédent Suivant > Annul                                                                                                    | er                  |
|                                           |                                             |                                                                                                    |                     |
|                                           |                                             |                                                                                                    |                     |
|                                           |                                             |                                                                                                    |                     |
|                                           |                                             |                                                                                                    |                     |
|                                           |                                             |                                                                                                    |                     |
|                                           |                                             |                                                                                                    |                     |
|                                           |                                             |                                                                                                    |                     |
| < >>                                      | l                                           |                                                                                                    |                     |
| • • × 6 -                                 |                                             |                                                                                                    | a mar a 1401 👝      |
| •• - > H 🥃 🗖                              |                                             |                                                                                                    | ^ Ya 🔹 31/12/2023 📆 |

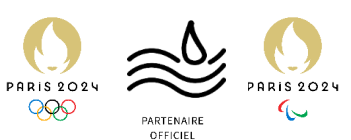

27. Sélectionner le fichier install.wim de l'image que l'on souhaite installer.

| 🝨 Services de déploiement Windows                                                                                                    | - 0 >                                                                                                    |  |
|----------------------------------------------------------------------------------------------------|----------------------------------------------------------------------------------------------------|--|
| Fichier Action Affichage ?                                                                                                    |                                                                                                    |  |
| ◆ ⇒   2 🚾   🗟 🖬 🖬                                                                                                    |                                                                                                    |  |
| <ul> <li>Services de déploiement Windows</li> <li>Serveurs</li> </ul>                                                                                | Images d'installation 0 groupe(s) d'images                                                                                                    |  |
| <ul> <li>FRASMWS02.assurmer.fr</li> <li>Images d'installation</li> <li>Images de démarrage</li> <li>Périphériques en attente</li> </ul>              | Aucun élément à afficher dans cet aperçu.                                                                                                    |  |
| <ul> <li>&gt; iii Iransmission par multidiffusion</li> <li>&gt; iii Pilotes</li> <li>&gt; iii Périphériques de préinstallation Activities</li> </ul> | Ficher image     ×       Ficher image     •                                                                                                    |  |
|                                                                                                    | Entrez l'emplacement du fichier image Windows contenant les images à ajouter.                                                                                                    |  |
|                                                                                                    | E: Remote install 'initial win         Paracutr           Remarque: les images d'initialition et de démansque par défaut (Bot win et Install win) sont présentes sur le DVD d'initialition dans le dossier 'Sources. |  |
|                                                                                                    | informations considementaires sur les insoes et les hores d'insoes                                                                                                    |  |
|                                                                                                    |                                                                                                    |  |
|                                                                                                    | < Neodort Suvert > Anoular                                                                                                    |  |
|                                                                                                    |                                                                                                    |  |
|                                                                                                    |                                                                                                    |  |
| < >>                                                                                                    |                                                                                                    |  |
| 🖬 🖉 🛱 🖨 📘                                                                                                    |                                                                                                    |  |

28. Sélectionner la version de l'image qui nous intéresse et cliquer sur « Suivant »

| 🝨 Services de déploiement Windows           | - 0                                                                                                    | $\times$ |
|---------------------------------------------|----------------------------------------------------------------------------------------------------|----------|
| Fichier Action Affichage ?                  |                                                                                                    |          |
| 🗢 🔿 🙍 📷 🗟 🖬                                 |                                                                                                    |          |
| 🔹 Services de déploiement Windows           | Images d'installation 0 groupe(s) d'images                                                                                        |          |
| ✓ III Serveurs                              | Groupe d'images                                                                                                    |          |
| > Call Images d'installation                | Aurun Alfment & Afficher dans cet anercu                                                                                          |          |
| Images de démarrage                         |                                                                                                    |          |
| > B Périphériques en attente                |                                                                                                    |          |
| > Relates                                   | Market Alice House                                                                                                    |          |
| > Rériphériques de préinstallation Activité | Assistant Ajout d'Images                                                                                                    |          |
|                                             | Images disponibles                                                                                                    |          |
|                                             |                                                                                                    |          |
|                                             | Le ficher que vous avez spécifié content les images suivantes. Sélectionnez les<br>images que vous voules ajouter sur le serveur. |          |
|                                             |                                                                                                    |          |
|                                             | Nom Architecture Description                                                                                                    |          |
|                                             | Windows 10 K64 Windows 10 Pro                                                                                                    |          |
|                                             |                                                                                                    |          |
|                                             |                                                                                                    |          |
|                                             |                                                                                                    |          |
|                                             |                                                                                                    |          |
|                                             |                                                                                                    |          |
|                                             |                                                                                                    |          |
|                                             | Utiliser la description et le nom par défaut de chacune des images sélectionnées                                                  |          |
|                                             |                                                                                                    |          |
|                                             |                                                                                                    |          |
|                                             | < Précédent Sulvart > Annuer                                                                                                    |          |
|                                             |                                                                                                    |          |
|                                             |                                                                                                    |          |
|                                             |                                                                                                    |          |
|                                             |                                                                                                    |          |
|                                             |                                                                                                    |          |
|                                             |                                                                                                    |          |
|                                             |                                                                                                    |          |
|                                             | J                                                                                                    |          |
| 🖬 🔎 🖽 🌔 📕                                   | La m → 1402<br>→ 121 da - 1212003                                                                                                 | 5        |

La configuration de WDS est finie, Nous pouvons maintenant démarrer un poste via le Boot PXE et ce dernier pourra bénéficier de l'image de Windows 10.

Cependant nous souhaitons installer Windows 11 et non Windows 10 et pour cela nous devrons configurer MDT.

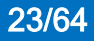

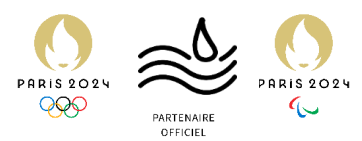

# Etape 3 : Installation et configuration de MDT

Création de notre image légère pour le déploiement des PC

Pour commencer l'installation de MDT, il nous faut **Windows ADK** et **Windows PE ADK** puis installer MDT, directement disponible sur le site de Microsoft.

1. Il nous faut télécharger les addons nécessaires au bon fonctionnement de MDT

# Download the ADK for Windows 11, version 22H2

You can use the Assessment and Deployment Kit for Windows to install Windows 11 and Windows Server 2022.

- Get the Windows ADK:
  - Download the Windows ADK <sup>™</sup> for Windows 11, version 22H2
  - Down ad the Windows PE add-on for the Windows ADK d for Windows 11, version 22H2
- What's new in the Windows ADK
- For Windows 10 IoT Core, also download the IoT Core Add-Ins .

For previous versions of the ADK, see Other ADK downloads

#### 2. Exécuter adsetup.exe

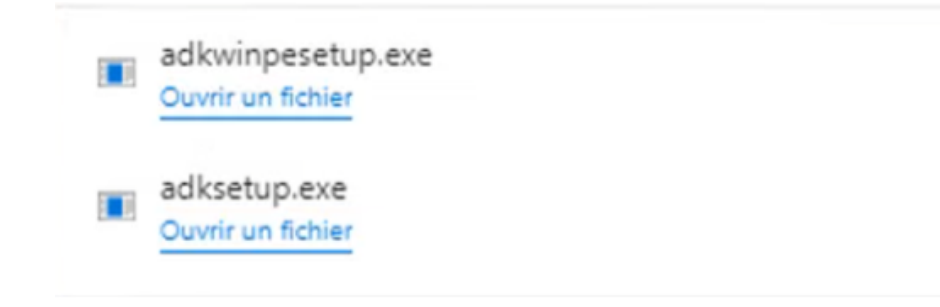

3. La fenêtre ci-dessous s'affiche

| Parcourir. |
|------------|
| Parcourir. |
|            |
|            |
|            |
|            |

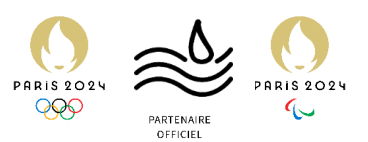

4. Cliquer sur Suivant

| Spécifier un emplacement                                                                                                    |                                                           |                                 |
|----------------------------------------------------------------------------------------------------|-----------------------------------------------------------|---------------------------------|
|                                                                                                    |                                                           |                                 |
| Installer le Kit de déploiement et d'évaluation Windows                                                                                                    | sur l'ordinateur                                          |                                 |
| Chemin d'installation :                                                                                                    |                                                           |                                 |
| C\Program Eiler (v86)\Windows Kits\10\                                                                                                    |                                                           | Parcourir                       |
| Chemin de téléchargement :                                                                                                    | ows pour l'installation sur ur                            | autre ordinateur                |
| Ci\Users\Administrateur\Downloads\Windows Kits\10\AD                                                                                                    | ows pour l'installation sur ur                            | a autre ordinateur<br>Parcourir |
| C:\Users\Administrateur\Downloads\Windows Kits\10\AD                                                                                                    | ows pour l'installation sur ur                            | autre ordinateur<br>Parcourir   |
| Chemin de téléchargement : Chusers/Administrateur/Downloads/Windows Kits/10/AD Estimation de l'espace disque nécessaire :                                                                                                    | ows pour l'installation sur ur                            | autre ordinateur<br>Parcourir   |
| Télécharger le Kit de déploiement et d'évaluation Windows Kits\10\4C Chemin de téléchargement :     C:\Users\Administrateur\Downloads\Windows Kits\10\4C Estimation de l'espace disque nécessaire :     Espace disque disponible : | ows pour l'installation sur ur<br>DK<br>1,5 Go<br>27,8 Go | a autre ordinateur Parcourir    |
| Chemin de téléchargement : Chusers/Administrateur/Downloads/Windows Kits/10/AD Estimation de l'espace disque nécessaire : Espace disque disponible :                                                                               | ows pour l'installation sur un<br>DK<br>1,5 Go<br>27,8 Go | autre ordinateur<br>Parcourir   |

5. Cliquer sur « non » puis suivant

| ð | Kit de déploiement et d'évaluation Windows —                                                                                                    |                          | >  |
|---|----------------------------------------------------------------------------------------------------|--------------------------|----|
|   | Confidentialité des kits Windows                                                                                                    |                          |    |
|   | Les kits Windows recueillent des informations sur la manière dont nos clients utilisent les programmes<br>Microsoft et sur certains problèmes qu'ils rencontrent. Grâce à ces informations, Microsoft optimise les<br>lecteurs Windows et Windows Server afin d'améliorer la qualité des pilotes d'applications et de<br>périphériques. Les informations nous aident à identifier et à résoudre rapidement les problèmes de sécuri<br>et de fiabilité critiques des applications et des pilotes de périphériques sur des configurations données. Pa<br>exemple, nous pouvons identifier une application qui se connecte à des appareils utilisant une version<br>spécifique d'un pilote vidéo, ce qui nous permet de travailler avec le fournisseur de l'application et du pilo<br>de périphérique pour résoudre le problème. Le résultat est une diminution des interruptions de service, de<br>coûts réduits et une productivité accrue associée à la résolution de ces problèmes. La participation au<br>programme est volontaire, et les résultats finaux sont des améliorations logicielles pour mieux répondre a<br>besoins de nos clients. Aucun code ou logiciel généré par vous ne sera collecté. | ¢<br>r<br>te<br>es<br>ux |    |
|   | Autoriser Microsoft à collecter des informations sur les kits Windows ?                                                                                                    |                          |    |
|   | <ul> <li>Out</li> <li>Non</li> </ul>                                                                                                    | ~                        |    |
|   | Précédent                                                                                                    | Annul                    | er |

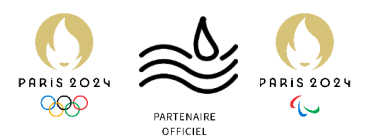

6. Accepter le contrat de licence

| 😸 Kit de déploiem                                           | ent et d'évaluation Windows                                                                                                    | -                                                                    |                       |
|-------------------------------------------------------------|----------------------------------------------------------------------------------------------------|----------------------------------------------------------------------|-----------------------|
| Contra                                                      | t de licence                                                                                                    |                                                                      |                       |
| Vous devez<br>acceptez pa                                   | accepter les termes du contrat de licence logicielle Microsoft pour pouvoir continue<br>is, cliquez sur Refuser.                                                                                                    | er. Si vous                                                          | s ne les              |
| TERM                                                        | ES DU CONTRAT DE LICENCE LOGICIEL MICROSOFT                                                                                                    |                                                                      | ^                     |
| WIND                                                        | OWS ASSESSMENT AND DEPLOYMENT KIT (ADK)                                                                                                    |                                                                      |                       |
| Les pré<br>affiliés<br>Micros<br>prospe<br>à jour a<br>AVEZ | isentes conditions de licence constituent un contrat entre vous et Microsoft Corporation (ou l'u<br>). Ils s'appliquent au logiciel désigné ci-dessus et aux services ou mises à jour de logiciels four<br>oft (à moins que d'autres termes n'accompagnent ces éléments, auquel cas ces derniers s'appli<br>ctivement et ne modifient pas vos droits ni ceux de Microsoft en ce qui concerne les logiciels o<br>un préalable). SI VOUS VOUS CONFORMEZ AUX PRÉSENTES CONDITIONS DE LICEN<br>LES DROITS CI-DESSOUS. PAR L'UTILISATION DU LOGICIEL, VOUS ACCEPTEZ CE              | n de ses<br>mis par<br>iquent<br>ou services<br>ICE, VOU<br>IS TERME | mis<br>S<br>S.        |
| 1. INSTA                                                    | LLATION ET DROITS D'UTILISATION.                                                                                                    |                                                                      |                       |
| a. ADK.                                                     |                                                                                                    |                                                                      |                       |
|                                                             | i. Sous réserve des termes du présent contrat, vous êtes autorisé à installer et utiliser un nomb<br>copies du logiciel sur vos dispositifs, uniquement dans le but de déployer, d'entretenir, d'év<br>du système et d'évaluer vos systèmes et dispositifs sur des versions compatibles des systèm<br>d'exploitation Windows Server et Windows Client qui n'ont pas encore atteint leur date de s                                                                                                    | te illimité<br>aluer la qu<br>es<br>fin de supp                      | de<br>valité<br>xort. |
| i                                                           | Environnement de Préinstallation Windows. Conformément aux conditions du<br>Contrat, vous pouvez installer et utiliser l'Environnement de Préinstallation Windows dans<br>d'installer et d'effectuer une récupération du logiciel de système d'exploitation Windows. A<br>toute incertitude, vous n'êtes pas autorisé à utiliser l'Environnement de Préinstallation Windows. A<br>sutre fin non expressément autorisée dans les présents termes du contrat de licence. V composition de licence et composition de licence. V composition de licence et composition de licence. | présent<br>le but<br>fin d'évite<br>lows à tou<br>rie mais d         | er<br>te v            |
|                                                             | Précédent Acqu                                                                                                    | oter                                                                 | Refus                 |

7. La fenêtre suivante sont les fonctionnalités que nous allons choisir d'activer.

| Cliquez sur le nom d'une fonctionnalité pour plus d'infor  | mations.                                                                              |  |  |  |  |
|------------------------------------------------------------|---------------------------------------------------------------------------------------|--|--|--|--|
| Outils de compatibilité des applications                   | Outils de compatibilité des                                                           |  |  |  |  |
| ✔ Outils de déploiement                                    | applications                                                                          |  |  |  |  |
| ✓ Concepteur de fonctions d'acquisition d'images et de co  | Taille : 8.2 Mo                                                                       |  |  |  |  |
| ✓ Concepteur de configuration                              | Administrateur de compatibilité                                                       |  |  |  |  |
| ✓ Outil de migration utilisateur (USMT)                    | <ul> <li>Analyseur pour utilisateur standard (SUA)</li> </ul>                         |  |  |  |  |
| Outil Gestion de l'activation en volume (VAMT)             | Outils permettant d'atténuer les problèmes de                                         |  |  |  |  |
| ✓ Windows Performance Toolkit                              | compatibilité des applications                                                        |  |  |  |  |
| Générateur de modèle Microsoft User Experience Virtua      | inclut                                                                                |  |  |  |  |
| ☑ Microsoft Application Virtualization (App-V) Sequencer   | <b>.</b>                                                                              |  |  |  |  |
| ☑ Outil automatique Microsoft Application Virtualization ( | , I                                                                                   |  |  |  |  |
| Media eXperience Analyzer                                  |                                                                                       |  |  |  |  |
|                                                            | Estimation de l'espace disque nécessaire : 1,5 G<br>Espace disque disponible : 27.8 G |  |  |  |  |

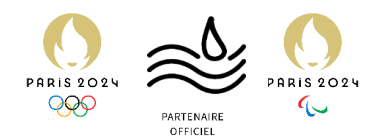

#### 8. On désactive les fonctionnalités encadrées

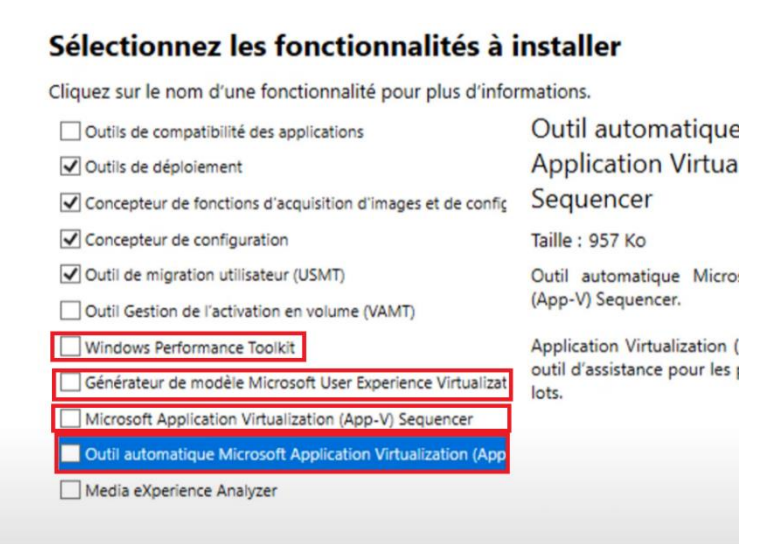

9. Cliquer sur installer, puis fermer quand l'installation se termine.

| 闄 Kit de déploiement et d'évaluation Windows                                                                                                    | >                                                                                                    |
|----------------------------------------------------------------------------------------------------|----------------------------------------------------------------------------------------------------|
| Sélectionnez les fonctionnalités à i<br>Cliquez sur le nom d'une fonctionnalité pour plus d'infor<br>Outils de compatibilité des applications<br>Outils de déploiement<br>Outils de déploiement<br>Concepteur de fonctions d'acquisition d'images et de co<br>Concepteur de configuration<br>Concepteur de configuration<br>Outil de migration utilisateur (USMT)<br>Outil de migration de l'activation en volume (VAMT)<br>Outil Gestion de l'activation en volume (VAMT)<br>Outil destion de l'activation en volume (VAMT) | <ul> <li>Installer</li> <li>mations.</li> <li>Outils de déploiement</li> <li>Taille : 100,2 Mo</li> <li>Outil Gestion et maintenance des images de déploiement (DISM). Pour utiliser les applets de commande DISM, vous devez également installer <u>PowerShell 3.0.</u></li> <li>OEM Activation 2.5 et 3.0 outils.</li> <li>Assistant Gestion d'installation (SIM).</li> <li>OSCDIMG, BCDBoot, DISMAPI, WIMGAPI et autres outils et interfaces.</li> </ul> |
| <ul> <li>Microsoft Application Virtualization (App-V) Sequencer</li> <li>Outil automatique Microsoft Application Virtualization (</li> <li>Media eXperience Analyzer</li> </ul>                                                                                                    | Outils permettant de personnaliser et de gérer les images<br>Windows et d'automatiser l'installation.<br>inclut                                                                                                    |
|                                                                                                    | Estimation de l'espace disque 813,3 Mo<br>nécessaire :<br>Espace disque disponible : 27,8 Go<br>Précédent Instruler Annuler                                                                                                    |

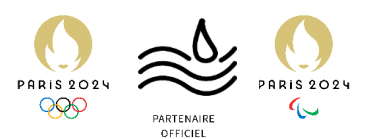

### 10. Exécuter ensuite adkwinpesetup.exe

| adkwinpesetup.exe<br>Ouvrir un fichier |
|----------------------------------------|
| adksetup.exe<br>Ouvrir un fichier      |

# 11. Cliquer sur « Suivant »

| Specifier un emplacement                                                                                                    |                                                                     |                                    |
|----------------------------------------------------------------------------------------------------|---------------------------------------------------------------------|------------------------------------|
| <ul> <li>Installer le Extensions de l'environnement de préinstalla<br/>d'évaluation Windows sur l'ordinateur</li> </ul>                                                                                                    | ation Windows (WinPE) du K                                          | it de déploiement et               |
| Chemin d'installation :                                                                                                    |                                                                     |                                    |
| C:\Program Files (x86)\Windows Kits\10\                                                                                                    |                                                                     | Parcourir                          |
| k<br>* Chemin d'installation commune du Kit Windows uti                                                                                                    | lisé                                                                |                                    |
|                                                                                                    |                                                                     |                                    |
| <ul> <li>Télécharger le Extensions de l'environnement de préins<br/>d'évaluation Windows pour l'installation sur un autre ou</li> </ul>                                                                                                    | tallation Windows (WinPE) c<br>rdinateur                            | lu Kit de déploiement et           |
| <ul> <li>Télécharger le Extensions de l'environnement de préins<br/>d'évaluation Windows pour l'installation sur un autre ou<br/>Chemin de téléchargement :</li> </ul>                                                                                                    | tallation Windows (WinPE) o<br>rdinateur                            | lu Kit de déploiement et           |
| <ul> <li>Télécharger le Extensions de l'environnement de préins<br/>d'évaluation Windows pour l'installation sur un autre ou<br/>Chemin de téléchargement :</li> <li>C:\Users\Administrateur\Downloads\Windows Kits\10\AL</li> </ul>                                                     | tallation Windows (WinPE) o<br>rdinateur<br>DKWinPEAddons           | lu Kit de déploiement et Parcourir |
| <ul> <li>Télécharger le Extensions de l'environnement de préins<br/>d'évaluation Windows pour l'installation sur un autre ou<br/>Chemin de téléchargement :</li> <li>C:\Users\Administrateur\Downloads\Windows Kits\10\AI</li> <li>Estimation de l'espace disque nécessaire :</li> </ul> | tallation Windows (WinPE) o<br>rdinateur<br>DKWinPEAddons<br>3,6 Go | lu Kit de déploiement et           |

# 12. Cliquer sur « Non » et « Suivant »

| 😸 Extensions de l'environnement de préinstallation Windows (WinPE) du Kit de déploiement et d'évaluation 🦳 🗌                                                                                                    | X      |
|----------------------------------------------------------------------------------------------------|--------|
| Confidentialité des kits Windows                                                                                                    |        |
| Les kits Windows recueillent des informations sur la manière dont nos clients utilisent les programmes<br>Microsoft et sur certains problèmes qu'ils rencontrent. Grâce à ces informations, Microsoft optimise les<br>lecteurs Windows et Windows Server afin d'améliorer la qualité des pilotes d'applications et de<br>périphériques. Les informations nous aident à identifier et à résoudre rapidement les problèmes de sécurité<br>et de fiabilité critiques des applications et des pilotes de périphériques sur des configurations données. Par<br>exemple, nous pouvons identifier une application qui se connecte à des appareils utilisant une version<br>spécifique d'un pilote vidéo, ce qui nous permet de travailler avec le fournisseur de l'application et du pilote<br>de périphérique pour résoudre le problème. Le résultat est une diminution des interruptions de service, des<br>coûts réduits et une productivité accrue associée à la résolution de ces problèmes. La participation au<br>programme est volontaire, et les résultat finaux sont des améliorations logicielles pour mieux répondre aux<br>besoins de nos clients. Aucun code ou logiciel généré par vous ne sera collecté. | •      |
| Autoriser Microsoft à collecter des informations sur les kits Windows ?                                                                                                    |        |
| ○ Oui 🕞 Non                                                                                                    | ~      |
| Précédent Suivant A                                                                                                    | nnuler |

Procédure d'installation WDS + MDT - Déploiement ASSURMER

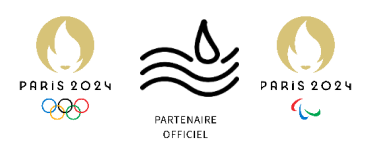

### 13. Accepter le contrat de licence

| Extension     | ns de l'environnement de préinstallation Windows (WinPE) du Kit de déploiement et d'évaluation 🗕 🗌 🗙                                                                                                    |
|---------------|----------------------------------------------------------------------------------------------------|
| Cor           | ntrat de licence                                                                                                    |
| Vous<br>accep | devez accepter les termes du contrat de licence logicielle Microsoft pour pouvoir continuer. Si vous ne les<br>tez pas, cliquez sur Refuser.                                                                                                    |
|               | TERMES DU CONTRAT DE LICENCE LOGICIEL MICROSOFT                                                                                                    |
| 1             | WINDOWS ASSESSMENT AND DEPLOYMENT KIT (ADK)                                                                                                    |
|               | Les présentes conditions de licence constituent un contrat entre vous et Microsoft Corporation (ou l'un de ses<br>affiliés). Ils s'appliquent au logiciel désigné ci-dessus et aux services ou mises à jour de logiciels fournis par<br>Microsoft (à moins que d'autres termes n'accompagnent ces éléments, auquel cas ces derniers s'appliquent<br>prospectivement et ne modifient pas vos droits ni ceux de Microsoft en ce qui concerne les logiciels ou services mis<br>à jour au préalable). SI VOUS VOUS CONFORMEZ AUX PRÉSENTES CONDITIONS DE LICENCE, VOUS<br>AVEZ LES DROITS CI-DESSOUS. PAR L'UTILISATION DU LOGICIEL, VOUS ACCEPTEZ CES TERMES. |
| 1. 1          | INSTALLATION ET DROITS D'UTILISATION.                                                                                                    |
| a             | ADK.                                                                                                    |
|               | i. Sous réserve des termes du présent contrat, vous êtes autorisé à installer et utiliser un nombre illimité de<br>copies du logiciel sur vos dispositifs, uniquement dans le but de déployer, d'entretenir, d'évaluer la qualité<br>du système et d'évaluer vos systèmes et dispositifs sur des versions compatibles des systèmes<br>d'exploitation Windows Server et Windows Client qui n'ont pas encore atteint leur date de fin de support.                                                                                                    |
|               | ii. Environnement de Préinstallation Windows. Conformément aux conditions du présent<br>Contrat, vous pouvez installer et utiliser l'Environnement de Préinstallation Windows dans le but<br>d'installer et d'effectuer une récupération du logiciel de système d'exploitation Windows. Afin d'éviter<br>toute incertitude, vous n'êtes pas autorisé à utiliser l'Environnement de Préinstallation Windows à toute<br>autre fin non expressément autorisée dans les présents termes du contrat de licence, y compris, mais de                                                                                                    |
|               | Précédent Accept Refuser                                                                                                    |

# 14. Puis cliquer sur installer

| 岁 Extensions de l'environnement de préinstallation Windows (Wi | inPE) du Kit de déploiement et d'évaluation 🗕 🛛 🗙                                                                       |
|----------------------------------------------------------------|----------------------------------------------------------------------------------------------------|
| Sélectionnez les fonctionnalités à                             | installer                                                                                                    |
| Cliquez sur le nom d'une fonctionnalité pour plus d'inf        | formations.                                                                                                    |
| Env. de préinstallation de Windows (Windows PE)                | Env. de préinstallation de Windows<br>(Windows PE)                                                                      |
|                                                                | Taille : 3,6 Go                                                                                                    |
|                                                                | <ul> <li>Windows PE (x86)</li> <li>Windows PE (AMD64)</li> <li>Windows PE (ARM)</li> <li>Windows PE (ARM64)</li> </ul>  |
|                                                                | Système d'exploitation minimal conçu pour préparer un<br>ordinateur à l'installation et à la maintenance de<br>Windows. |
|                                                                | Inclut :                                                                                                    |
|                                                                |                                                                                                    |
|                                                                | Estimation de l'espace disque nécessaire : 3,6 Go                                                                       |
|                                                                | Espace disque disponible : 26,9 Go                                                                                      |
|                                                                | Précédent Installer Annuler                                                                                             |

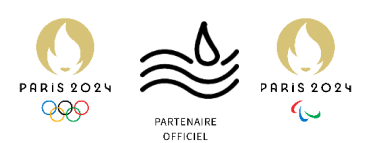

### 15. Une fois l'installation terminée, Cliquer sur Fermer

| 📸 Extensions de l'environnement de préinstallation Windows (WinPE) du Kit de déploiement et d'évaluation — 🗌 🗙                    |
|----------------------------------------------------------------------------------------------------|
| Bienvenue dans Extensions de l'environnement de préinstallation<br>Windows (WinPE) du Kit de déploiement et d'évaluation Windows! |
|                                                                                                    |
|                                                                                                    |
|                                                                                                    |
|                                                                                                    |
| Fermer                                                                                                    |

# 16. On va ensuite télécharger les fichiers nécessaires au MDT

Microsoft Deployment Toolkit (MDT)

|               | English                              | Download |
|---------------|--------------------------------------|----------|
|               |                                      |          |
| 17. Bien choi | sir la version x64 et exécuter le .m | si       |
| Choose th     | e download vou want                  |          |
| CHOOSE II     |                                      |          |

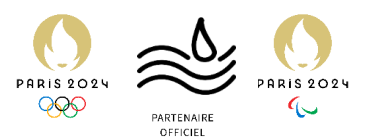

# 18. Cliquer sur « Next »

| 뮍 Microsoft Deployment To | olkit (6.3.8456.1000) Setup                                                                           | -                                  |                           | ×           |
|---------------------------|----------------------------------------------------------------------------------------------------|------------------------------------|---------------------------|-------------|
| <u>↓</u>                  | Welcome to the Micro<br>Toolkit (6.3.8456.100                                                         | osoft Deplo<br>00) Setup           | oyment<br>Wizarc          | t<br>1      |
|                           | The Setup Wizard will install Mic<br>(6.3.8456.1000) on your compu<br>Cancel to exit the Setup Wizard | rosoft Deploym<br>Iter. Click Next | nent Toolk<br>t to contin | it<br>ue or |
| $ \rightarrow $           |                                                                                                    |                                    |                           |             |
|                           |                                                                                                    |                                    |                           |             |
|                           | Back                                                                                                  | Next                               | Can                       | cel         |

# 19. Accepter le contact de licence et Cliquer sur « Next »

| MICRO                                                | SOFT S                                               | OFTWAR                                                 | RE LICE                                           | NSE TE                                   | RMS                   | ^ |
|------------------------------------------------------|------------------------------------------------------|--------------------------------------------------------|---------------------------------------------------|------------------------------------------|-----------------------|---|
| MICRO                                                | SOFT D                                               | EPLOYM                                                 | IENT TO                                           | OLKIT                                    |                       |   |
| IF YOU LIVE<br>BUSINESS I<br>ARBITRATIO<br>AFFECTS H | IN (OR ARE<br>N) THE UNIT<br>ON AND CLA<br>OW DISPUT | A BUSINESS<br>ED STATES,<br>SS ACTION W<br>ES ARE RESO | WITH A PRI<br>PLEASE REAL<br>/AIVER" SEC<br>LVED. | NCIPAL PLAC<br>D THE "BIND<br>FION BELOW | CE OF<br>ING<br>/. IT |   |
|                                                      |                                                      |                                                        |                                                   |                                          |                       | ~ |

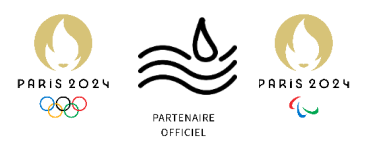

# 20. Cliquer sur Next

| Hicrosoft Deployn     | nent Toolkit (6.3.8456.100                                         | 00) Setup                                                 | —                                                                                  |                                      |
|-----------------------|--------------------------------------------------------------------|-----------------------------------------------------------|------------------------------------------------------------------------------------|--------------------------------------|
| Custom Setup          |                                                                    |                                                           |                                                                                    |                                      |
| Select the way you    | want features to be insta                                          | lled.                                                     |                                                                                    | <u>*</u>                             |
| Click the icons in th | e tree below to change th                                          | e way features v                                          | will be installed.                                                                 |                                      |
|                       | Coosoft Deployment Toolkit     ✓ Documents     Tools and templates | The com                                                   | plete solution.                                                                    |                                      |
|                       |                                                                    | This feat<br>Nard driv<br>subfeat<br>subfeat<br>hard driv | ture requires 9<br>/e. It has 2 of 2<br>ures selected. T<br>ures require 76<br>/e. | (8 on your<br>2<br>The<br>MB on your |
| Location: 0           | C:\Program Files\Microsoft                                         | Deployment Too                                            | lkit\                                                                              | Browse                               |
| Reset                 | Disk Usage                                                         | Back                                                      | Next                                                                               | Cancel                               |

# 21. Cliquer sur Next

| 🗑 Microsoft Deployment Toolkit (6.3.8456.1000) Setup 🦳 🗌 🗙                                                                                                    |
|----------------------------------------------------------------------------------------------------|
| Customer Experience Improvement Program                                                                                                    |
| We invite you to join our Customer Experience Improvement Program to improve<br>the quality, reliability and performance of Microsoft software and services.                                                                                   |
| If you accept, we will collect anonymous information about your hardware,<br>configuration and how you use our software and services to identify trends and<br>usage patterns.                                                                 |
| We will NOT collect your name, address, or any other personally identifiable<br>information. It is simple, user-friendly, and completely anonymous. You can leave<br>this program at any time by running the Customer Feedback Options wizard. |
| Yes, I am willing to participate anonymously in the Customer Experience<br>Improvement Program. (Recommended)                                                                                                    |
| I don't want to join the program at this time.                                                                                                    |
| Read more about the Customer Experience Improvement Program                                                                                                    |
| Back Next Cancel                                                                                                    |

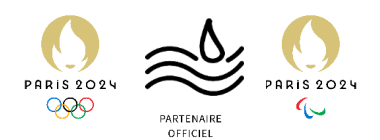

### 22. Puis « Install »

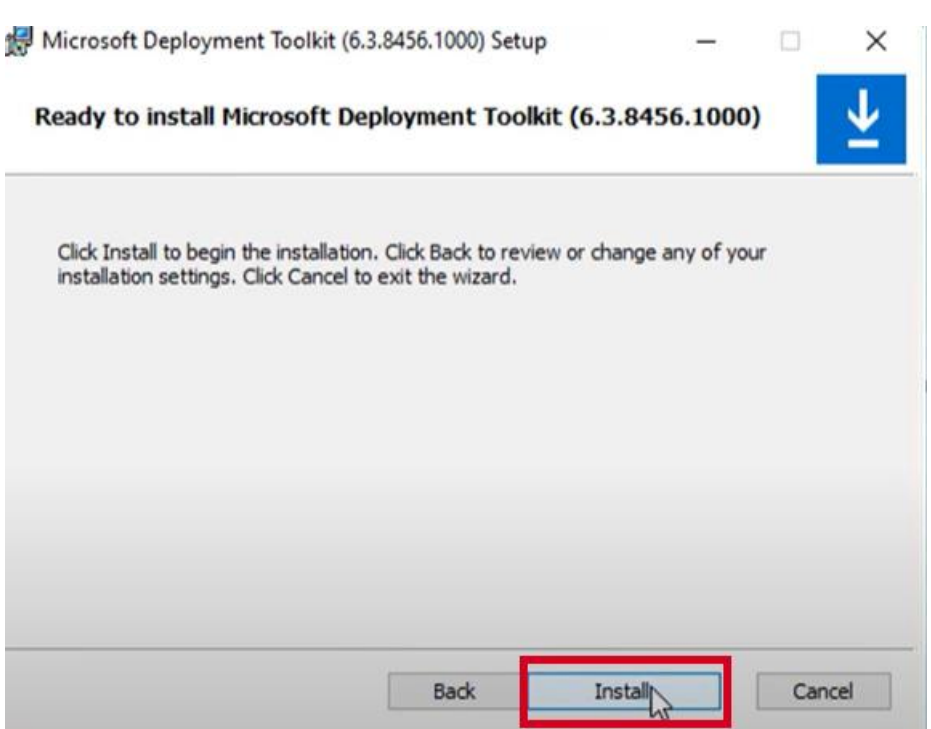

#### 23. Enfin cliquer sur « Finish » pour finir l'installation

| 😥 Microsoft Deployment Too | lkit (6.3.8456.1000) Setup                    | -                        |                | × |
|----------------------------|-----------------------------------------------|--------------------------|----------------|---|
| $\overline{\mathbf{A}}$    | Completed the Micros<br>Toolkit (6.3.8456.100 | oft Deploy<br>0) Setup \ | ment<br>Nizard |   |
|                            | Click the Finish button to exit the           | e Setup Wizard           |                |   |
| $\Rightarrow$              |                                               |                          |                |   |
|                            | Back                                          | Finish                   | Cance          | 1 |

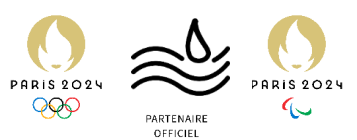

24. Dans le menu démarrer trouver le dossier « Microsoft Deployement Toolkit » puis ouvrir le Deployement Workbench, qui nous permettra de faire toute la configuration de MDT

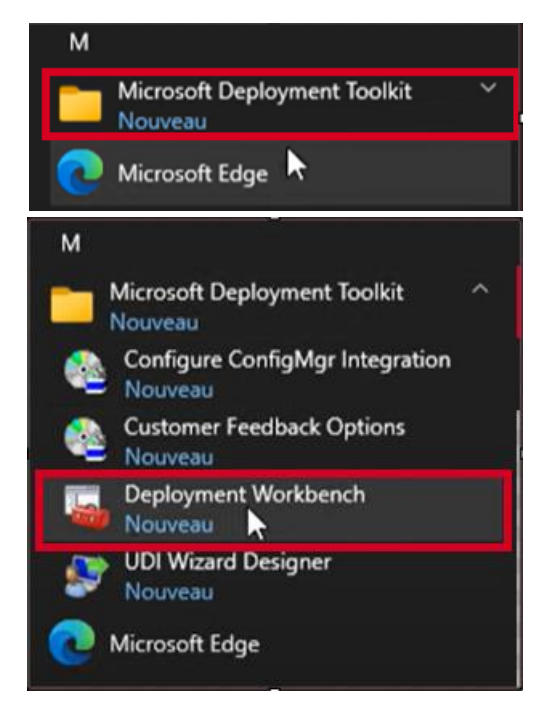

25. On crée un nouveau Deployement Share, c'est un dossier qui va contenir les éléments de notre image MDT et sera déployé sur les PC.

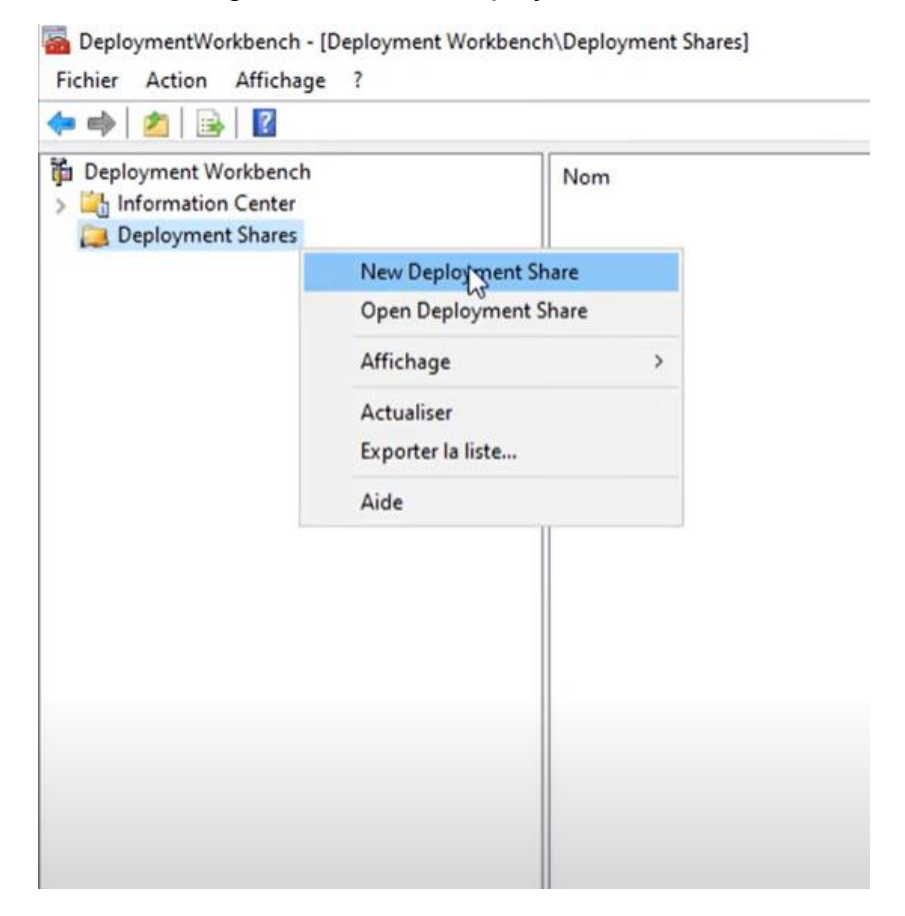

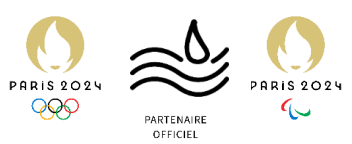

26. Il est recommandé de stocker les données sur une partition dédiée, on va choisir la même partition que celle où l'on stocke les fichiers de WDS.

| New Deployment Share Wizard                                                         |                                                                                                    | ×      |
|-------------------------------------------------------------------------------------|----------------------------------------------------------------------------------------------------|--------|
| Path<br>Share<br>Descriptive Name<br>Options<br>Summary<br>Progress<br>Confirmation | Specify the location of the network share for this deployment type.<br>Deployment share path:<br>CNDeployment Share | Browse |

27. Puis on va donner un nom a notre dossier pour que tout ne soit pas à la racine et on Cliquer sur Next

| New Deployment Share Wizard |                                                                     | ×      |
|-----------------------------|---------------------------------------------------------------------|--------|
| Path                        | $\searrow$                                                          |        |
| Path<br>Share               | Specify the location of the network share for this deployment type. |        |
| Descriptive Name            | Deployment share path:                                              |        |
| Options                     | W:\DeploymentShare                                                  | Browse |
| Summary                     |                                                                     |        |
| Progress                    |                                                                     |        |
| Confirmation                |                                                                     |        |

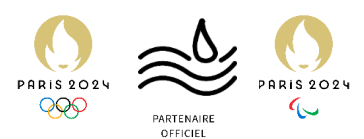

28. Ici on choisit le nom du chemin pour accéder au partage (le \$ a la fin sert à le masquer sur le réseau) puis on clique sur « Next ».

| New Deployment Share Wizard |                                                                                                    | × |
|-----------------------------|----------------------------------------------------------------------------------------------------|---|
| Share                       |                                                                                                    |   |
| Path<br>Share               | Specify the share name to be used with the specified local path. If the share already exists on this computer, it must point to the path specified for this deployment share. |   |
| Descriptive Name            | Share name:                                                                                                    |   |
| Options<br>Summary          | Deployment Share                                                                                                    |   |
| Progress<br>Confirmation    | Full path UNC path: \\SRV-WDS\DeploymentShare\$                                                                                                    |   |

29. On peut changer la description, ici nous n'allons pas le faire.

| New Deployment Share Wizard                    |                                                                                       | × |
|------------------------------------------------|---------------------------------------------------------------------------------------|---|
| Descriptive Na                                 | ame                                                                                   |   |
| Path<br>Share                                  | Specify a descriptive name for the deployment share.<br>Deployment share description: |   |
| Options<br>Summary<br>Progress<br>Confirmation | MDT Deployment Share                                                                  |   |

30. Ici on obtient des options pour compléter le déploiement on laisse par défaut. Cliquer sur Next (les options peuvent être changés par la suite).

| New Deployment Share Wizard                                                         |                                                                                                    | × |
|-------------------------------------------------------------------------------------|----------------------------------------------------------------------------------------------------|---|
| Options                                                                             |                                                                                                    |   |
| Path<br>Share<br>Descriptive Name<br>Options<br>Summary<br>Progress<br>Confirmation | <ul> <li>When performing deployments, the behavior of the Deployment Wizard can be customized by turning various wizard panes on or off. For those that are not desired, modify the defaults below as appropriate.</li> <li>Ask if a computer backup should be performed.</li> <li>Ask for a product key.</li> <li>Ask to set the local Administrator password.</li> <li>Ask if an image should be captured.</li> <li>Ask if BitLocker should be enabled.</li> </ul> |   |

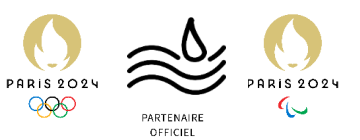

### 31. Ensuite un récapitulatif est fourni.

×

New Deployment Share Wizard

| Path<br>Share<br>Descriptive Name | All of the necessary details have<br>Details: | e been specified. Please review the values below. |
|-----------------------------------|-----------------------------------------------|---------------------------------------------------|
| Summary                           | Path:                                         | W:\DeploymentShare                                |
| Progress                          | Upgrade:                                      | False                                             |
| Confirmation                      | ShareName:                                    | Deployment Share \$                               |
|                                   | Description:                                  | MDT Deployment Share                              |
|                                   | Ask about Backup:                             | True                                              |
|                                   | Ask for Product Key:                          | False                                             |
|                                   | Ask for Admin Password:                       |                                                   |
|                                   | Ask about Image Capture:                      | True                                              |
|                                   | Ask about BitLocker:                          | True                                              |
|                                   | Cick part to supprise to the maximum          |                                                   |

32. Une fois la configuration finie, on peut cliquer sur Finish

| New Deployment Share Wizard                  | ×                                                                                                    |
|----------------------------------------------|----------------------------------------------------------------------------------------------------|
| Confirmatio                                  | n                                                                                                    |
| Path<br>Share<br>Descriptive Name<br>Options | The process completed successfully.                                                                                                    |
| Progress<br>Confirmation                     | Creating share 'Deployment Share\$' with path 'W:\Deployment Share'.<br>Share created successfully.<br>Opération « Nouveau lecteur » en cours sur la cible « Nom : DS001 Fournisseur : MicrosoftDeployment T<br>Opération « new » en cours sur la cible « deployment share ».<br>Initializing a new deployment share<br>Initializing scripts and tools.<br>Opération « open » en cours sur la cible « deployment share ».<br>Deployment share at 'W:\DeploymentShare' opened successfully.<br>Adding MDT drive DS001 to the persisted drive list.<br>Successfully added MDT drive DS001 to the persisted drive list. |
|                                              | < > Save Output View Script                                                                                                    |
|                                              | Previous Finish Cancel                                                                                                    |

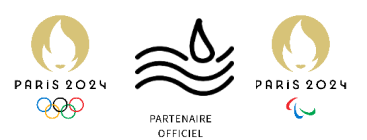

33. MDT Deployment Share apparaît maintenant.

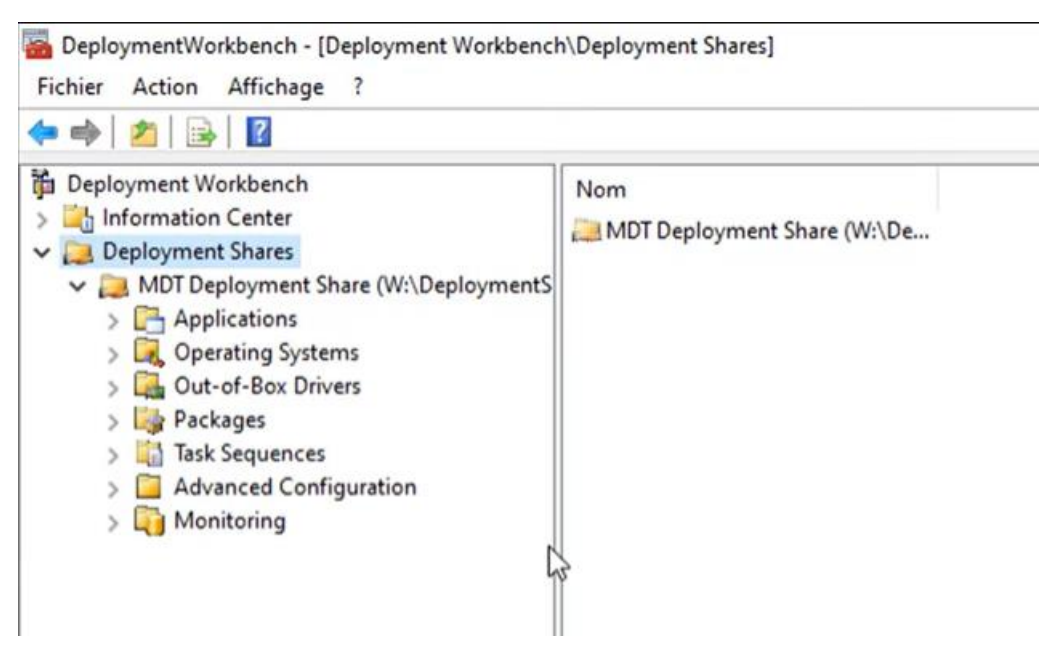

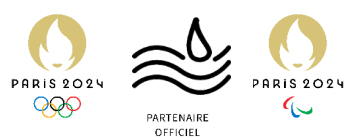

On va maintenant créer un utilisateur qui aura les droits de lecture sur le Deployment Share.

34. Ouvrir un ISE PowerShell.

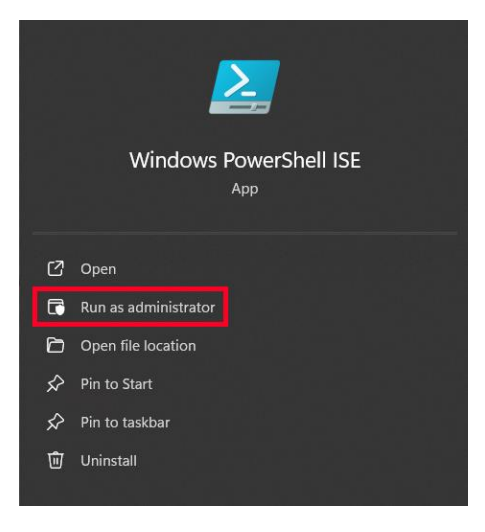

35. À la suite de l'exécution de ce script, l'utilisateur « Service\_MDT » est bien créé.

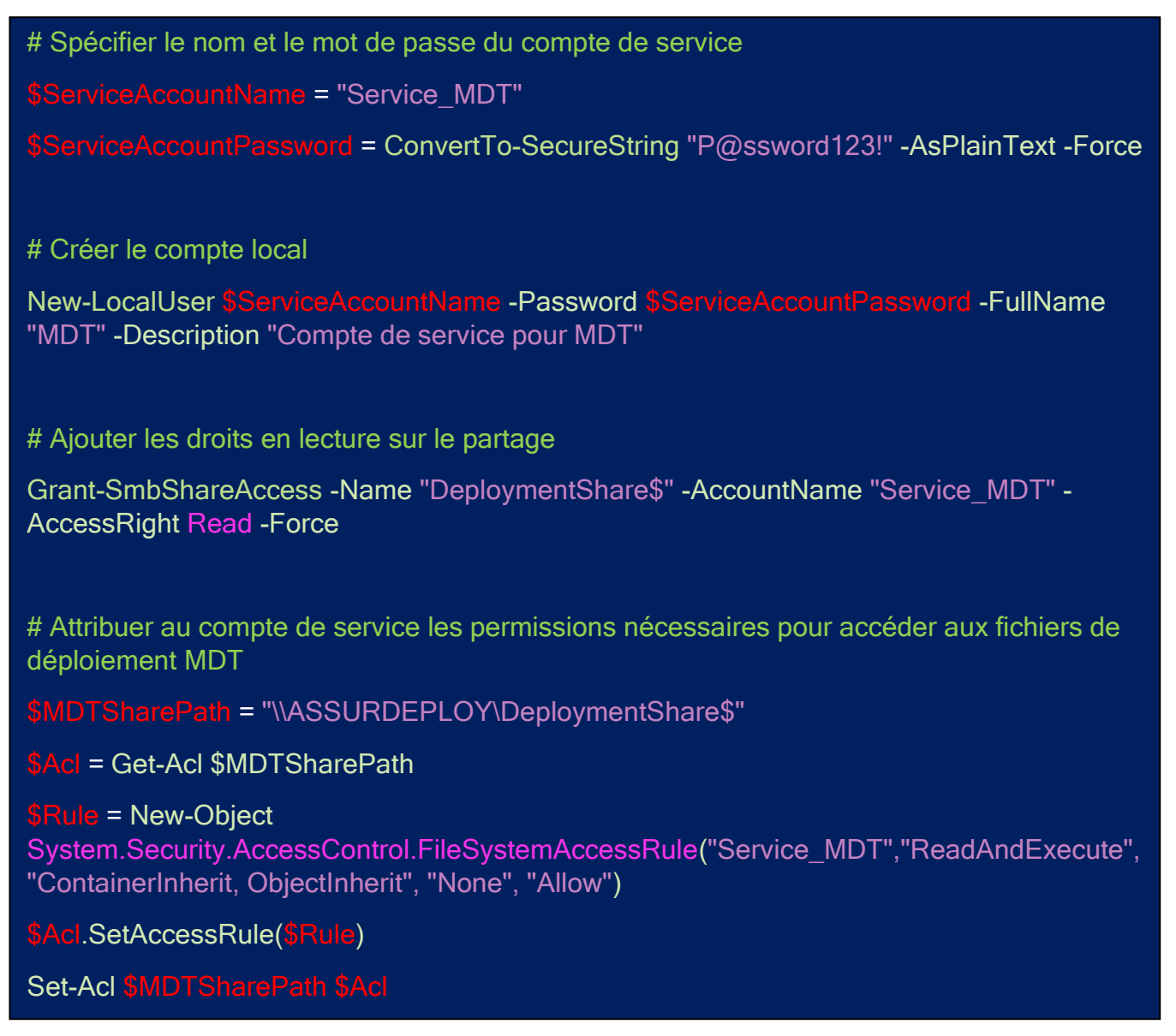

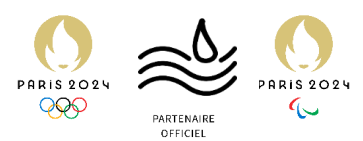

On va importer une image ISO Windows 11 dans le Deployement Share pour pouvoir la descendre sur nos machines par la suite.

36. Après avoir téléchargé une ISO Windows 11 on se rend à son emplacement dans nos fichiers, et on double clic dessus pour la monter comme un DVD.

| 🗣 🛛 📃 🔻 🛛 Downloads      |         |                   |                 |           |
|--------------------------|---------|-------------------|-----------------|-----------|
| File Home Share View     |         |                   |                 |           |
| ← → → ↑ 🕹 > This PC > Do | wnloads |                   |                 |           |
| V X Quick access         | Name    | Date modified     | Туре            | Size      |
| Downloads                | *       | 2/7/2022 10:48 AM | Disc Image File | 3,043,440 |
| B Documents              | *       |                   |                 |           |
| Fictures                 |         | <b>T</b>          |                 |           |
| Music                    |         | _                 |                 |           |

37. On retrouve le lecteur ou l'ISO est monté avec nos autres disques

| 📌 Accès rapide          | V Dossiers (7)                  |                                                                 |                            |
|-------------------------|---------------------------------|-----------------------------------------------------------------|----------------------------|
| Eureau *                | Bureau                          | Documents                                                       | Images                     |
| 😭 Documents 🖈           | Musique                         | Objets 3D                                                       | Téléchargements            |
| Ce PC                   | Vidéos                          |                                                                 |                            |
| 🖆 Lecteur de DVD (D:) ( | V Périphériques et lecteurs (3) |                                                                 |                            |
| WDS (W:)                | Disque local (C:)               | Lecteur de DVD (D:)<br>CPBA_X64FRE_FR-FR_DV9                    | WDS (W:)                   |
| 💣 Réseau                | 23,0 Go libres sur 39,6 Go      | 0 octet(s) Espice libre : 0 octet(s)<br>Taille totale : 5,01 Go | 14,7 Go libres sur 19,9 Go |

 De retour sur le DeployementWorkbench on va créer un nouveau dossier pour organiser nos images.

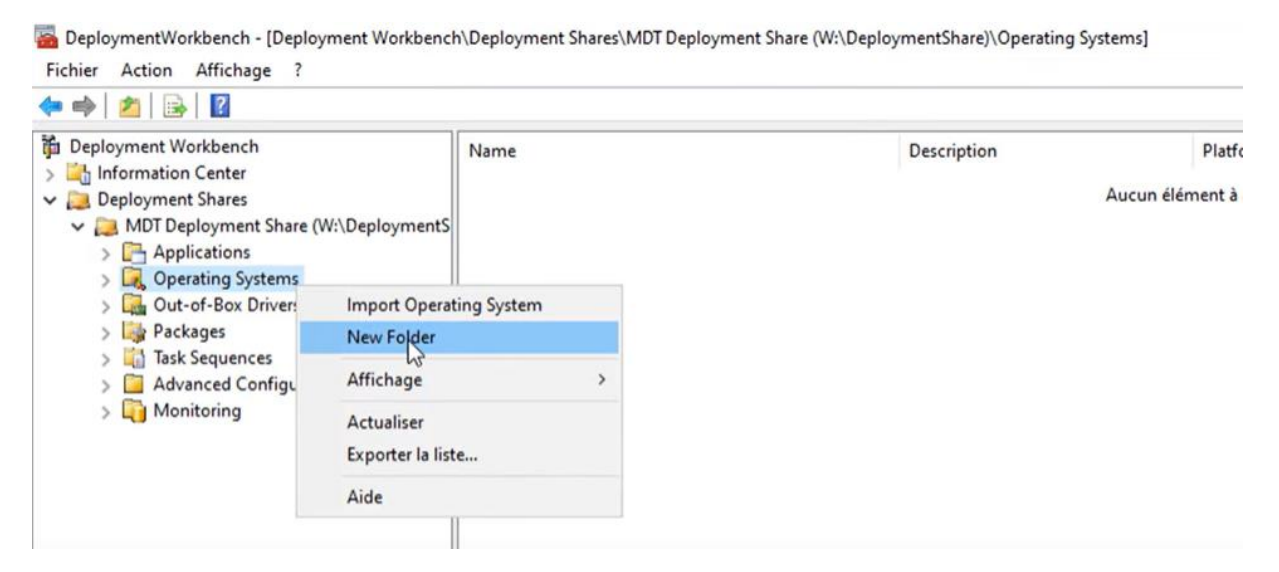

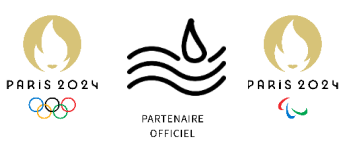

 $\times$ 

39. On lui donne comme nom Windows 11 et on finit la création du dossier.

New Folder

| General Sett                                            | ings                                                                                    |
|---------------------------------------------------------|-----------------------------------------------------------------------------------------|
| General Settings<br>Summary<br>Progress<br>Confirmation | Specify general information about this folder. Folder name: Windows-11 Folder comments: |

40. Dans le dossier maintenant crée on peut « Import Operating System »

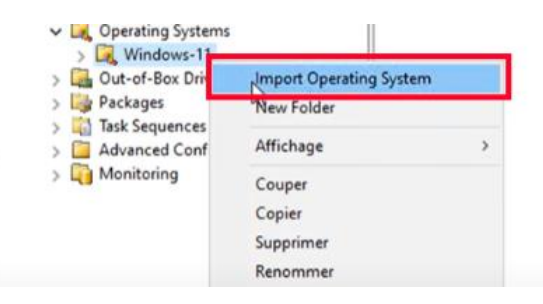

41. On choisit le premier car notre ISO est monté comme un CD\DVD...

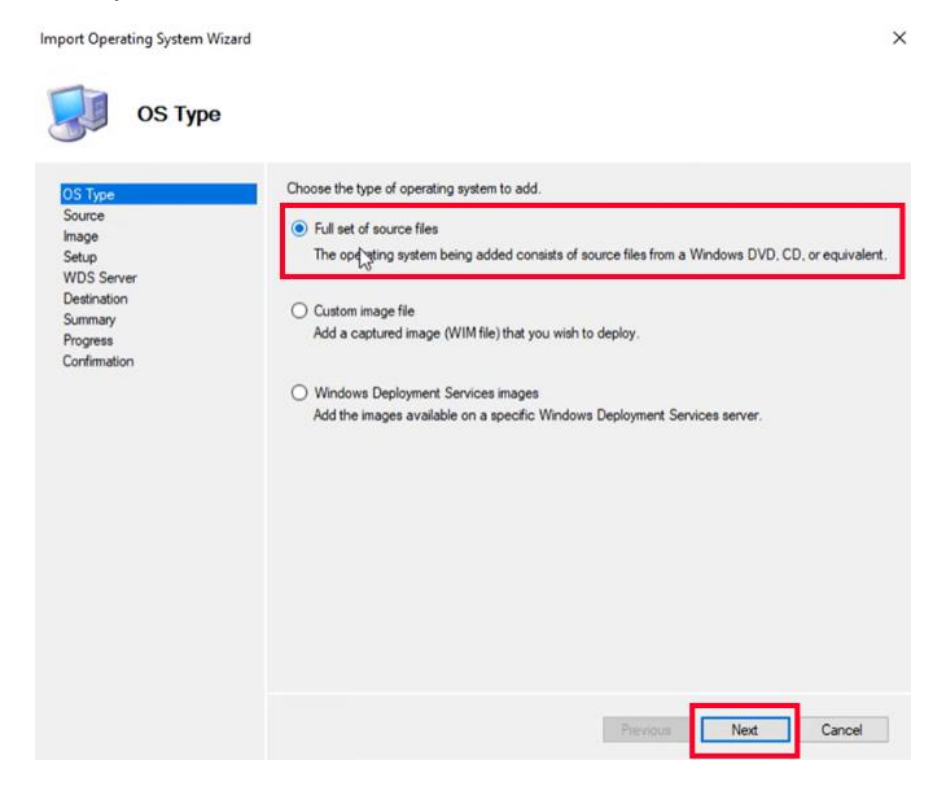

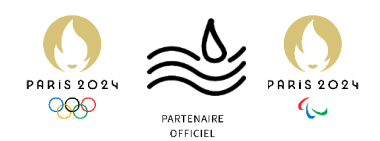

42. On choisit bien notre ISO, puis « OK ». Cliquer sur Next.

|   | Bu          | ireau                                                              | - |
|---|-------------|--------------------------------------------------------------------|---|
| > | 2           | Administrateur                                                     |   |
| > |             | CePC                                                               |   |
| > | 1           | Bibliothèques                                                      |   |
|   | in the last |                                                                    |   |
| ¥ | 12          | Lecteur de DVD (D:) CPBA_X64FRE_FR-FR_DV                           | 9 |
| * | 1           | Lecteur de DVD (D:) CPBA_X64FRE_FR-FR_DV<br>boot                   | 9 |
| * | * > >       | Lecteur de DVD (D:) CPBA_X64FRE_FR-FR_DV<br>boot<br>efi            | 9 |
| * | * > > >     | Lecteur de DVD (D:) CPBA_X64FRE_FR-FR_DV<br>boot<br>efi<br>sources | 9 |

43. L'image détecté est bien du Windows 11. On la renomme Windows 11 22H2 puis on finit l'installation jusqu'à la fin.

| Import Operating System Wizard                                                                          |                                                                                                    | × |
|----------------------------------------------------------------------------------------------------|----------------------------------------------------------------------------------------------------|---|
| Destination                                                                                             |                                                                                                    |   |
| OS Type<br>Source<br>Image<br>Setup<br>WDS Server<br>Destination<br>Summary<br>Progress<br>Confirmation | Specify the name of the directory that should be created for these operating system files. Destination directory name: Windows 11 22H2                                                                                                    |   |
| Import Operating System Wizz                                                                            | ard ×                                                                                                    |   |
| OS Type<br>Source<br>Image<br>Setup<br>WDS Server<br>Destination<br>Surmary<br>Progress<br>Confirmation | The process completed successfully.     Perform the process completed successfully.     Partial of the process completed successfully.     Partial of the processing finished.     Partial of the processing finished of the processing finished of the processing finished of the processing finished of the processing finished of the procest of the processing finished of the processing finished of the p |   |
|                                                                                                    | Previous Fritty Cancel                                                                                                    |   |

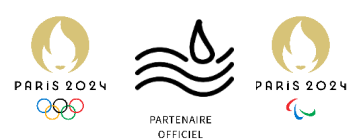

44. De retour sur le DeployementToolkit on peut voir que toutes les versions de Windows sont présentes. On supprime les inutiles.

| Inchici Accon Antonige .                                                                                                    |                                                                                                    |                                                                                                    |                                                                    |                                                                                                    |                                                                                                    |
|----------------------------------------------------------------------------------------------------|----------------------------------------------------------------------------------------------------|----------------------------------------------------------------------------------------------------|--------------------------------------------------------------------|----------------------------------------------------------------------------------------------------|----------------------------------------------------------------------------------------------------|
| Deployment Workbench                                                                                                    | Name                                                                                                    | Description                                                                                                    | Platform                                                           | Build                                                                                                    | OSType                                                                                                    |
| <ul> <li>Information Center</li> <li>Deployment Shares</li> <li>Applications</li> <li>Operating Systems</li> <li>Windows-11</li> <li>Gout-of-Box Drivers</li> <li>Packages</li> <li>Task Sequences</li> <li>Advanced Configuration</li> <li>Monitoring</li> </ul> | Windows 11 Education in Windows 11 22H2 install.wim Windows 11 Education N in Windows 11 22H2 install.wim Windows 11 Enterprise in Windows 11 22H2 install.wim Windows 11 Pro Education in Windows 11 22H2 install.wim Windows 11 Pro Education N in Windows 11 22H2 install.win Windows 11 Pro For Workstations in Windows 11 22H2 install.win Windows 11 Pro N for Workstations in Windows 11 22H2 install.win Windows 11 Pro N in Windows 11 22H2 install.win Windows 11 Pro N in Windows 11 22H2 install.win Windows 11 Pro N in Windows 11 22H2 install.win Windows 11 Pro N in Windows 11 22H2 install.win Windows 11 Pro N in Windows 11 22H2 install.win Windows 11 Pro N in Windows 11 22H2 install.win | Windows 11 Education<br>Windows 11 Enterprise<br>Windows 11 Enterprise N<br>Windows 11 Pro Education<br>Windows 11 Pro Education N<br>Windows 11 Pro Education N<br>Windows 11 Pro Nor Workstations<br>Windows 11 Pro N for Workstations<br>Windows 11 Pro N for Workstations<br>Windows 11 Pro N for Workstations | x64<br>x64<br>x64<br>x64<br>x64<br>x64<br>x64<br>x64<br>x64<br>x64 | 10.0.22621.382<br>10.0.22621.382<br>10.0.22621.382<br>10.0.22621.382<br>10.0.22621.382<br>10.0.22621.382<br>10.0.22621.382<br>10.0.22621.382<br>10.0.22621.382 | Windows IBS<br>Windows IBS<br>Windows IBS<br>Windows IBS<br>Windows IBS<br>Windows IBS<br>Windows IBS<br>Windows IBS<br>Windows IBS |

45. Dans Task Sequence on va créer un nouveau dossier de séquence de tâche qui permettra de faire plusieurs versions d'initialisation de déploiement (par exemple, une version de Windows précise en cas de besoin).

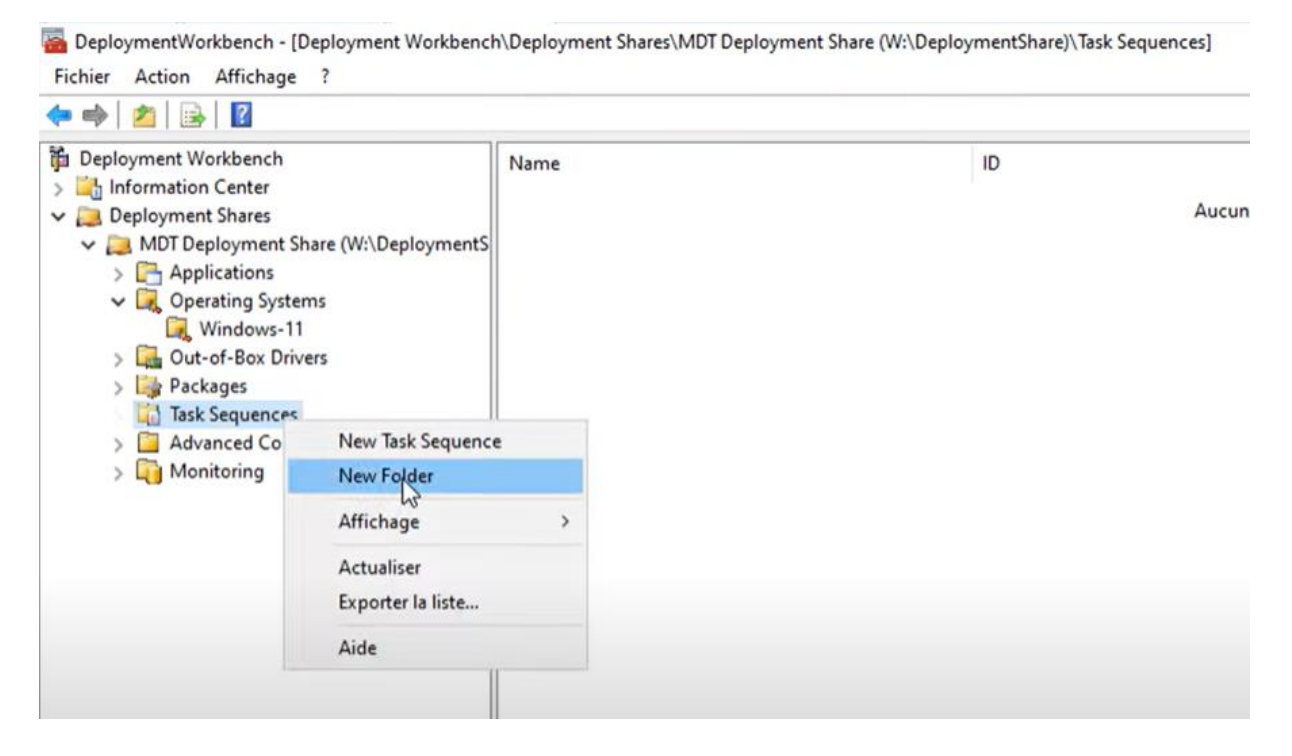

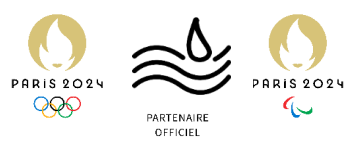

46. Après avoir donné le nom du dossier, Cliquer sur suivant jusqu'à créer celui-ci.

| ew Folder                   |                                                |            |
|-----------------------------|------------------------------------------------|------------|
| Genera                      | Settings                                       |            |
| General Settings<br>Summary | Specify general information about this folder. |            |
| Progress<br>Confirmation    | Windows-11                                     |            |
|                             | Folder comments:                               |            |
|                             |                                                |            |
|                             |                                                |            |
|                             |                                                |            |
|                             |                                                |            |
|                             |                                                |            |
|                             |                                                |            |
|                             |                                                |            |
|                             |                                                |            |
|                             | Previ                                          | Nex Cancel |

#### 47. On fait un clic droit, et on fait notre nouvelle séquence de tâches

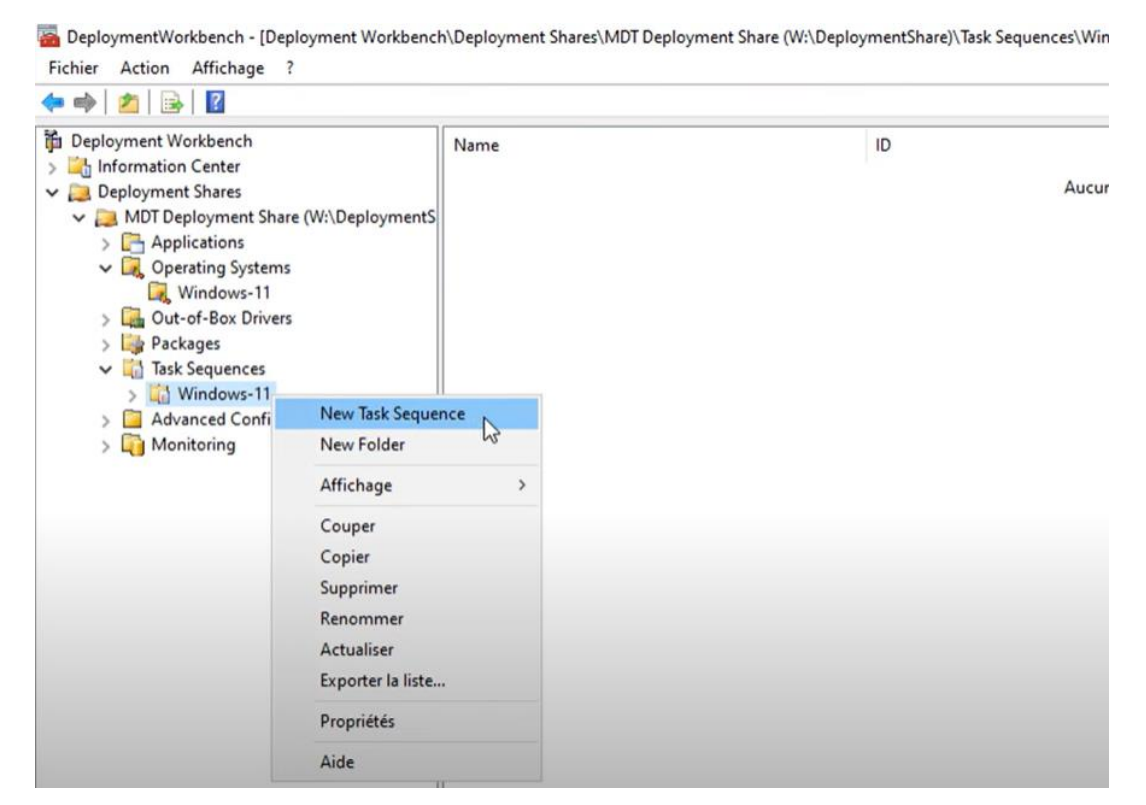

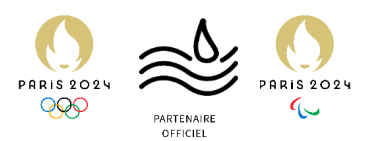

×

48. L'assistant apparait et on doit entrer un ID et un nom pour notre séquence ici INSTW11-22H2-01 (nom indiquant la version de Windows, sa version et la version de la Task Sequence (ici, 01)), et « Déployer Windows 11 Pro 22H2 » qui s'affichera dans le MDT.

| elect Template<br>elect Template<br>elect OS<br>pecify Product Key<br>IS Settinge | Specify general information about this task sequence. The task sequence ID is used internally as part of deployment process. The task sequence name and comments are displayed by the deployment wizard. Task sequence ID: [INSTW11-22H2-01] |
|-----------------------------------------------------------------------------------|----------------------------------------------------------------------------------------------------|
| o Settings<br>dmin Password                                                       |                                                                                                    |
| ummary<br>rogress                                                                 | Task sequence name:                                                                                                    |
| onfirmation                                                                       |                                                                                                    |
|                                                                                   | Task sequence comments:                                                                                                    |
|                                                                                   |                                                                                                    |
|                                                                                   |                                                                                                    |
|                                                                                   |                                                                                                    |
|                                                                                   |                                                                                                    |
|                                                                                   |                                                                                                    |
|                                                                                   |                                                                                                    |

49. On choisit un template pour aider à la configuration, ici le standard.

New Task Sequence Wizard

| Select Tem                                          | plate                                                                                                    |                                       |
|-----------------------------------------------------|----------------------------------------------------------------------------------------------------|---------------------------------------|
| ieneral Settings<br>ielect Template                 | The following task sequence templates are available. Select the one point.                                                                                                    | e you would like to use as a starting |
| elect OS                                            | Standard Client Task Sequence                                                                                                    | ~                                     |
| pecify Product Key                                  | Sysprep and Capture                                                                                                    |                                       |
| S Settings                                          | Standard Client Task Sequence                                                                                                    |                                       |
| dmin Password<br>iummary<br>rogress<br>ionfirmation | Standard Client Replace Task Sequence by<br>Standard Client Upgrade Task Sequence<br>Custom Task Sequence<br>Litetouch OEM Task Sequence<br>Standard Server Task Sequence<br>Standard Server Upgrade Task Sequence |                                       |
|                                                     | Post OS Installation Task Sequence<br>Deploy to VHD Client Task Sequence<br>Deploy to VHD Server Task Sequence                                                                                                    |                                       |

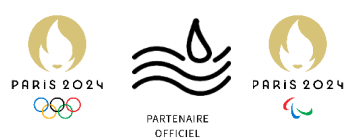

50. Ensuite on choisit l'image que l'on veut utiliser dans cette séquence puis on clique sur Next

| New Task Sequence Wizard            |                                                                                                    | × |
|-------------------------------------|----------------------------------------------------------------------------------------------------|---|
| Select OS                           |                                                                                                    |   |
| General Settings<br>Select Template | The following operating system images are available to be deployed with this task sequence. Select the one to use. |   |
| Select OS                           | ⊡- 🛄 Operating Systems                                                                                             |   |
| Specify Product Key                 | 🖻 🛺 Windows-11                                                                                                    |   |
| OS Settings                         | Windows 11 Pro in Windows 11 22H2 install.wim                                                                      |   |
| Admin Password                      |                                                                                                    |   |
| Summary                             |                                                                                                    |   |
| Progress                            |                                                                                                    |   |
| Continuation                        |                                                                                                    |   |
|                                     |                                                                                                    |   |
|                                     |                                                                                                    |   |

51. Ensuite on choisit si l'on veut déployer avec une clé d'activation ou pas dans notre cas, après la configuration initiale un technicien s'occuperas d'activer les Windows (Nous mettrons plus tard en place une clé produit de volume que l'on déploiera via Key Management Service), puis cliquer sur « Next ».

| New Task Sequence Wizard                                                                                                    | ×                                                                                                    | ( |
|----------------------------------------------------------------------------------------------------|----------------------------------------------------------------------------------------------------|---|
| Specify Produc                                                                                                    | t Key                                                                                                    |   |
| General Settings<br>Select Template<br>Select OS<br>Specify Product Key<br>OS Settings<br>Admin Password<br>Summary<br>Progress<br>Confirmation | <ul> <li>Do not specify a product key at this time.</li> <li>A product key is not required when deploying Windows 7, Windows Server 2008 R2, or later OS versions, or if the product key will be specified at deploy time using the wizard or a rule.</li> <li>Specify a multiple activation key (MAK key) for activating this operating system.</li> <li>In order to activate, each computer deployed using this MAK key will need to contact the Microsoft activation service on the internet. This is only supported for Windows 7 and later operating systems when using volume license media.</li> <li>MAK Product Key:         <ul> <li>Specify the product key for this operating system.</li> <li>Specify a retail product key. (Note that retail keys can only be used to activate a single machine.)</li> </ul> </li> </ul> |   |

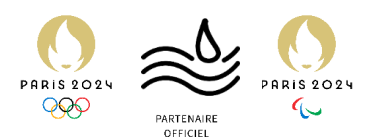

52. Dans la suite on rentre le nom de l'Utilisateur local que MDT va créer, ici on va entrer « Administrateur » et ASSURMER dans notre Organisation, ensuite on clique sur « Next »

| Sectors         General Settings         Select Template         Select OS         Specify Product Key         DS Settings         Admin Password         Summay         Progress         Confirmation                                                                                                    | New Task Sequence Wizard                                                                                                    |                                                                                                    | X |
|----------------------------------------------------------------------------------------------------|----------------------------------------------------------------------------------------------------|----------------------------------------------------------------------------------------------------|---|
| General Settings       Specify settings about this task sequence. These settings will be used for all deployments of this task sequence, unless overridden during the deployment process using the wizard or a rule.         Select OS       Specify Product Key         OS Settings       Image: Confirmation         Admin Password       Image: Confirmation         Organization:       Image: Confirmation         Internet Explorer Home Page:       Image: Confirmation | OS Settings                                                                                                    |                                                                                                    |   |
| aboutiblank                                                                                                    | General Settings<br>Select Template<br>Select OS<br>Specify Product Key<br>OS Settings<br>Admin Password<br>Summary<br>Progress<br>Confirmation | Specify settings about this task sequence. These settings will be used for all deployments of this task sequence, unless overridden during the deployment process using the wizard or a rule.  Full Name:  Utilisateur Windows  Organization:  Internet Explorer Home Page: about blank |   |

53. On entre le mot de passe de l'admin local, qui doit être robuste, puis on finit notre séquence de tâches.

| New Task Sequence Wizard                                                                                                    | ×                                                                |
|----------------------------------------------------------------------------------------------------|------------------------------------------------------------------|
| Admin Pass                                                                                                    | word                                                             |
| General Settings<br>Select Template<br>Select OS<br>Specify Product Key<br>OS Settings<br>Admin Password<br>Summary<br>Progress<br>Confirmation | Specify the local Administrator password for this task sequence. |

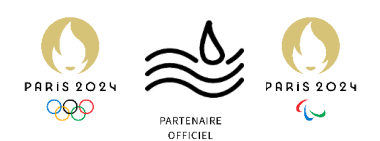

#### 54. La tâche est bien créée.

| Fichier Action Affichage ?                                                                                                    |                              |                 |         |               |        |               |
|----------------------------------------------------------------------------------------------------|------------------------------|-----------------|---------|---------------|--------|---------------|
| 🗭 🔿   🖄   🗟   🔟                                                                                                    |                              |                 |         |               |        |               |
| Deployment Workbench                                                                                                    | Name                         | ID              | Version | TaskSequenceT | enable | guid          |
| <ul> <li>Information Center</li> <li>Deployment Shares</li> <li>MDT Deployment Share (W:\DeploymentS)</li> <li>Applications</li> <li>Questing Systems</li> <li>Windows-11</li> <li>Deckages</li> <li>Task Sequences</li> <li>Windows-11</li> <li>Advanced Configuration</li> <li>Monitoring</li> </ul> | Déployer Windows 11 Pro 22H2 | INSTW11-22H2-01 | 1.0     | Client.xml    | True   | {1f9361dc-d19 |

55. En faisant clic droit puis Propriétés et ensuite aller dans l'onglet « Task Sequence », on peut avoir accès à toutes les étapes de notre déploiement.

| Propriétés de : Déployer Windows 11 Pro 22H2 |                                                    |                | × |
|----------------------------------------------|----------------------------------------------------|----------------|---|
| General Task Sequence OS Info                | Properties Optio<br>Type:<br>Name:<br>Description: | Initialization |   |

56. Il faut activer Windows Update. On clique dessus dans la liste, puis dans options.

| <ul> <li>Add - X Remove Q Up O Down</li> <li>⇒ Initialization</li> <li>Q Gather local only</li> <li>&gt; Validation</li> <li>Q Validate</li> <li>Q Check BIOS</li> <li>Q Next Phase</li> <li>&gt; State Capture</li> </ul> | Properties         Options           Type:         Run Command Line           Name:         Windows Update (Post-Application Installation)           Description: |
|----------------------------------------------------------------------------------------------------|----------------------------------------------------------------------------------------------------|
| a) ⊇g, Preinstall<br>a) ⊇g, Install<br>b) ⊇g, Postinstall<br>b) ⊇g, State Restore<br>b) Q Gather local only                                                                                                    | Command line:<br>cscript.exe "%SCRIPTROOT%\ZTIWindowsUpdate.wsf"                                                                                                  |
| Post-Apply Cleanup                                                                                                    | Start in:                                                                                                    |

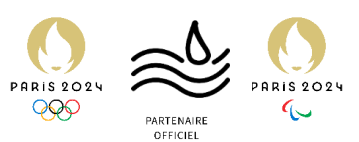

57. Décocher « Disable this step ». On voit bien que le Windows update n'est plus grisé et est maintenant vert, pour finir on fait « OK ».

| ineral Task Sequence OS Into                                                                                                    | - 0.                                                                                                    |  |
|----------------------------------------------------------------------------------------------------|----------------------------------------------------------------------------------------------------|--|
| Add - X Remove Up Down<br>Add - X Remove Up Down<br>Add - X Remove Up Dow | Properties Options<br>□ Disable this step<br>Success codes: 0 3010<br>□ Continue on error<br>□ Add ▼ ★ Remove 🖼 Edit |  |

On va ensuite passer à une configuration spéciale pour Windows 11, afin d'éviter des bugs de déploiement.

Tout d'abord, lorsque l'on accède aux propriétés du Deployement Share (via un clic droit sur le Deployement Share) et que l'on clique sur l'onglet "Windows PE", on obtient cette erreur.

| Features Driver       | rs and Patches                                                                                    |        |
|-----------------------|---------------------------------------------------------------------------------------------------|--------|
| Touch Boot Image S    | Settings                                                                                          |        |
| ienerate a Lite Touc  | h Windows PE WIM file                                                                             |        |
| mage description:     | Lite Touch Windows PE (x86)                                                                       |        |
| ienerate a Lite Touc  | h bootable ISO image                                                                              |        |
| SO file name: Mic     | rosoft Deployment Workbench                                                                       |        |
| lows PE Custo         | La console MMC a détecté une erreur dans un composant logiciel enfichable et va le                |        |
| m background          | décharger.                                                                                        | Browse |
| directory to ac       | Signaler cette erreur à Microsoft et fermez la console MMC.                                       | Browse |
| ch space size         | Cécharger le composant logiciel enfichable et continuer l'exécution                               |        |
| eric Boot Imag        | ОК                                                                                                |        |
| neric boot image is u | useful for troubleshooting purposes. It contains all the same components and drivers, but no scri | pts.   |
| ienerate a generic V  | Vindows PE WIM file                                                                               |        |
| mage description:     | Generic Windows PE (x86)                                                                          |        |

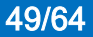

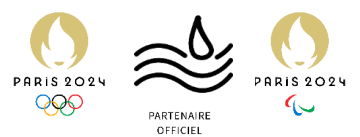

58. Pour résoudre cette erreur, il faut créer cette structure de dossiers vide, dans une fenêtre PowerShell on va exécuter cette commande :

*mkdir* "C:\Program Files (x86)\Windows Kits\10\Assessment and Deployment Kit\Windows Preinstallation Environment\x86\WinPE\_OCs"

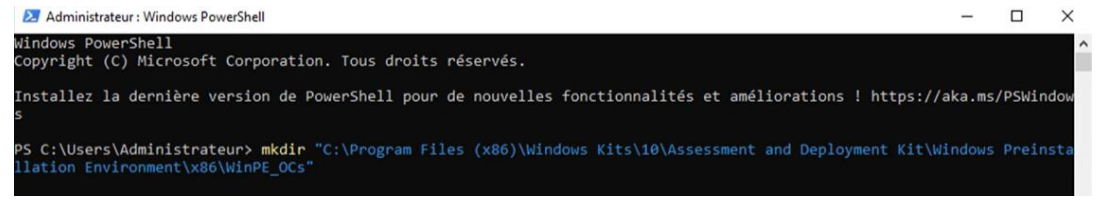

59. De retour dans le DeployementWorkbench, dans les propriétés du DeployementShare on va désactiver le x86 (32 Bits).

| L x86 |  |  |  |
|-------|--|--|--|
|       |  |  |  |
| ⊻ x64 |  |  |  |

On va résoudre un autre problème qui a lieu lors du déploiement de type « script error... ».

60. A cet emplacement on cherche 'Unattend\_PE\_x64'

| Fichier Accueil Par         | tage Affichage                        |                                  |           |
|-----------------------------|---------------------------------------|----------------------------------|-----------|
| ← → ∽ ↑ <mark>  </mark> > 0 | e PC > Disque local (C:) > Programmes | > Microsoft Deployment Toolkit > | Templates |
| A cele conide               | Nom                                   | Modifié le                       | Туре      |
| Acces rapide                | Unattend_Core_x64.xml.6.2             | 13/09/2017 09:09                 | Fichier 2 |
| 🔜 Bureau 🖉                  | Unattend_Core_x64.xml.6.3             | 13/09/2017 09:09                 | Fichier 3 |
| Téléchargements #           | Unattend_Core_x64.xml.10.0            | 13/09/2017 09:09                 | Fichier 0 |
| 😭 Documents 🚿               | Unattend_Core_x86                     | 13/09/2017 09:09                 | Documen   |
| 📰 Images 🛛 🖈                | Unattend_Core_x86.xml.6.2             | 13/09/2017 09:09                 | Fichier 2 |
| sources                     | Unattend_Core_x86.xml.6.3             | 13/09/2017 09:09                 | Fichier 3 |
| -                           | Unattend_Core_x86.xml.10.0            | 13/09/2017 09:09                 | Fichier 0 |
| Ce PC                       | Unattend_PE_x64                       | 13/09/2017 09:09                 | Documen   |
| 🖆 Lecteur de DVD (D:)       | Unattend_PE_x86 Ouvrir                |                                  | ocumen    |
|                             | Unattend_x64 Modifier                 |                                  | ocumen    |
| - WDS (W:)                  | 🗋 Unattend_x64.xml.t 🖻 Partager       |                                  | chier 2   |
| 💣 Réseau                    | ☐ Unattend_x64.xml.ℓ Ouvrir ave       | c                                | > chier 3 |
|                             | Unattend_x64.xml. Restaurer           | les versions précédentes         | chier 0   |
|                             | Unattend x86                          |                                  | - ocumen  |

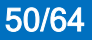

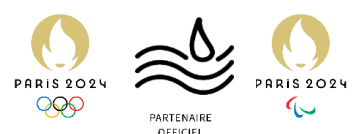

61. On fait une copie du fichier au cas où, et on l'ouvre puis on supprime son contenu pour le remplacer par ce code (lien):

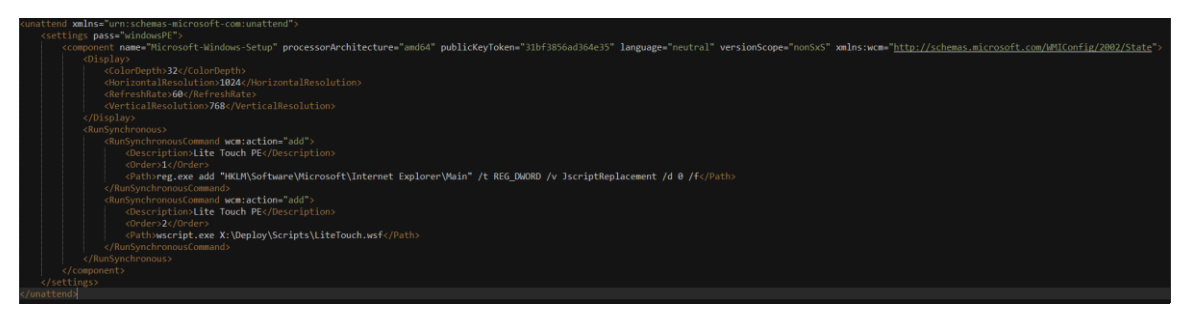

Pour finir, avant de générer une image, nous devons copier-coller quelques éléments dans le Deployment Share.

62. On va ouvrir les propriétés du Deployment Share, puis l'onglet « Rules », puis on clique sur « Edit Bootsrap.ini », où on copie ce qui suit :

| [Settings]<br>Priority=Default<br>[Default]<br>DeployRoot=I\ASSURDEPLOY\DeploymentShare\$<br>UserID=Service_MDT<br>UserPassword=P@ssword123!<br>UserDomain=ASSURDEPLOY<br>SkipBDDWelcome=YES<br>KeyboardLocalePE=040c:0000040c |                                                                                                    |  |
|----------------------------------------------------------------------------------------------------|----------------------------------------------------------------------------------------------------|--|
| [Default]<br>DeployRoot=\\ASSURDEPLOY\DeploymentShare\$<br>UserID=Service_MDT<br>UserPassword=P@ssword123!<br>UserDomain=ASSURDEPLOY<br>SkipBDDWelcome=YES<br>KeyboardLocalePE=040c:0000040c                                   | [Settings]<br>Priority=Default                                                                                                    |  |
|                                                                                                    | [Default]<br>DeployRoot=\\ASSURDEPLOY\DeploymentShare\$<br>UserID=Service_MDT<br>UserPassword=P@ssword123!<br>UserDomain=ASSURDEPLOY<br>SkipBDDWelcome=YES<br>KeyboardLocalePE=040c:0000040c |  |

Cela correspond à l'utilisateur qu'on a créé précédemment, et on donne le nom d'utilisateur et le mot de passe à l'ordinateur qui se déploie pour qu'il accède au serveur de déploiement.

#### On peut maintenant générer une image LiteTouch dès maintenant.

63. Sur le Deployement Share on fait un clic droit puis on sélectionne « Update Deployement Share ». Un assistant va apparaître.

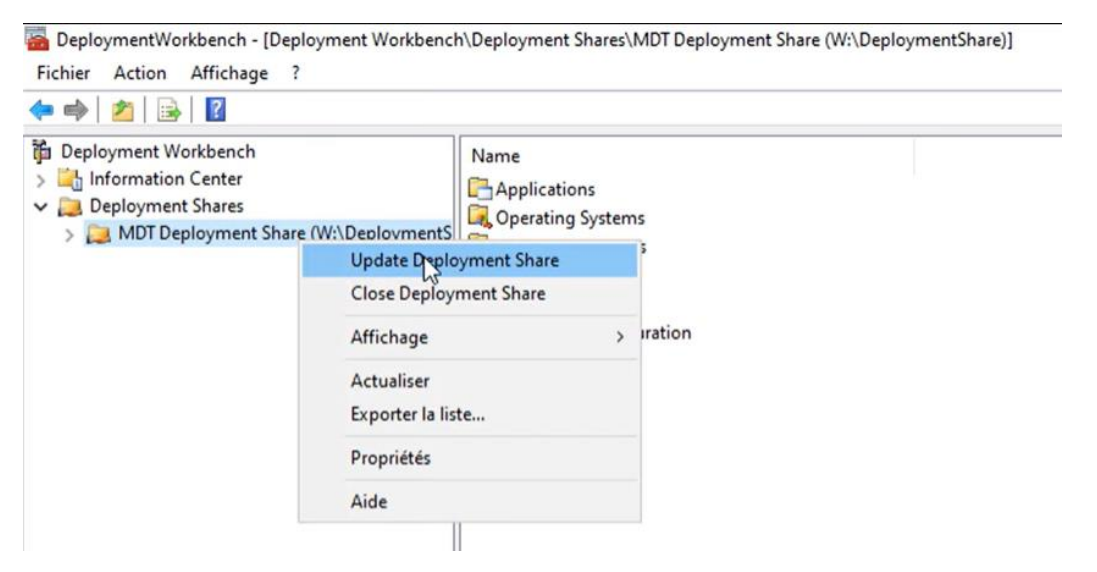

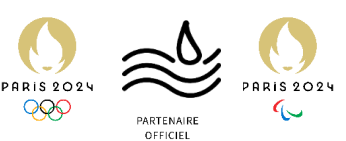

×

### 64. On ne change rien, et on appuie sur « Next » puis on finit la génération.

Update Deployment Share Wizard

| Options                                        |                                                                                                    |
|------------------------------------------------|----------------------------------------------------------------------------------------------------|
| Options<br>Summary<br>Progress<br>Confirmation | When updating the deployment share, the latest tools will be copied to the deployment share. If any changes have been made to the boot image settings or to the content that needs to be included in the boot image, those updates will also be made.  If necessary, you can choose to completely regenerate the boot images, or to compress the existing boot images to the ize of the images if they have drown due to previous updates.  Optimize the boot image updating process.  Compress the boot image contents to recover space used by removed or modified content.  Completely regenerate the boot images. |
|                                                | Previous Next, Cancel                                                                                                    |

# 65. On vérifie que notre image est bien générée et est dans notre dossier Boot

| ]                                       |                | Gérer                    | Boot             |                     |            |
|-----------------------------------------|----------------|--------------------------|------------------|---------------------|------------|
| Accueil Partag                          | e Affichage    | Outils d'image de disque |                  |                     |            |
| <ul> <li>・ ↑ </li> <li>・ WDS</li> </ul> | (W:) > Deploym | entShare > Boot >        |                  |                     |            |
|                                         | Nom            | ^                        | Modifié le       | Туре                | Taille     |
| ces rapide                              | <b>×64</b>     |                          | 13/04/2023 10:11 | Dossier de fichiers |            |
| Sureau 🛪                                | x86            |                          | 13/04/2023 10:11 | Dossier de fichiers |            |
| Téléchargements 🖈                       | LiteTouchPE    | x64                      | 13/04/2023 10:12 | Fichier d'image di  | 434 276 Ko |
| Documents 🖈                             | LiteTouchPE    | x64.wim                  | 13/04/2023 10:12 | Fichier WIM         | 385 070 Ko |
| lmages 📌                                | 🖭 LiteTouchPE_ | x64                      | 13/04/2023 10:12 | Document XML        | 14 Ko      |
| ources                                  |                |                          |                  |                     | 100        |
| e PC                                    |                |                          |                  |                     |            |
| ecteur de DVD (D:) C                    |                |                          |                  |                     |            |
| DS (W:)                                 |                |                          |                  |                     |            |
| éseau                                   |                |                          |                  |                     |            |

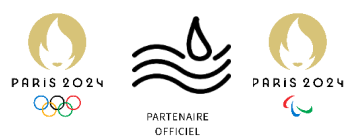

66. Au sein de notre console WDS, dans les images de démarrage, on fait un clic droit puis on fait « Ajouter une image de démarrage »

| Services de déploiement Windows Fichier Action Affichage ?              |                        |                 |              |                     |      |                                                   |                                           |
|-------------------------------------------------------------------------|------------------------|-----------------|--------------|---------------------|------|---------------------------------------------------|-------------------------------------------|
| Services de deploiement Windows                                         | Images de démar        | rage 0 image(s) | de démarrage |                     | _    |                                                   |                                           |
| Serveurs     SRV-WDS.it-connect.local     Simages d'installation        | Nom de l'image         | Architecture    | État         | Taille décompressée | Date | Version du système d'exploitation<br>Aucun élémen | Priorité<br>t à afficher dans cet aperçu. |
| > A Périphériques en atte                                               | Ajouter une image de d | démarrage       |              |                     |      |                                                   |                                           |
| <ul> <li>Périphériques de préi</li> <li>Transmission par mul</li> </ul> | Affichage              |                 | >            |                     |      |                                                   |                                           |
| > 🛄 Pilotes                                                             | Exporter la liste      |                 |              |                     |      |                                                   |                                           |
| Périphériques de préinstallat                                           | Aide                   |                 |              |                     |      |                                                   |                                           |
|                                                                         |                        |                 |              |                     |      |                                                   |                                           |

67. Un assistant apparait, on clique sur parcourir et on va retrouver notre image LiteTouch dans le dossier Boot. On peut changer son nom après, mais on ne va pas le faire.

| er image<br>intrez l'emplacement du fichier image Windo<br>implacement du fichier :<br>Remarque : les images d'installation et de dér<br>stall.wim) sont présentes sur le DVD d'instal | ws contenant les images à<br>narrage par défaut (Boot,w                                                                                                    | ajouter.                                                                                                    |
|----------------------------------------------------------------------------------------------------|----------------------------------------------------------------------------------------------------|----------------------------------------------------------------------------------------------------|
| intrez l'emplacement du fichier image Windo<br>implacement du fichier :<br>Remarque : les images d'installation et de dér<br>stall.wim) sont présentes sur le DVD d'instal             | ws contenant les images à<br>narrage par défaut (Boot,w                                                                                                    | ajouter.<br>Parcourir                                                                                                    |
| implacement du fichier :<br>Remarque : les images d'installation et de dér<br>stall.wim) sont présentes sur le DVD d'instal                                                            | narrage par défaut (Boot,w                                                                                                    | Parcourir                                                                                                    |
| Remarque : les images d'installation et de dér<br>stall.wim) sont présentes sur le DVD d'instal                                                                                        | narrage par défaut (Boot.w                                                                                                    | Parcourir                                                                                                    |
| Remarque : les images d'installation et de dér<br>stall.wim) sont présentes sur le DVD d'instal                                                                                        | narrage par défaut (Boot.w                                                                                                    |                                                                                                    |
|                                                                                                    | lation dans le dossier \Sou                                                                                                    | rim et<br>irces.                                                                                                    |
| formations complémentaires sur les images i                                                                                                    | et les types d'images                                                                                                    |                                                                                                    |
|                                                                                                    |                                                                                                    |                                                                                                    |
|                                                                                                    |                                                                                                    |                                                                                                    |
| tant Ajout d'images                                                                                                    |                                                                                                    |                                                                                                    |
| r image                                                                                                    |                                                                                                    |                                                                                                    |
| ntrez l'emplacement du fichier image Windo                                                                                                    | ws contenant les images à                                                                                                    | ajouter.                                                                                                    |
| mplacement du fichier :                                                                                                    |                                                                                                    |                                                                                                    |
| V:\DeploymentShare\Boot\LiteTouchPE_x0                                                                                                    | 64.wim                                                                                                    | Parcourir                                                                                                    |
| emarque : les images d'installation et de dér<br>stall.wim) sont présentes sur le DVD d'instal                                                                                         | narrage par défaut (Boot.w<br>ation dans le dossier \Sou                                                                                                    | rim et<br>Irces.                                                                                                    |
| formations complémentaires sur les images e                                                                                                    | et les types d'images                                                                                                    |                                                                                                    |
|                                                                                                    |                                                                                                    |                                                                                                    |
|                                                                                                    |                                                                                                    |                                                                                                    |
|                                                                                                    | N                                                                                                    |                                                                                                    |
|                                                                                                    |                                                                                                    | Anne                                                                                                    |
|                                                                                                    | formations complémentaires sur les images et<br>tant Ajout d'images<br>r image<br>ntrez l'emplacement du fichier image Window<br>mplacement du fichier :<br>V:\Deployment Share \Boot \Lite Touch PE_x6<br>emarque : les images d'installation et de dén<br>stall.wim) sont présentes sur le DVD d'install<br>formations complémentaires sur les images d | formations complémentaires sur les images et les types d'images<br>tant Ajout d'images<br>r image<br>ntrez l'emplacement du fichier image Windows contenant les images à<br>mplacement du fichier :<br>V:\DeploymentShare\Boot\LiteTouchPE_x64.wim<br>emarque : les images d'installation et de démarrage par défaut (Boot.w<br>stall.wim) sont présentes sur le DVD d'installation dans le dossier \Sou<br>formations complémentaires sur les images et les types d'images |

| Assistant Ajout d'images                |                  |   |
|-----------------------------------------|------------------|---|
| Métadonnées d'image                     |                  | 4 |
| Entrez un nom et une description pour l | image suivante : |   |
| « Lite Touch Windows PE (x64) »         |                  |   |
| Nom de l'image :                        |                  |   |
| Lite Touch Windows PE (x64)             |                  |   |
| Description de l'image :                |                  |   |
| Lite Touch Windows PE (x64)             |                  |   |
| Architecture de l'image :<br>x64        |                  |   |
|                                         |                  |   |
|                                         |                  |   |
|                                         |                  |   |
|                                         |                  |   |
|                                         |                  |   |
|                                         |                  |   |

ARIS 202

68. On clique sur suivant, puis Finir.

| Vous avez sélectionn   | é les images suivantes                                 |
|------------------------|--------------------------------------------------------|
| Groupe d'images :      | Images de démarrage                                    |
| Fichier image :        | W:\DeploymentShare\Boot\LiteTouchPE_x64.wim            |
| Images sélectionnées   | 3 :                                                    |
| Nom                    |                                                        |
| Lite Touch Window      | is PE (x64)                                            |
|                        |                                                        |
|                        |                                                        |
| Pour modifier votre ed | lection cliquez sur Précédent. Pour ajouter les images |

69. Notre image apparaît bien dans les images de démarrage.

| Images de démarrage 1 image(s) de démarrage |              |          |                     |
|---------------------------------------------|--------------|----------|---------------------|
| Nom de l'image                              | Architecture | État     | Taille décompressée |
| 🔄 Lite Touch Windows PE (x64)               | x64          | En ligne | 2093 Mo             |
|                                             |              |          |                     |
|                                             |              |          |                     |
| (Jacob)                                     |              |          |                     |
|                                             |              |          |                     |
|                                             |              |          |                     |
|                                             |              |          |                     |

On a donc fini la mise en place de l'image de démarrage MDT sur WDS. On va vérifier, ici à l'aide d'une machine virtuelle vide, si c'est fonctionnel.

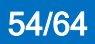

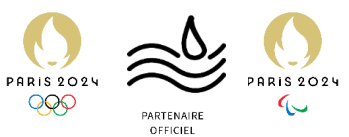

Dans les paramètres de celle-ci on vérifie que UEFI et le Secure Boot sont activés, puis on démarre notre VM, en sélectionnant « EFI Network »

| rdware Options                              |                           |                                                                      |
|---------------------------------------------|---------------------------|----------------------------------------------------------------------|
| Settings                                    | Summary                   | Process priorities                                                   |
| General                                     | ASSURPC002                | Input grabbed: Default ~                                             |
| Power                                       |                           | Tenut unorshhod: Default                                             |
| Shared Folders                              | Disabled                  | The default extringe are exectfued in Edit > Proferences > Priority  |
| Snapshots AutoProtect                       | Disabled                  | The default settings are specified in Edit > Preferences > Priority. |
| Guest Isolation                             | bibabica                  | Settings                                                             |
| Access Control                              | Not encrypted             | Gather debugging information: Default $\sim$                         |
| VMware Tools                                | Time sync off             | Disable memory page trimming                                         |
| Unity                                       | 01000100                  | Log virtual machine progress periodically                            |
| Appliance View                              |                           | Enable Template mode (to be used for cloning)                        |
| Autologin                                   | Not available             | Clean up disks after shutting down this virtual machine              |
| Auvanceu                                    | Deradity Deradit          | Disable side channel mitigations for Hyper-V enabled hosts           |
|                                             |                           | Enabling side channel mitigations may cause performance degradation. |
|                                             |                           | Element has                                                          |
|                                             |                           | Changing firmware might cause the installed guest                    |
|                                             |                           | operating system to become unbootable.                               |
|                                             |                           | BIOS                                                                 |
|                                             |                           | UEFI                                                                 |
|                                             |                           | Linable secure boot                                                  |
|                                             |                           | File locations                                                       |
|                                             |                           | Configuration: J:\école\VM\VM\ASSURPC002\ASSURPC002.vmx              |
|                                             |                           | (Not powered on)                                                     |
|                                             |                           |                                                                      |
|                                             |                           |                                                                      |
|                                             |                           | Boot Manager                                                         |
| Boot norma                                  | l ly                      | Continue to boot using                                               |
|                                             |                           | the default boot order.                                              |
| EFI VMware                                  | Virtual NVME N            | amespace (NSID 1)                                                    |
| EFI VMware                                  | Virtual SATA C<br>P       | DKUM Drive (1.0)                                                     |
| FFI Intorn                                  | A<br>al Shall (Unour      | norted option)                                                       |
| ELT THUELD                                  | ii oneri (unsup)          |                                                                      |
|                                             |                           |                                                                      |
| Enter setu                                  | 1                         |                                                                      |
| Enter setu<br>Reset t <u>he</u>             | y<br>system               |                                                                      |
| Enter setu<br>Reset the<br>Shut <u>down</u> | µ<br>system<br>the system |                                                                      |
| Enter setu<br>Reset the<br>Shut down        | µ<br>system<br>the system |                                                                      |
| Enter setu<br>Reset the<br>Shut down        | p<br>system<br>the system |                                                                      |
| Enter setu<br>Reset the<br>Shut down        | p<br>system<br>the system |                                                                      |
| Enter setu<br>Reset the<br>Shut down        | p<br>system<br>the system |                                                                      |
| Enter setu<br>Reset the s<br>Shut down      | p<br>system<br>the system |                                                                      |
| Enter setu<br>Reset the s<br>Shut down      | p<br>system<br>the system |                                                                      |
| Enter setu<br>Reset the :<br>Shut down      | y<br>system<br>the system |                                                                      |
| Enter setu<br>Reset the :<br>Shut down      | y<br>system<br>the system |                                                                      |
| Enter setu<br>Reset the :<br>Shut down      | y<br>system<br>the system |                                                                      |
| Enter setu<br>Reset the :<br>Shut down :    | y<br>system<br>the system |                                                                      |

Pendant le boot c'est bien notre image LiteTouch qui apparaît.

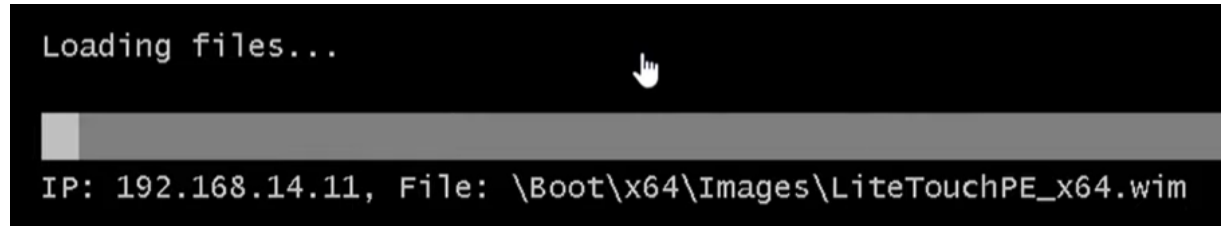

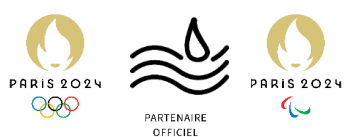

La fenêtre de déploiement MDT apparaît ensuite dans la VM, ce qui indique donc que MDT est fonctionnel sur notre infrastructure.

| Windows Deployment V                                          | Vizard<br>UENCE                                     |        |
|---------------------------------------------------------------|-----------------------------------------------------|--------|
| Task Sequence<br>Computer Details<br>Locale and Time<br>Ready | Select a task sequence to execute on this computer. |        |
|                                                               | Back Next                                           | Cancel |

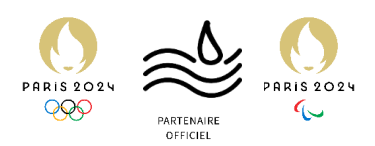

# Etape 4 : Personnalisation de MDT

Pour faciliter le déploiement au technicien

Dans les faits, MDT est prêt, mais le PC déployé ne rejoindra pas ni le domaine ni l'AD d'ASSURMER automatiquement. On peut se permettre de rajouter ces options à l'image.

Nous devons donc créer un user AD, qui possèdera des droits d'accès à l'AD pour rajouter des ordinateurs au domaine et à l'AD.

- 1. Retourner sur **ASSURDC02**, où se situe notre *Active Directory*.
- 2. Lancer l'annuaire *Active Directory*, puis créer deux OU<sup>4</sup> : **ASSUMER-COMPUTERS** et **ASSURMER-USERS**. Laisser la case cochée.

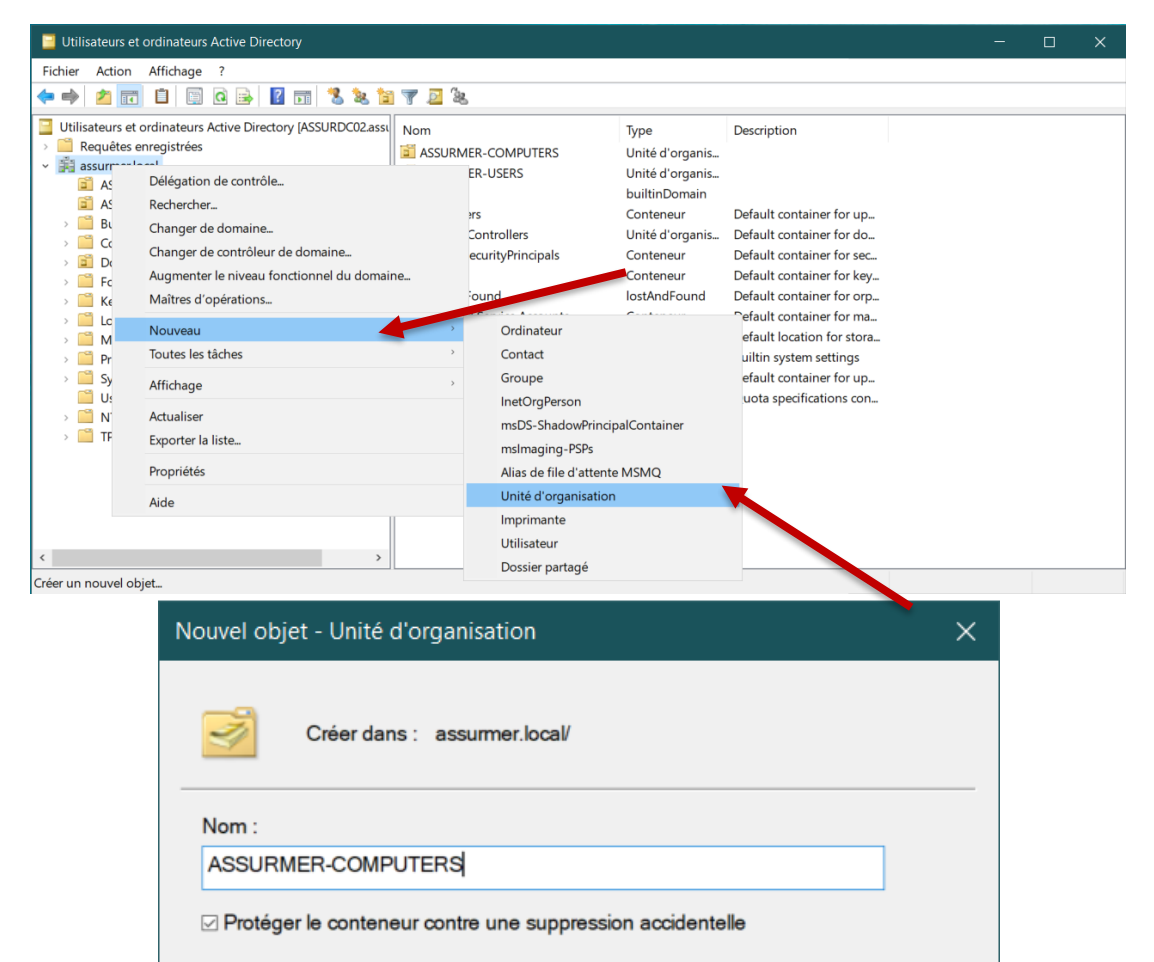

OK

Annuler

Aide

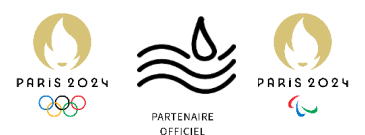

3. Dans l'OU ASSURMER-USERS, créer un nouvel utilisateur. Ici, on le nommera « AJOUTMDT », avec comme nom d'ouverture de session de l'utilisateur « ajout.mdt ».

| Nouvel objet - Utilisa | iteur                  |               |                   | ×       |
|------------------------|------------------------|---------------|-------------------|---------|
| Créer dans             | : assurmer.local/      | ASSURME       | R-USERS           |         |
| Prénom :               | AJOUT                  |               | Initiales :       |         |
| Nom :                  | MDT                    |               |                   |         |
| Nom complet :          | AJOUTMDT               |               |                   |         |
| Nom d'ouverture de     | session de l'utilisate | eur :         |                   |         |
| ajout.mdt              | (                      | @assurmer.    | local             | ~       |
| Nom d'ouverture de     | session de l'utilisate | eur (antérieu | r à Windows 2000) | :       |
| ASSURMER\              | a                      | ajout.mdt     |                   |         |
|                        |                        |               |                   |         |
|                        | <                      | Précédent     | Suivant >         | Annuler |

4. Indiquer un mot de passe, puis décocher la première case, et cocher la deuxième et la troisième. Au prochain écran, cliquer sur Terminer.

| Nouvel objet - Utilisateur          |                                              | × |
|-------------------------------------|----------------------------------------------|---|
| Créer dans : assurme                | er.local/ASSURMER-USERS                      |   |
| Mot de passe :                      | •••••                                        |   |
| Confirmer le mot de passe :         | •••••                                        |   |
| □ L'utilisateur doit changer le mot | de passe à la prochaine ouverture de session |   |
| ⊡ L'utilisateur ne peut pas change  | er de mot de passe                           |   |
| ⊡ Le mot de passe n'expire jamai    | s                                            |   |
| Le compte est désactivé             |                                              |   |
|                                     |                                              |   |
|                                     |                                              |   |
|                                     | < Précédent Suivant > Annule                 | r |

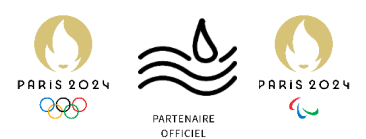

5. Continuer ensuite en visitant les propriétés de notre OU qui va contenir les ordinateurs du domaine : **ASSURMER-COMPUTERS.** 

| Utilisateurs et ordinateurs Active Dire                                                                                                    | ectory                                                                          |                |               |                    |             | — | × |
|----------------------------------------------------------------------------------------------------|---------------------------------------------------------------------------------|----------------|---------------|--------------------|-------------|---|---|
| Fichier Action Affichage ?                                                                                                    |                                                                                 |                |               |                    |             |   |   |
| ← ⇒ 2                                                                                                    | a 🗟 🛛 🖬 😵                                                                       | 🐮 📜 🖌          | <u>&gt;</u> % |                    |             |   |   |
| <ul> <li>Utilisateurs et ordinateurs Active Direction</li> <li>Requêtes enregistrées</li> <li>Requêtes enregistrées</li> <li>Requêtes enregistrées</li> <li>Assurmer.local</li> <li>ASSURMER-COMPUTERS</li> </ul> | ctory [ASSURDC02.assı                                                           | Nom            | 001           | Type<br>Ordinateur | Description |   |   |
| ASSURMER-USERS     Builtin     Computers     Domain Controllers     ForeignSecurityPrincipals     Keys     LostAndFound                                                                                           | Délégation de contrô<br>Déplacer<br>Rechercher<br>Nouveau<br>Toutes les tâches  | <b>le</b><br>→ |               |                    |             |   |   |
| <ul> <li>Managed Service Accoun</li> <li>Program Data</li> <li>System</li> <li>Users</li> <li>MTDS Quotas</li> <li>TPM Devices</li> <li>test</li> </ul>                                                           | Affichage<br>Couper<br>Supprimer<br>Renommer<br>Actualiser<br>Exporter la liste | >              |               |                    |             |   |   |
| <                                                                                                    | Propriétés<br>Aide                                                              |                |               |                    |             |   |   |

6. Cliquer ensuite sur l'onglet « Sécurité », puis « Avancé », ce qui ouvrira une nouvelle fenêtre. Cliquer sur Ajouter.

| Propriétés de : ASSURMER-COMPUTERS                                                      |             | ? ×       | 📙 Paramètres                 | de sécurité avancés pour ASSURI                                         | MER-COMPUTERS                                |                       | - 0                                                 | ×       |
|-----------------------------------------------------------------------------------------|-------------|-----------|------------------------------|-------------------------------------------------------------------------|----------------------------------------------|-----------------------|-----------------------------------------------------|---------|
| Général Géré par Objet Sécurité COM+ Éditeur d'a<br>Noms de groupes ou d'utilisateurs : | attributs   |           | Propriétaire :               | Admins du domaine (/                                                    | ASSURMER\Admins du don                       | naine) Modifier       |                                                     |         |
| Createur PROPRIETAIRE                                                                   |             | ^         | Autorisations                | Audit Accès effecti                                                     | f                                            |                       |                                                     |         |
| Utilisateurs authentifiés     Système     Nourman ( )                                   |             | ~         | Pour obtenir<br>sélectionnez | des informations supplémentaire<br>l'entrée et cliquez sur Modifier (si | es, double-cliquez sur une e<br>disponible). | entrée d'autorisation | n. Pour modifier une entrée d'autorisatio           | on,     |
|                                                                                         | Ajouter     | Supprimer | Entrées d'au                 | torisations :                                                           |                                              |                       |                                                     |         |
| Autorisations pour Tout le monde                                                        | Autoriser   | Refuser   | Type<br>Kefus                | Principal<br>Tout le monde                                              | Accès<br>Spéciale                            | Hérité de<br>Aucun    | S'applique à<br>Cet objet uniquement                |         |
| Contrôle total                                                                          | Π,          | □         | Autor                        | AJOUTMDT (ajout_ndt@assur                                               | Modifier le mot de pas                       | Aucun                 | Objets Ordinateur descendan                         | nts     |
| Lire                                                                                    | □,          |           | Autor                        | AJOUTMDT (ajout.mdt@assur                                               | Réinitialiser le mot de                      | Aucun                 | Objets Ordinateur descendan                         | its     |
| Ecrire                                                                                  |             |           | Autor                        | AJOUTMDI V But.mdt@assur                                                | Ecriture validee vers le                     | Aucun                 | Objets Ordinateur descendan                         | its     |
| Creer tous les objets enfants                                                           | <b></b> ,   |           | Autor                        | A JOUTINE (ajout.mdt@assur                                              | Créar/supprimer los ob                       | Aucun                 | cot abiet at tous cour descendan                    | d       |
| Pour les autorisations spéciales et les paramètres avancés, c<br>Avancé.                | liquez sur  | Avancé    | Autor                        | AJOU MDT (ajout.mdt@assur<br>Opnateurs de compte (ASSU                  | Spéciale<br>Créer/supprimer les ob           | Aucun                 | Objets Ordinateur descendan<br>Cet objet uniquement | nts     |
| Informations sur le contrôle d'accès et les autorisations                               |             |           | 🚨 Autor                      | sérateurs de compte (ASSU                                               | Créer/supprimer les ob                       | Aucun                 | Cet objet uniquement                                | ~       |
| OK Annule                                                                               | r Appliquer | Aide      | Ajouter                      | Supprimer Affic                                                         | her                                          |                       | Paramètres par déf                                  | faut    |
| > TPM Devices                                                                           |             |           | Désactive                    | r l'héritage                                                            |                                              |                       |                                                     |         |
| iest 🖹                                                                                  |             |           |                              |                                                                         |                                              |                       | OK Annuler App                                      | oliquer |

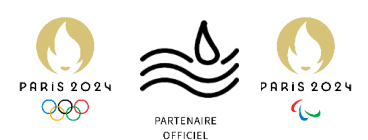

7. Une nouvelle fenêtre apparaît. Cliquer sur « *Sélectionnez un principal* », puis, dans la fenêtre qui s'ouvre, y sélectionner **AJOUTMDT**, et cliquer sur *OK*.

|                 |                                    | Sélectionnez un utilisateur, un ordinateur, un compte de service ou un grou | pe             |
|-----------------|------------------------------------|-----------------------------------------------------------------------------|----------------|
| Principal :     | <u>Sélectionnez un principal</u>   | Sélectionnez le type de cet objet :                                         |                |
| Typ .           | Autoriser                          | un utilisateur, un groupe ou Principal de sécurité intégré                  | Types d'obje   |
|                 |                                    | À partir de cet emplacement :                                               |                |
| S'applique à :  | cet objet et tous ceux descendants | assumer.local                                                               | Emplacemen     |
|                 |                                    | Entrez le nom de l'objet à sélectionner ( <u>exemples</u> ) :               |                |
| Autorisations : |                                    | AJOUTMDT (ajout.mdt@assurmer.local)                                         | Vérifier les n |
|                 | Contrôle total                     |                                                                             |                |
|                 | Lister le contenu                  |                                                                             |                |
|                 | Lire toutes les propriétés         | Avance O                                                                    | K Annı         |
|                 | Écrire toutes les propriétés       | □ Créer des objets msDS-App-Configuration                                   |                |
|                 | Supprimer                          | Suppr. des objets msDS-App-Configuration                                    |                |
|                 | Supprimer la sous-arborescence     | Créer des objets msDS-AppData                                               |                |
|                 | Autorisations de lecture           | Suppr. des objets msDS-AppData                                              |                |
|                 | Modifier les autorisations         | Créer des objets msDS-AzAdminManager                                        |                |
|                 | Modifier le propriétaire           | Suppr. des objets msDS-AzAdminManager                                       |                |
|                 | Toutes les écritures validées      | □ Créer des objets msDS-GroupManagedServiceAccount                          |                |
|                 | Tous les droits étendus            | Suppr. des objets msDS-GroupManagedServiceAccount                           |                |
|                 | Créer tous les objets enfants      | □ Créer des objets msDS-ManagedServiceAccount                               |                |
|                 | Supprimer tous les objets enfants  | Suppr. des objets msDS-ManagedServiceAccount                                |                |
|                 | Créer des objets account           | □ Créer des objets msDS-ShadowPrincipalContainer                            |                |
|                 | Suppr. des objets account          | Suppr. des objets msDS-ShadowPrincipalContainer                             |                |

- 8. Sélectionner ensuite les permissions suivantes, puis cliquer sur OK.
  - Créer des objets Ordinateur

Suppr. des objets Ordinateur

- Renouveler l'opération depuis l'étape 7, en sélectionnant cette fois « Objets Ordinateurs descendants » au niveau de la liste déroulante « S'applique à : », puis sélectionner les autorisations :
  - Lire toutes les propriétés
  - Écrire toutes les propriétés
  - Autorisations de lecture
  - Modifier les autorisations
  - Écriture validée vers le nom d'hôte DNS
  - Écriture validée vers le nom principal du service
  - Modifier le mot de passe
  - Réinitialiser le mot de passe

Décocher « Lister le contenu ».

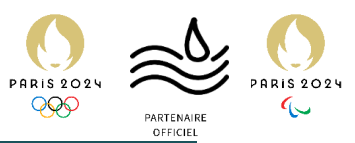

| Autorisations        | pour ASSURMER-COMPUTERS                                      |  |  |  |  |  |
|----------------------|--------------------------------------------------------------|--|--|--|--|--|
|                      |                                                              |  |  |  |  |  |
| Principal :          | JOUTMDT (ajout.mdt@assurmer.local) Sélectionnez un principal |  |  |  |  |  |
| Type :               | Autoriser ~                                                  |  |  |  |  |  |
| S'applique à :       | Objets Ordinateur descendants                                |  |  |  |  |  |
|                      |                                                              |  |  |  |  |  |
| Autorisations :      |                                                              |  |  |  |  |  |
|                      | Contrôle total                                               |  |  |  |  |  |
|                      | ister le contenu                                             |  |  |  |  |  |
|                      | ire toutes les propriétés                                    |  |  |  |  |  |
| v 6                  | crire toutes les propriétés                                  |  |  |  |  |  |
|                      | Supprimer                                                    |  |  |  |  |  |
|                      | Supprimer la sous-arborescence                               |  |  |  |  |  |
|                      | Autorisations de lecture                                     |  |  |  |  |  |
|                      | Modifier les autorisations                                   |  |  |  |  |  |
|                      |                                                              |  |  |  |  |  |
| Écriture validée v   | rers le nom d'hôte DNS                                       |  |  |  |  |  |
| 🗵 Écriture validée v | rers le nom de principal du service                          |  |  |  |  |  |
| Envoyer comme        |                                                              |  |  |  |  |  |
| ☑ Modifier le mot o  | de passe                                                     |  |  |  |  |  |
| 🗆 Recevoir comme     |                                                              |  |  |  |  |  |
| Réinitialiser le me  | ot de passe                                                  |  |  |  |  |  |

Cliquer ensuite sur OK, Appliquer, et enfin OK. Nous en avons fini avec l'Active Directory, et pouvons repasser à **ASSURDEPLOY**.

10. Ouvrir la *Deployement Workbench* sur **ASSURDEPLOY**. Faire un clic droit sur le MDT *Deployment Share*, et *Propriétés*, puis dans *Rules*, où on ajoutera à la suite quelques lignes d'instructions :

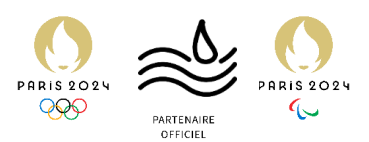

| Propriétés de : MDT Deployment Share (M:\DeploymentShare)                                                                                                    | ×                                                                        |
|----------------------------------------------------------------------------------------------------|--------------------------------------------------------------------------|
| General Rules Windows PE Monitoring                                                                                                    |                                                                          |
| General       Rules       Windows PE       Monitoring         [Settings]       Priority=Default       Properties=MyCustomProperty         [Default]       OSInstall=Y         SkipCapture=NO       SkipAdminPassword=YES         SkipProductKey=YES       SkipProductKey=YES         SkipBitLocker=NO                                                                                                    | MER-<br>inguished                                                        |
| MachineObjectOU=OU=ASSURMER-COMPUTERS,DC=assurmer,DC=local dans I'AD.<br>JoinDomain=assurmer.local DomainAdminDomain=ASSURMER DomainAdminPassword=AdminASSURMER01 Compte créé précédemment pour<br>DomainAdminPassword=AdminASSURMER01 Mot de passe du compte créé po<br>OSDComputerName=ASSURPC Mot de passe du compte créé po<br>Nom automatiquement ajouté po<br>EventService=http://ASSURDEPLOY:9800 | nt reliée au<br>Ir l'ajout à l'AD<br>Iur l'ajout AD<br>Iur la machine, à |
| Edit Boots                                                                                                    | trap.ini                                                                 |
| OK Annuler Appliquer                                                                                                    | Aide                                                                     |

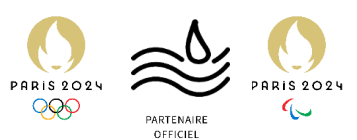

11. L'ajout à l'AD et au domaine de manière automatique est terminée. Pour faire coller l'outil à notre image, nous allons maintenant passer à la personnalisation du fond d'écran de MDT.

Pour se faire, se rendre dans l'onglet *Windows PE*, puis choisir dans « Platform » le choix *x64*.

Enfin, au niveau de *Custom Background bitmap file*, cliquer sur « Browze » pour aller choisir notre propre image.

| eneral Rules Windows                                                         | ; PE Inventioning                                                                                                    |  |
|------------------------------------------------------------------------------|----------------------------------------------------------------------------------------------------|--|
| latform: x64                                                                 | v v                                                                                                    |  |
| General Features Driver                                                      | rs and Patches                                                                                                    |  |
| Lite Touch Boot Image S                                                      | Settings                                                                                                    |  |
| Generate a Lite Touc                                                         | h Windows PE WIM file                                                                                                    |  |
| Image description:                                                           | Lite Touch Windows PE (x64)                                                                                                    |  |
| Generate a Lite Touc                                                         | ch bootable ISO image                                                                                                    |  |
| ISO file name:                                                               | LiteTouchPE_x64.iso                                                                                                    |  |
| Extra directory to add:<br>Scratch space size:                               | Browse<br>32 ~                                                                                                    |  |
| Generic Boot Image Sett<br>A generic boot image is u<br>Generate a generic W | tings<br>useful for troubleshooting purposes. It contains all the same components and drivers, but no scripts.<br>Vindows PE WIM file |  |
| Image description:                                                           | Generic Windows PE (x64)                                                                                                    |  |
| Generate a generic b                                                         | ootable ISO image                                                                                                    |  |
| ISO file name:                                                               | Generic_x64.iso                                                                                                    |  |
|                                                                              |                                                                                                    |  |
| ISO file name:                                                               | Generic_x64.iso                                                                                                    |  |
|                                                                              |                                                                                                    |  |

12. Enfin, il ne faut pas oublier de mettre à jour l'image MDT. Pour cela, il faut faire un clic droit sur le Deployment Share, Update Deployment Share, et cliquer sur Next deux fois, puis Finish à la fin.

| <ul> <li>Deployment Workbench</li> <li>Information Center</li> <li>Deployment Shares</li> <li>MDT Deployment Share (M:\DeploymentShare)</li> </ul> | Name                    |   |
|----------------------------------------------------------------------------------------------------|-------------------------|---|
|                                                                                                    | Update Deployment Share |   |
|                                                                                                    | Close Deployment Share  |   |
|                                                                                                    | Affichage               | i |
|                                                                                                    | Actualiser              |   |
|                                                                                                    | Exporter la liste       |   |
|                                                                                                    | Propriétés              |   |
|                                                                                                    | Aide                    |   |

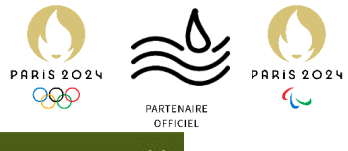

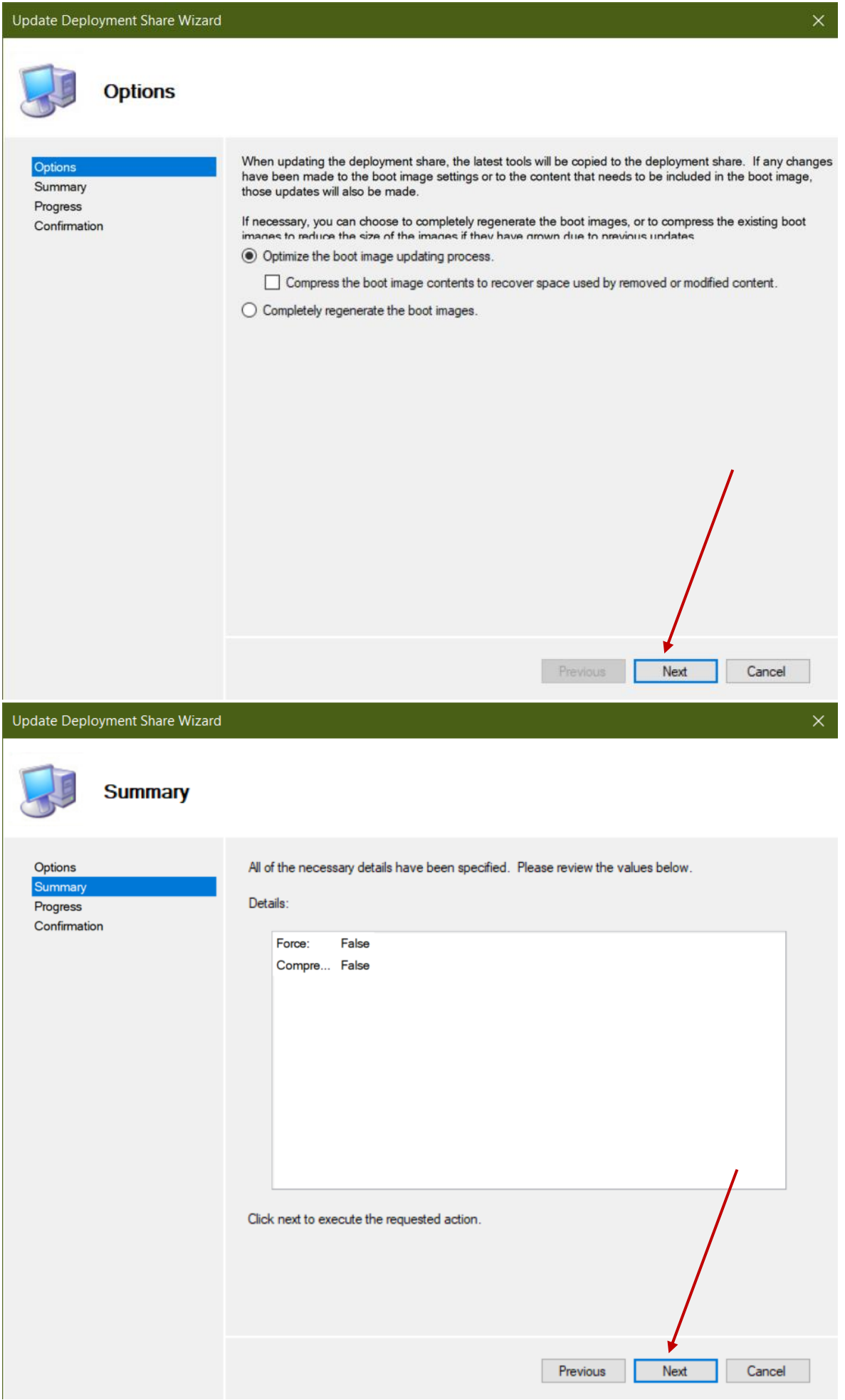

#### Procédure d'installation WDS + MDT - Déploiement ASSURMER

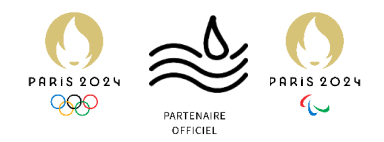

| Update Depl                                    | oyment Share Wizard |                                                                                                    | × |
|------------------------------------------------|---------------------|----------------------------------------------------------------------------------------------------|---|
|                                                | Confirmation        |                                                                                                    |   |
| Options<br>Summary<br>Progress<br>Confirmation | n                   | The process completed successfully.                                                                                                    |   |
|                                                |                     | === Making sure the deployment share has the latest x86 tools ===<br>=== Making sure the deployment share has the latest x64 tools ===                                                                                                    |   |
|                                                |                     | === Processing LiteTouchPE (x64) boot image ===                                                                                                    |   |
|                                                |                     | Building requested boot image profile.<br>Determining if any changes have been made in the boot image configuration.<br>Loading the existing boot image profile for platform x64.<br>Calculating hashes for requested content.<br>No changes were made, existing boot images will be kept. |   |
|                                                |                     | === Completed processing platform x64 ===                                                                                                    |   |
|                                                |                     | === Processing complete ===                                                                                                    |   |
|                                                |                     | Save Output View Script                                                                                                    |   |
|                                                |                     | Previous Finish Cancel                                                                                                    |   |

13. Après vérification, les modifications sont bien apportées, et MDT est prêt à être utilisé par les techniciens de la DSI.

| Nindows Deployment Wiza                                     | rd                                                                                                    |                                                                 |
|-------------------------------------------------------------|----------------------------------------------------------------------------------------------------|-----------------------------------------------------------------|
| 🧶 Computer I                                                | Details                                                                                                    | Dep                                                             |
| Task Sequence<br>Computer Details<br>Move Data and Settings | Compu <u>t</u> er name:                                                                                                    | ASSURPC                                                         |
| Locale and Time<br>BitLocker<br>Ready                       | <ul> <li>Join a domain.</li> <li>Dom<u>ain to Join:</u><br/><u>Organizational Unit:</u><br/>User Name:<br/><u>Password:</u><br/>Domain:</li> <li>Join a workgroup.<br/>workgroup:</li> </ul> | assumer.local DU=ASSURMER-COMPUTERS,DC=assum ajout.mdt ASSURMER |
|                                                             |                                                                                                    | Back Next Cancel                                                |

Procédure d'installation WDS + MDT - Déploiement ASSURMER